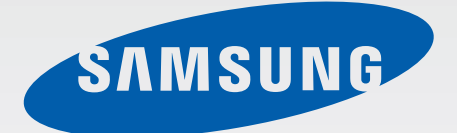

### GT-S7710

# Používateľská príručka

www.samsung.com

# Informácie o tejto príručke

Toto zariadenie poskytuje vysokokvalitnú mobilnú komunikáciu a zábavu prostredníctvom štandardov a odborných technologických znalostí spoločnosti Samsung na vysokej úrovni. Účelom tejto používateľskej príručky je podrobne popísať funkcie a vlastnosti zariadenia.

- Pred používaním zariadenia si prečítajte túto príručku, aby ste zaistili jeho bezpečné a správne používanie.
- Popisy vychádzajú z predvolených nastavení zariadenia.
- Obrázky a snímky obrazovky sa môžu líšiť od vzhľadu konkrétneho produktu.
- Obsah sa môže líšiť od konečného produktu alebo od softvéru poskytovaného poskytovateľmi služieb alebo operátormi a môže sa zmeniť bez predchádzajúceho upozornenia. Najnovšiu verziu návodu nájdete na webovej lokalite spoločnosti Samsung na adrese *www.samsung.com*.
- Dostupné funkcie a doplnkové služby sa môžu líšiť v závislosti od typu zariadenia, používaného softvéru alebo poskytovateľa služieb.
- Aplikácie a ich funkcie sa môžu líšiť v závislosti od krajiny, oblasti a použitého hardvéru.
   Spoločnosť Samsung nezodpovedá za funkčné problémy spôsobené aplikáciami od akýchkoľvek iných poskytovateľov ako spoločnosti Samsung.
- Spoločnosť Samsung nie je zodpovedná za problémy s výkonom ani nekompatibilitu v dôsledku úpravy nastavení registra alebo softvéru operačného systému. Pokus o prispôsobenie operačného systému môže spôsobiť nesprávnu funkčnosť zariadenia alebo aplikácií.
- Softvér, zvukové zdroje, tapety, obrázky a ostatné médiá, ktoré sú súčasťou tohto zariadenia, sú licencované na obmedzené používanie. Extrahovanie a používanie týchto materiálov na komerčné či iné účely predstavuje porušenie zákonov o autorských právach. Používatelia sú v plnom rozsahu zodpovední za zákonné používanie médií.
- Za služby prenosu dát, ako je napríklad odosielanie správ, nahrávanie a preberanie dát, automatická synchronizácia alebo používanie lokalizačných služieb, sa môžu účtovať dodatočné poplatky. Ak sa týmto poplatkom chcete vyhnúť, vyberte si vhodný plán dátovej tarify. Podrobnosti získate od svojho poskytovateľa služieb.

- Predvolené aplikácie nainštalované v zariadení sú predmetom aktualizácií a bez predchádzajúceho upozornenia nemusia byť podporované. Ak máte otázky týkajúce sa aplikácií nainštalovaných v zariadení, obráťte sa na servisné stredisko spoločnosti Samsung. Informácie o aplikáciách inštalovaných používateľom vám poskytnú poskytovatelia služieb.
- Úpravou operačného systému zariadenia alebo inštaláciou softvéru z neoficiálnych zdrojov môže mať za následok poruchu zariadenia a poškodenie alebo stratu údajov. Tieto činnosti predstavujú porušenie licenčnej zmluvy so spoločnosťou Samsung a sú dôvodom na zrušenie záruky.

# Ikony s pokynmi

Upozornenie: situácie, v ktorých môže dôjsť k poraneniu používateľa alebo iných osôb

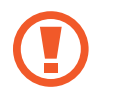

Výstraha: situácie, v ktorých môže dôjsť k poškodeniu zariadenia alebo iného vybavenia

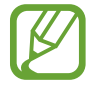

Poznámka: poznámky, tipy týkajúce sa používania alebo ďalšie informácie

# Autorské práva

Copyright © 2013 Samsung Electronics

Na túto príručku sa vzťahujú medzinárodné zákony o ochrane autorských práv.

Bez predchádzajúceho písomného súhlasu spoločnosti Samsung Electronics nemožno žiadnu časť tejto príručky reprodukovať, distribuovať, prekladať ani prenášať v žiadnej forme ani žiadnymi spôsobmi, či už elektronickými alebo mechanickými, vrátane fotokopírovania, nahrávania a ukladania v ľubovoľnom systéme na ukladanie a získavanie informácií.

# Ochranné známky

- SAMSUNG a logo SAMSUNG sú registrované ochranné známky spoločnosti Samsung Electronics.
- Logo Android, Google<sup>™</sup>, Google Maps<sup>™</sup>, Google Mail<sup>™</sup>, YouTube<sup>™</sup>, Google Play<sup>™</sup> Store a Google Talk<sup>™</sup> sú ochranné známky spoločnosti Google, Inc.
- Bluetooth<sup>®</sup> je ochranná známka spoločnosti Bluetooth SIG, Inc. registrovaná na celom svete.
- Wi-Fi<sup>®</sup>, Wi-Fi Protected Setup<sup>™</sup>, Wi-Fi Direct<sup>™</sup>, Wi-Fi CERTIFIED<sup>™</sup> a logo Wi-Fi sú registrované ochranné známky združenia Wi-Fi Alliance.
- Všetky ostatné ochranné známky a autorské práva sú vlastníctvom príslušných vlastníkov.

# Obsah

### Začíname

- 7 Rozloženie prvkov zariadenia
- 8 Tlačidlá
- 9 Obsah balenia
- 10 Inštalácia karty SIM alebo USIM a batérie
- 13 Nabíjanie batérie
- 15 Vloženie pamäťovej karty
- 18 Pripevnenie zápästného ramienka
- 18 Zapnutie a vypnutie zariadenia
- 19 Držanie zariadenia
- 19 Uzamknutie a odomknutie zariadenia
- 20 Nastavenie hlasitosti
- 20 Prepnutie do tichého režimu

### Základy

- 21 Indikačné ikony
- 22 Používanie dotykového displeja
- 25 Pohyby na ovládanie zariadenia
- 27 Oznámenia
- 28 Úvodná obrazovka
- 30 Používanie aplikácií
- 30 Obrazovka aplikácií
- 32 Pomocník
- 32 Zadávanie textu
- 34 Pripojenie k sieti Wi-Fi

- 35 Nastavenie kont
- 36 Prenos súborov
- 37 Zabezpečenie zariadenia
- 39 Aktualizácia zariadenia

### Komunikácia

- 40 Telefón
- 46 Kontakty
- 49 Správy
- 50 E-mail
- 51 Google Mail
- 52 Talk
- 53 Google+
- 54 Messenger
- 54 ChatON

### Web a sieť

- 55 Internet
- 56 Chrome
- 57 Bluetooth

### Médiá

- 59 Prehrávač hudby
- 60 Fotoaparát

- 66 Galéria
- 68 Prehrávač videí
- 70 YouTube
- 71 FM rádio

### Obchody s aplikáciami a médiami

- 73 Obchod Play
- 74 Samsung Apps
- 74 S Suggest
- 75 Game Hub
- 75 Music Hub
- 76 Video centrum

### Pomôcky

- 77 Poznámka
- 78 Plánovač S
- 80 Hodiny
- 82 Kalkulačka
- 82 Hlasový záznamník
- 84 S Voice
- 85 Google
- 85 Hlasové vyhľadávanie
- 86 Moje súbory
- 86 Sťahovania

### Cestovanie a informácie o umiestnení

- 87 Mapy
- 88 Miesta
- 89 Navigácia

### Nastavenia

- 90 Informácie o nastaveniach
- 90 Wi-Fi
- 91 Bluetooth
- 91 Využitie dát
- 91 Ďalšie nastavenia
- 93 Režim domovskej obrazovky
- 93 Režim blokovania
- 93 Zvuk
- 94 Zobrazenie
- 95 Ukladací priestor
- 95 Režim šetrenia energie
- 95 Batéria
- 95 Správca aplikácií
- 96 Lokalizačné služby
- 96 Uzamknúť obrazovku
- 97 Zabezpečenie
- 98 Jazyk a vstup
- 102 Zálohovanie a resetovanie
- 102 Pridať konto
- 102 Pohyb
- 103 Baterkové svetlo
- 103 Dátum a čas
- 104 Zjednodušenie ovládania
- 105 Vývojárske možnosti
- 106 Informácie o zariadení

### **Riešenie problémov**

# Začíname

### Rozloženie prvkov zariadenia

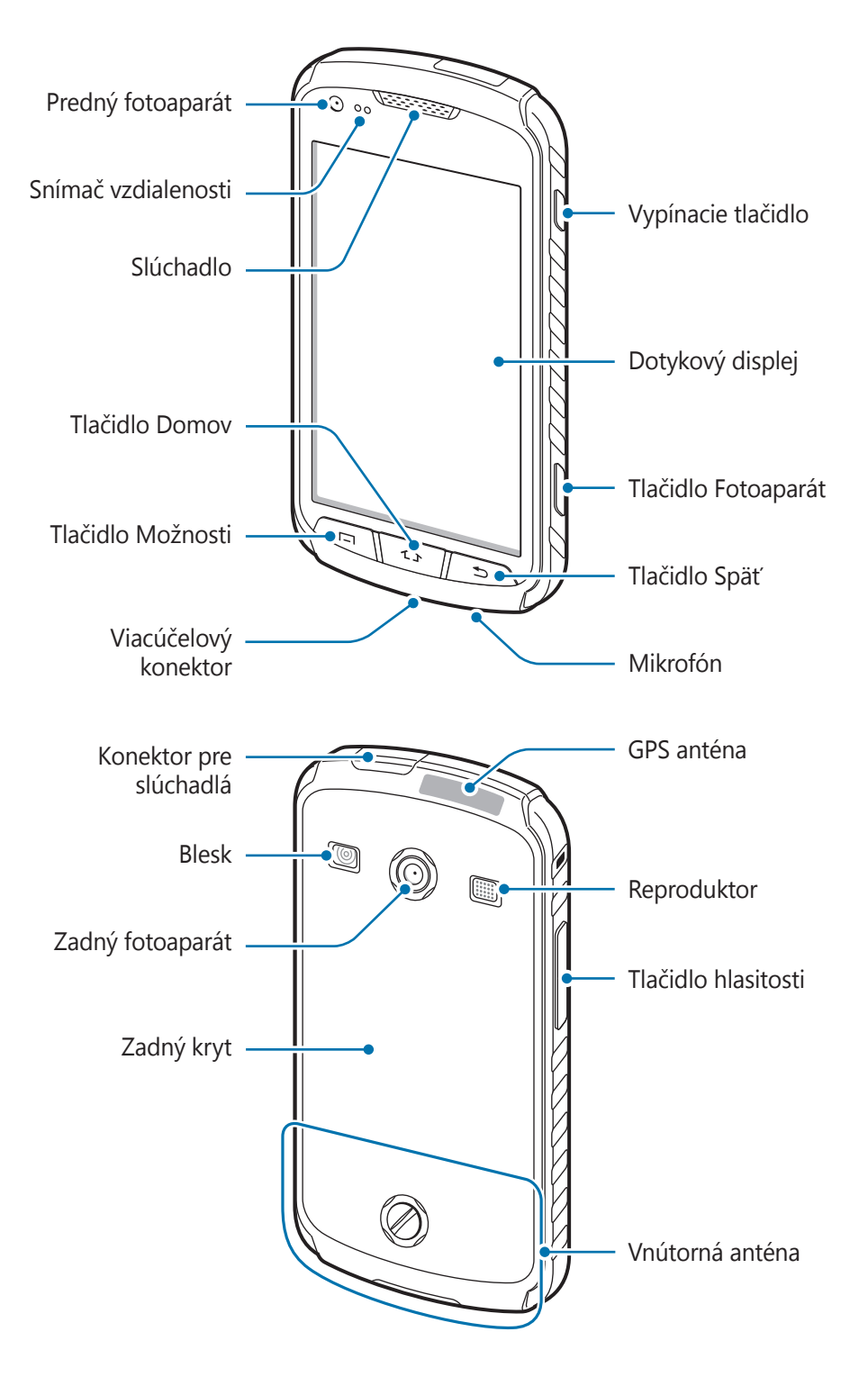

- Oblasť antény nezakrývajte rukami ani inými predmetmi. Môže to spôsobiť problémy s pripojením alebo rýchlejšie vybitie batérie.
  - Nepoužívajte ochranu obrazovky. Spôsobuje to nesprávne fungovanie snímača.

### Zachovanie odolnosti voči vode a prachu

Toto zariadenie je odolné voči vode a prachu, ak sú všetky priestory pevne uzatvorené. Dôrazne dodržiavajte tieto pokyny, aby nedošlo k poškodeniu zariadenia.

- · Nevystavujte zariadenie slanej ani ionizovanej vode ani vode pod vysokým tlakom.
- Ak sa zariadenie namočí, dôkladne ho vysušte čistou jemnou handričkou.
- Kryt zadnej časti, konektora slúchadiel a viacúčelového konektora sa môžu pri páde alebo náraze do zariadenia mierne uvoľniť. Dbajte na to, aby boli všetky kryty správne zarovnané a pevne utesnené. V opačnom prípade nemusia poskytnúť ochranu pred vodou a prachom.
- · Vždy udržiavajte kryt viacúčelového konektora čistý a dbajte na to, aby sa nepoškodil.

| Tlačidlo |                       | Funkcia                                                                                                    |
|----------|-----------------------|----------------------------------------------------------------------------------------------------|
| Θ        | Vypínacie<br>tlačidlo | Stlačením a podržaním tlačidla zapnete alebo vypnete zariadenie.                                                                                                    |
|          |                       | <ul> <li>Ak chcete reštartovať zariadenie, v ktorom sa vyskytli závažné<br/>chyby alebo ktoré sa zablokovalo či prestalo reagovať, stlačte a<br/>podržte toto tlačidlo 8 až 10 sekúnd.</li> </ul> |
|          |                       | <ul> <li>Stlačením tlačidla zablokujete alebo odblokujete zariadenie. Po<br/>vypnutí dotykového displeja sa zariadenie prepne do režimu<br/>uzamknutia.</li> </ul>                                |
|          | Možnosti              | <ul> <li>Stlačením otvoríte zoznam možností dostupných pre aktuálnu<br/>obrazovku.</li> </ul>                                                                                                    |
|          |                       | <ul> <li>Stlačením a podržaním na úvodnej obrazovke spustíte<br/>vyhľadávanie Google.</li> </ul>                                                                                                  |
|          |                       | Stlačením tlačidla sa vrátite na úvodnú obrazovku.                                                                                                    |
| 17       | Domov                 | <ul> <li>Stlačením a podržaním tlačidla otvoríte zoznam naposledy<br/>použitých aplikácií.</li> </ul>                                                                                             |
| 5        | Späť                  | <ul> <li>Stlačením tlačidla sa vrátite na predchádzajúcu obrazovku.</li> </ul>                                                                                                    |
| +        | Hlasitosť             | Stlačením tlačidla upravíte hlasitosť zariadenia.                                                                                                    |

# Tlačidlá

| Tlačidlo   | Funkcia                                                                                                    |
|------------|----------------------------------------------------------------------------------------------------|
| Fotoaparát | <ul> <li>Stlačením a podržaním spustíte Foto-aparát.</li> <li>Stlačením nasnímate fotografie alebo videá v režime fotoaparátu.</li> </ul> |

## **Obsah balenia**

Skontrolujte, či balenie produktu obsahuje nasledujúce položky:

- Zariadenie
- Batéria
- Stručná Príručka

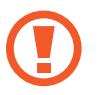

Používajte iba softvér schválený spoločnosťou Samsung. Pirátsky alebo nelegálny softvér môže spôsobiť poškodenie alebo poruchy, na ktoré sa nevzťahuje záruka.

- Položky dodávané so zariadením a dostupné príslušenstvo sa môžu líšiť v závislosti od oblasti alebo poskytovateľa služieb.
- Dodávané príslušenstvo je navrhnuté len pre toto zariadenie a nemusí byť kompatibilné s inými zariadeniami.
- Vzhľad a technické parametre sa môžu zmeniť bez predchádzajúceho upozornenia.
- Ďalšie príslušenstvo si môžete kúpiť u miestneho predajcu produktov spoločnosti Samsung. Pred nákupom sa uistite, že príslušenstvo je kompatibilné s vaším zariadením.
- Iné príslušenstvo nemusí byť kompatibilné s vaším zariadením.
- Používajte iba príslušenstvo schválené spoločnosťou Samsung. Na poruchy spôsobené používaním neschváleného príslušenstva sa nevzťahuje záručný servis.
- Dostupnosť všetkého príslušenstva sa môže zmeniť, čo výlučne závisí od výrobcov.
   Ďalšie informácie o dostupnom príslušenstve nájdete na webovej lokalite spoločnosti Samsung.

# Inštalácia karty SIM alebo USIM a batérie

Vložte do zariadenia kartu SIM alebo USIM, ktorú ste získali od svojho poskytovateľa mobilných telefonických služieb, a pribalenú batériu.

1 Odskrutkovaním skrutky proti smeru hodinových ručičiek pomocou mince alebo podobného predmetu odistite a potom vyberte zadný kryt.

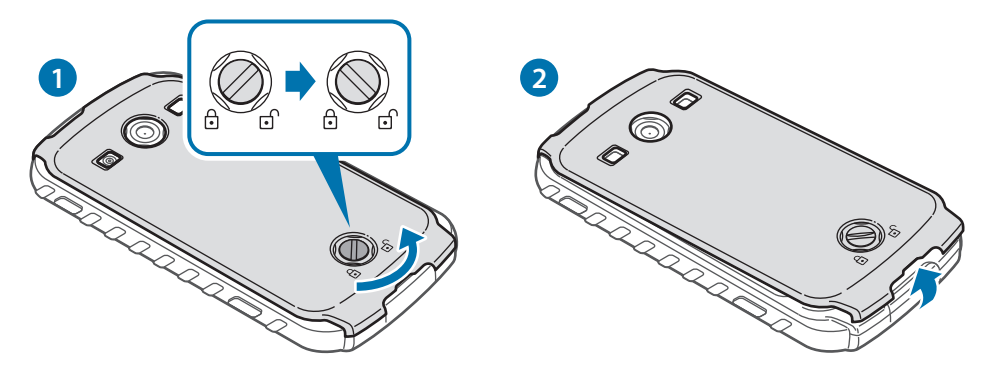

- Na odskrutkovanie nepoužívajte nechty.
- · Zadný kryt príliš neohýbajte ani nedeformujte. Mohli by ste ho tým poškodiť.

2 Kartu SIM alebo USIM vložte pozlátenými kontaktmi nadol.

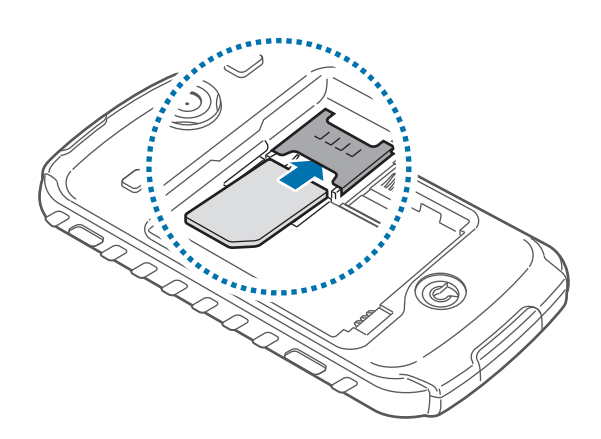

- Neodstraňujte ochrannú pásku na anténe, pretože by sa anténa mohla poškodiť.
  - Nevkladajte pamäťovú kartu do slotu pre kartu SIM. Ak sa vám pamäťová karta zasekne v slote karty SIM, zaneste zariadenie do servisného strediska spoločnosti Samsung a požiadajte o jej vybratie.
    - Slot pre kartu SIM zariadenia je určený len pre štandardné SIM karty. Ak sa vloží karta mikro SIM alebo karta mikro SIM s neovereným adaptérom, môže dôjsť k poškodeniu slotu pre kartu SIM v zariadení.
    - Dbajte na to, aby ste nestratili svoju kartu SIM alebo USIM a aby ich nepoužívali iné osoby. Spoločnosť Samsung nezodpovedá za škody ani nepríjemnosti spôsobené stratenými alebo ukradnutými kartami.
- **3** Vložte batériu.

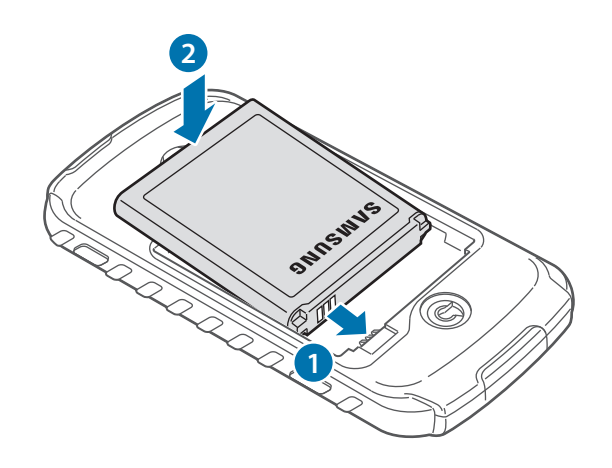

4 Nasaď te zadný kryt a potom naskrutkujte skrutku v smere hodinových ručičiek, aby sa zaistil zadný kryt.

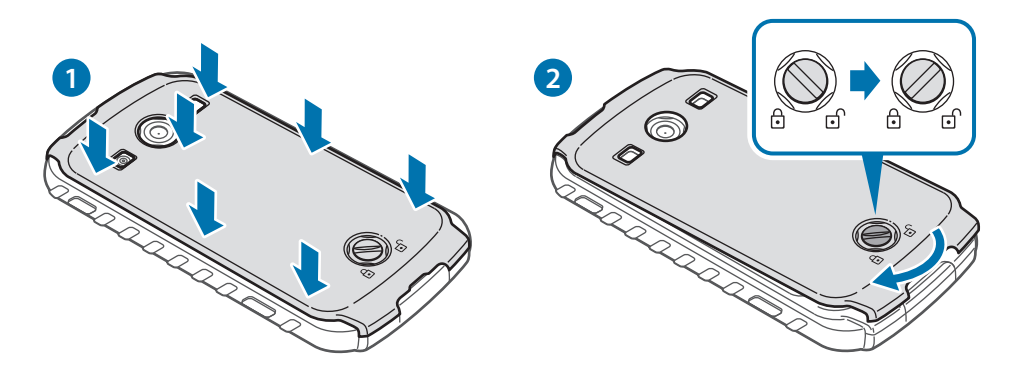

Overte, či zadný kryt úplne prilieha a skrutka je pevne zaskrutkovaná, aby nedošlo k poškodeniu vodou.

### Vybratie karty SIM alebo USIM a batérie

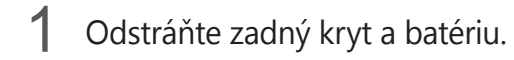

2 Vyberte batériu.

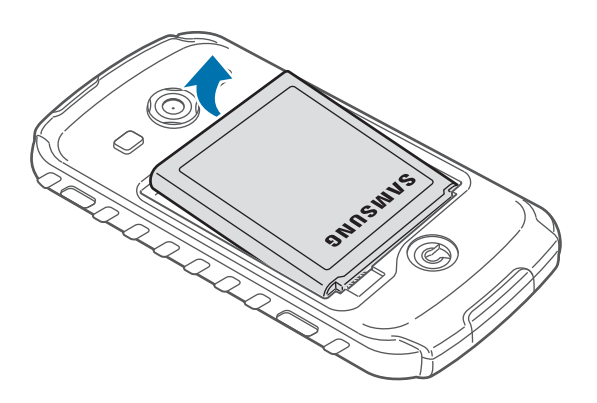

**3** Vyberte kartu SIM alebo USIM.

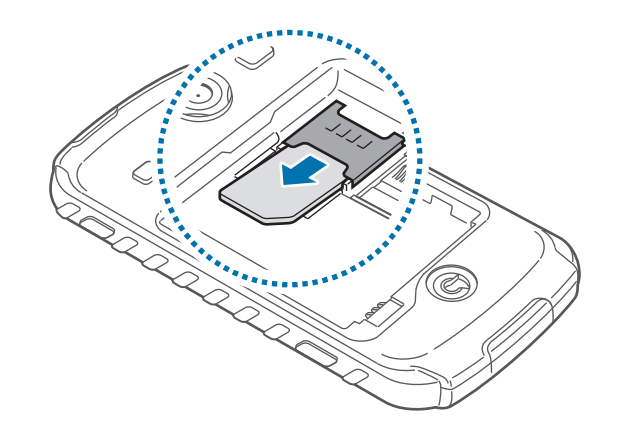

# Nabíjanie batérie

Batériu pred prvým použitím nabite. Na nabíjanie batérie použite nabíjačku. Zariadenie môžete nabíjať aj tak, že ho pomocou kábla USB pripojíte k počítaču.

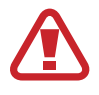

Používajte len nabíjačky, batérie a káble schválené spoločnosťou Samsung. Použitie neschválených nabíjačiek alebo káblov môže spôsobiť explóziu batérie alebo poškodenie zariadenia.

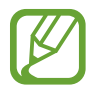

- Keď náboj batérie klesne na nízku úroveň, zariadenie vydá varovný tón a zobrazí správu informujúcu o nedostatočnom nabití batérie.
- Ak je batéria úplne vybitá, zariadenie nemožno zapnúť bezprostredne po pripojení nabíjačky. Pred zapnutím zariadenia nechajte vybitú batériu niekoľko minút nabíjať.

### Nabíjanie pomocou nabíjačky

Menší koniec nabíjačky zapojte do viacúčelového konektora na zariadení a väčší koniec nabíjačky zapojte do elektrickej zásuvky.

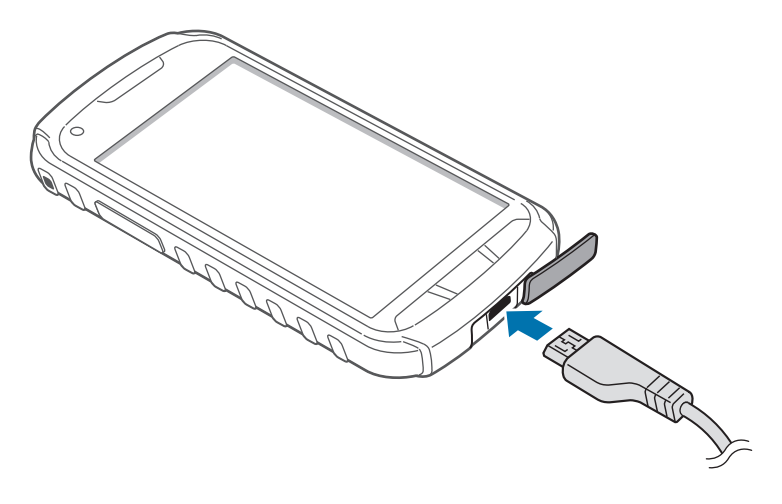

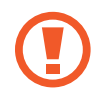

Nesprávne pripojenie nabíjačky môže spôsobiť závažné poškodenie zariadenia. Na poškodenie spôsobené nesprávnym použitím sa nevzťahuje záruka.

- Zariadenie možno používať aj počas nabíjania, no úplné nabitie batérie môže trvať dlhšie.
  - Ak je zdroj napájania počas nabíjania nestabilný, dotyková obrazovka nemusí fungovať. V takom prípade odpojte nabíjačku od zariadenia.
  - Počas nabíjania sa zariadenie môže zahrievať. Je to normálne a nemalo by to mať žiadny vplyv na životnosť ani výkon zariadenia. Ak sa batéria zahrieva viac než zvyčajne, nabíjačka ju môže prestať nabíjať.
  - · Ak sa zariadenie nenabíja správne, zaneste ho spolu s nabíjačkou do servisného strediska spoločnosti Samsung.

Po úplnom nabití batérie odpojte zariadenie od nabíjačky. Nabíjačku najskôr odpojte od zariadenia a potom ju odpojte z elektrickej zásuvky.

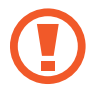

Pred odpojením nabíjačky nevyberajte batériu. Môže sa tým poškodiť zariadenie.

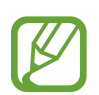

Keď sa nabíjačka nepoužíva, odpojte ju, aby sa šetrila elektrická energia. Nabíjačka nemá vypínacie tlačidlo, takže keď sa nepoužíva a nechcete zbytočne plytvať elektrickou energiou, mali by ste ju odpojiť z elektrickej zásuvky. Pri nabíjaní by sa zariadenie malo nachádzať v blízkosti elektrickej zásuvky.

### Kontrola stavu nabitia batérie

Ak sa batéria nabíja, keď je zariadenie vypnuté, aktuálny stav nabitia batérie zobrazujú nasledujúce ikony:

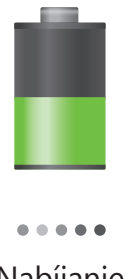

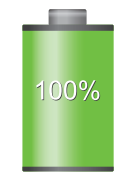

Nabíjanie

Úplne nabitá

### Zníženie spotreby energie batérie

Zariadenie poskytuje možnosti, ktoré pomáhajú šetriť energiu batérie. Prispôsobením týchto možností a deaktiváciou funkcií na pozadí môžete zariadenie používať dlhšie medzi nabíjaniami:

- Keď zariadenie nepoužívate, prepnite ho stlačením vypínacieho tlačidla do režimu spánku.
- · Pomocou správcu úloh zatvorte nepotrebné aplikácie.
- Deaktivujte funkciu Bluetooth.
- Deaktivujte funkciu Wi-Fi.
- · Deaktivujte automatickú synchronizáciu aplikácií.
- · Znížte dobu podsvietenia.
- Znížte jas displeja.

# Vloženie pamäťovej karty

So zariadením možno používať pamäťové karty s maximálnou kapacitou 32 GB. V závislosti od výrobcu a typu pamäťovej karty nemusia byť niektoré pamäťové karty kompatibilné s vaším zariadením.

- Niektoré pamäťové karty nemusia byť úplne kompatibilné s vaším zariadením.
   Používanie nekompatibilnej pamäťovej karty môže poškodiť zariadenie alebo samotnú kartu a poškodiť dáta uložené na karte.
  - Pri vkladaní karty dajte pozor, aby ste ju vložili správnou stranou smerujúcou nahor.
- Zariadenie podporuje len pamäťové karty so systémom súborov FAT. Ak vložíte kartu naformátovanú pomocou iného systému súborov, zariadenie zobrazí výzvu na preformátovanie pamäťovej karty.
- · Časté zapisovanie a mazanie dát skracuje životnosť pamäťových kariet.
- Keď do zariadenia vložíte pamäťovú kartu, v priečinku extSdCard v internej pamäti sa zobrazí adresár so súbormi na pamäťovej karte.

#### Začíname

- 1 Odstráňte zadný kryt a batériu.
- 2 Vložte pamäťovú kartu tak, aby zlaté kontakty smerovali nadol.
- **3** Zatlačte pamäťovú kartu do slotu.

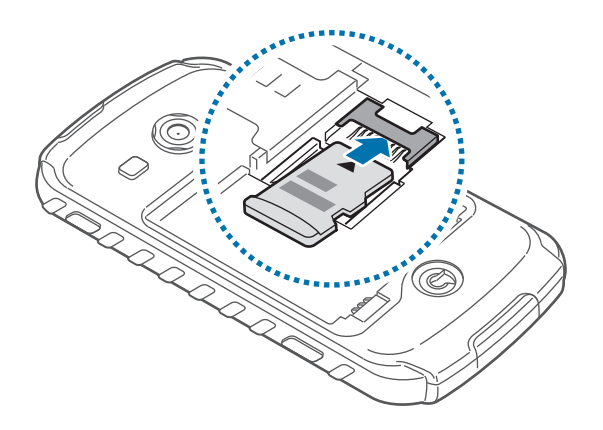

4 Znova vložte batériu a nasaď te zadný kryt.

### Vybratie pamäťovej karty

Ak chcete pamäťovú kartu bezpečne vybrať, najskôr ju odpojte. Na úvodnej obrazovke postupne ťuknite na položky **Aplikácie** — **Nastavenia** — **Ukladací priestor** — **Odobrať kartu SD**.

- 1 Odstráňte zadný kryt a batériu.
- 2 Vytiahnite pamäťovú kartu.

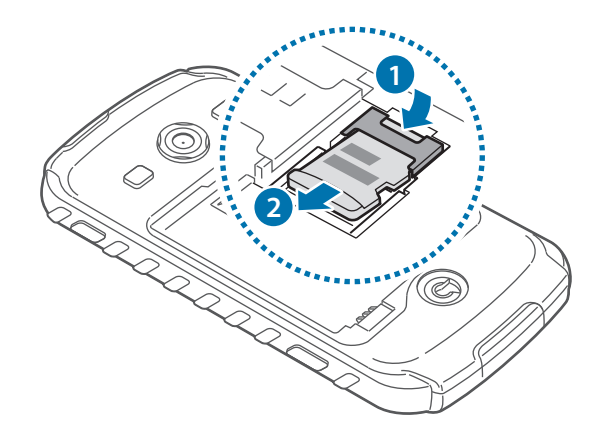

3 Znova vložte batériu a nasaďte zadný kryt.

Nevyberajte pamäťovú kartu, keď zariadenie prenáša alebo získava prístup k údajom. V opačnom prípade by sa mohli údaje stratiť alebo poškodiť, alebo by mohlo dôjsť k poškodeniu pamäťovej karty alebo zariadenia. Spoločnosť Samsung nezodpovedá za straty spôsobené zneužitím poškodených pamäťových kariet vrátane straty údajov.

### Formátovanie pamäťovej karty

Pamäťová karta naformátovaná v počítači nemusí byť kompatibilná so zariadením. Pamäťovú kartu naformátujte v zariadení.

Na úvodnej obrazovke postupne ťuknite na položky **Aplikácie**  $\rightarrow$  **Nastavenia**  $\rightarrow$  **Ukladací** priestor  $\rightarrow$  Formátovať kartu SD  $\rightarrow$  Formátovať kartu SD  $\rightarrow$  Vymazať všetko.

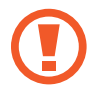

Pred formátovaním pamäťovej karty si nezabudnite vytvoriť zálohu všetkých dôležitých dát uložených na karte. Záruka výrobcu nepokrýva stratu dát v dôsledku činnosti používateľa.

# Pripevnenie zápästného ramienka

- 1 Odstráňte zadný kryt a batériu.
- 2 Prevlečte zápästné ramienko cez otvor a zaháknite ho cez malý výčnelok.

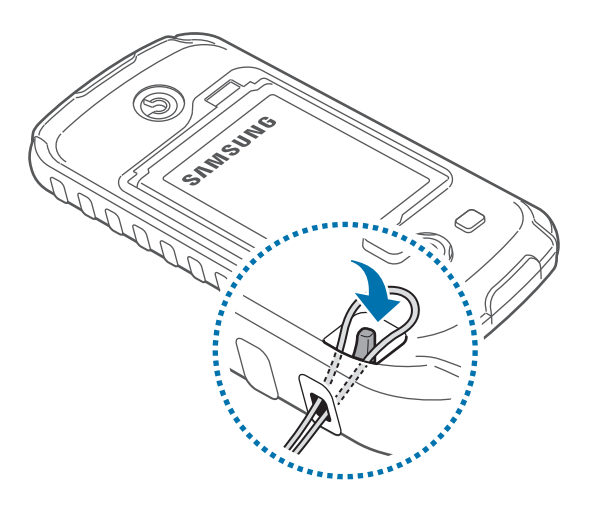

### Zapnutie a vypnutie zariadenia

Zariadenie pri prvom zapnutí nastavte podľa zobrazených pokynov.

Ak chcete zariadenie zapnúť, stlačte a niekoľko sekúnd podržte vypínacie tlačidlo.

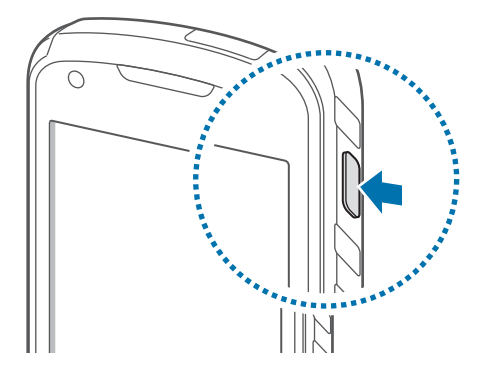

- Na miestach, na ktorých je zakázané používanie bezdrôtových zariadení, ako sú napríklad paluby lietadiel a nemocnice, dodržiavajte všetky upozornenia a pokyny zodpovedného personálu.
  - Ak chcete vypnúť bezdrôtové funkcie, stlačte a podržte vypínacie tlačidlo a potom ťuknite na položku Letový režim.

Ak chcete zariadenie vypnúť, stlačte a podržte vypínacie tlačidlo a potom ťuknite na položku **Vypnúť zariadenie**.

# Držanie zariadenia

Oblasť antény nezakrývajte rukami ani inými predmetmi. Môže to spôsobiť problémy s pripojením alebo rýchlejšie vybitie batérie.

# Uzamknutie a odomknutie zariadenia

Keď zariadenie nepoužívate, uzamknite ho, aby ste zabránili jeho neúmyselnému používaniu. Stlačením vypínacieho tlačidla vypnete displej a prepnete zariadenie do režimu uzamknutia. Zariadenie sa automaticky uzamkne, keď sa istú dobu nepoužíva.

Ak chcete zariadenie odomknúť, stlačte vypínacie tlačidlo alebo tlačidlo Domov, keď je dotykový displej vypnutý, ťuknite na ľubovoľné miesto na obrazovke a rýchlo pohnite prstom v ľubovoľnom smere.

### Nastavenie hlasitosti

Stlačením tlačidla zvýšenia alebo zníženia hlasitosti upravíte hlasitosť zvonenia alebo hlasitosť zvuku pri prehrávaní hudby alebo videa.

## Prepnutie do tichého režimu

Použite jeden z nasledujúcich spôsobov:

- Stlačte a podržte tlačidlo zníženia hlasitosti, až kým sa zariadenie neprepne do tichého režimu.
- Stlačte a podržte vypínacie tlačidlo a potom ťuknite na položku Stlmiť.
- Otvorte panel oznámení v hornej časti obrazovky a ťuknite na položku Zvuk.

Zariadenie môžete nastaviť tak, aby vás počas tichého režimu upozorňovalo na rôzne udalosti. Stlačte a podržte vypínacie tlačidlo a potom ťuknite na položku **Vibrovať**.

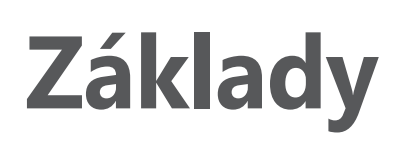

### Indikačné ikony

Ikony zobrazujúce sa v hornej časti obrazovky poskytujú informácie o stave zariadenia. Najčastejšie používané ikony sú uvedené v nasledujúcej tabuľke.

| Ikona     | Význam                                  |
|-----------|-----------------------------------------|
| $\otimes$ | Žiadny signál                           |
|           | Intenzita signálu                       |
| R al      | Roaming (mimo obvyklej oblasti služby)  |
| G<br>↓↑   | Pripojené k sieti GPRS                  |
| E<br>↓↑   | Pripojené k sieti EDGE                  |
| 36<br>++  | Pripojené k sieti UMTS                  |
| H<br>₽t   | Pripojené k sieti HSDPA                 |
| <b>₽</b>  | Pripojené k sieti Wi-Fi                 |
| *         | Aktivovaná funkcia Bluetooth            |
| ۲         | Aktivované GPS                          |
| ٤         | Prebiehajúci hovor                      |
| ×         | Zmeškaný hovor                          |
| Ċ         | Synchronizované s webom                 |
| Ŷ         | Pripojené k počítaču                    |
|           | Žiadna karta SIM alebo USIM             |
| $\times$  | Nová textová alebo multimediálna správa |
| Ø         | Aktivovaný budík                        |
| ×         | Aktivovaný tichý režim                  |
| <b>X</b>  | Aktivovaný vibračný režim               |
| X         | Aktivovaný letový režim                 |

| Ikona | Význam                                                 |
|-------|--------------------------------------------------------|
| A     | Vyskytla sa chyba alebo je potrebné postupovať opatrne |
|       | Úroveň nabitia batérie                                 |

## Používanie dotykového displeja

Na obsluhu dotykového displeja používajte len prsty.

- Zabráňte kontaktu dotykového displeja s inými elektrickými zariadeniami.
   Elektrostatické výboje môžu spôsobiť, že dotykový displej nebude fungovať.
  - Zabráňte kontaktu dotykového displeja s vodou. Vo vlhkých podmienkach alebo pri vystavení vode môže dôjsť k zlyhaniu funkcie dotykového displeja.
  - Po dotykovom displeji neťukajte žiadnymi ostrými predmetmi ani naň príliš silno netlačte prstami, aby sa nepoškodil.
  - Ak necháte dotykový displej príliš dlho nečinný, môže dôjsť k vypáleniu obrazu alebo jeho zdvojeniu. Ak zariadenie nepoužívate, dotykový displej vypnite.

### Gestá prstami

### Ťuknutie

Ak chcete otvoriť aplikáciu, vybrať položku ponuky, stlačiť tlačidlo na obrazovke alebo zadať znak pomocou klávesnice na obrazovke, ťuknite na danú položku prstom.

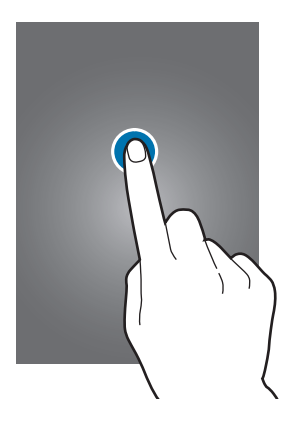

#### Potiahnutie

Ak chcete ikonu, miniatúru alebo ukážku presunúť na nové miesto, ťuknite na ňu, podržte ju a potiahnite ju na požadované miesto.

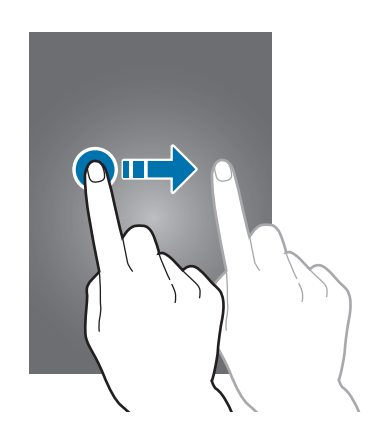

### Dvojité ťuknutie

Ak chcete zväčšiť časť webovej stránky, mapy alebo obrázka, dvakrát ťuknite na príslušnú položku. Opätovným dvojitým ťuknutím sa vrátite na predchádzajúce zobrazenie.

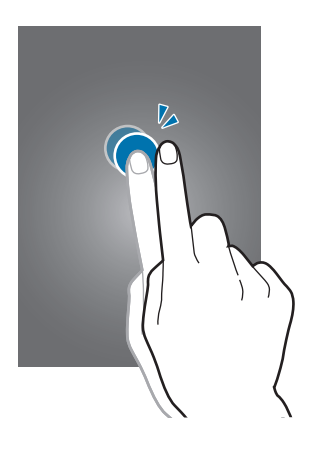

### Rýchly pohyb

Rýchlym pohybom doľava alebo doprava na úvodnej obrazovke alebo na obrazovke aplikácií zobrazíte ďalší panel. Rýchlym pohybom nahor alebo nadol môžete posúvať webovú stránku alebo zoznam, ako sú napríklad kontakty.

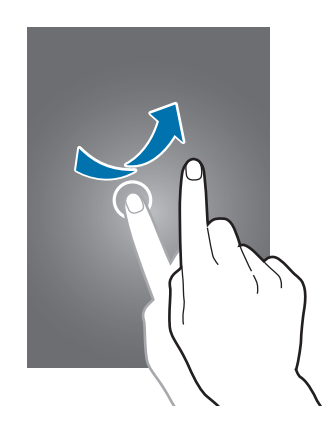

### Roztiahnutie alebo stiahnutie prstov

Ak chcete zväčšiť časť webovej stránky, mapy alebo obrázka, roztiahnite dva prsty. Ak chcete danú položku zmenšiť, stiahnite prsty k sebe.

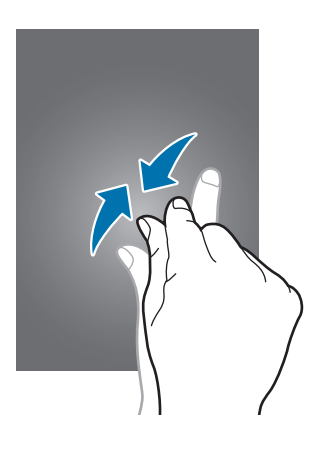

```
Základy
```

# Pohyby na ovládanie zariadenia

Jednoduché pohyby umožňujú pohodlne ovládať zariadenie.

Pred používaním pohybov sa uistite, že je aktivovaná funkcia ovládania zariadenia pohybom. Na úvodnej obrazovke postupne ťuknite na položku **Aplikácie**  $\rightarrow$  **Nastavenia**  $\rightarrow$  **Pohyb** a potom potiahnite prepínač **Pohyb** smerom doprava.

### Otočenie obrazovky

Mnohé aplikácie možno zobraziť s orientáciou na výšku alebo na šírku. Ak otočíte zariadenie, displej sa automaticky prispôsobí novej orientácii obrazovky.

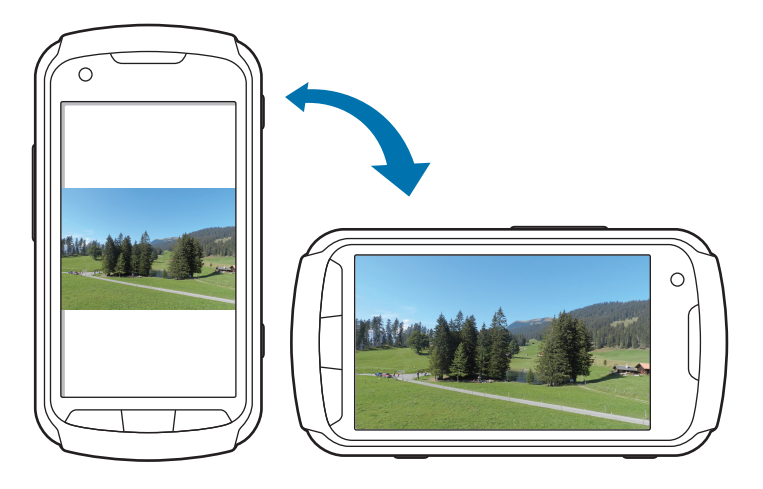

Ak nechcete, aby sa displej otáčal, otvorte panel oznámení a vyberte položku Otočenie obraz.

- Niektoré aplikácie nepovoľujú otáčanie obrazovky.
- Niektoré aplikácie zobrazujú inú obrazovku v závislosti od orientácie. Keď zariadenie otočíte na šírku, kalkulačka sa prepne na vedeckú.

### Zdvihnutie

Ak je zariadenie istú dobu nečinné alebo má vypnutý displej a zdvihnete ho, v prípade, že máte zmeškané hovory alebo nové správy, zavibruje.

### Prevrátenie

Prevrátením zariadenia stlmíte zvonenie, pozastavíte prehrávanie média alebo stlmíte FM rádio.

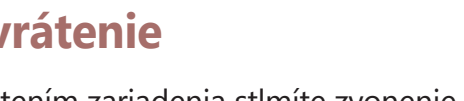

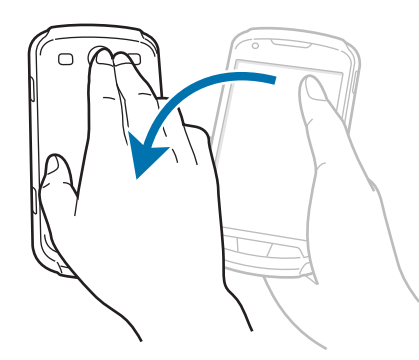

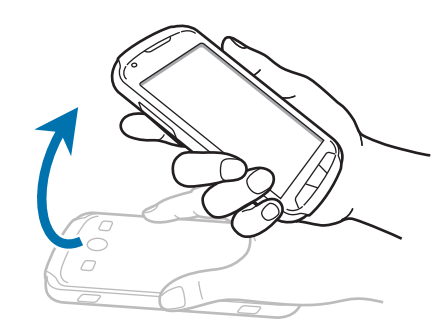

### Zatrasenie

- · Zatrasením zariadenia spustíte vyhľadávanie zariadení Bluetooth.
- Zatrasením zariadenia môžete tiež aktualizovať zoznam e-mailov alebo informácií z aplikácií Yahoo News, Yahoo Finance alebo AccuWeather.

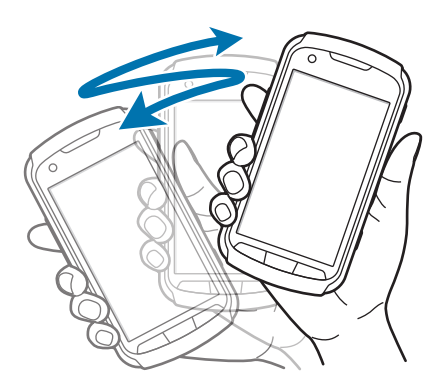

# Oznámenia

V stavovom riadku v hornej časti obrazovky sa zobrazujú ikony oznámení, ktoré uvádzajú zmeškané hovory, nové správy, udalosti kalendára, stav zariadenia a ďalšie informácie. Panel oznámení otvoríte tak, že stavový riadok potiahnete smerom nadol. Posúvaním zoznamu zobrazíte ďalšie oznámenia. Ak chcete panel oznámení zavrieť, potiahnite stavový riadok v spodnej časti obrazovky smerom nahor.

Na paneli oznámení môžete zobraziť aktuálny stav zariadenia a používať nasledujúce možnosti:

- Wi-Fi: Aktivácia alebo deaktivácia funkcie Wi-Fi.
- GPS: Aktivácia alebo deaktivácia funkcie GPS.
- **Zvuk**: Aktivácia alebo deaktivácia tichého režimu. Zariadenie môžete nastaviť tak, aby v tichom režime vibrovalo alebo malo úplne stlmený zvuk.
- **Otočenie obraz.**: Povolenie alebo zabránenie otáčaniu rozhrania pri otáčaní zariadenia.
- Bluetooth: Aktivácia alebo deaktivácia funkcie Bluetooth.
- Mobilné dáta: Aktivácia alebo deaktivácia dátového pripojenia.
- Režim blokov.: Aktivácia alebo deaktivácia režimu blokovania. V režime blokovania bude zariadenie blokovať oznámenia. Ak chcete vybrať oznámenia, ktoré sa budú blokovať, ťuknite na položky Nastavenia → Režim blokovania.

- Šetren. energie: Aktivácia alebo deaktivácia režimu šetrenia energie.
- Synchron.: Aktivácia alebo deaktivácia automatickej synchronizácie aplikácií.

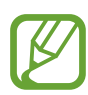

Dostupné možnosti sa môžu líšiť v závislosti od oblasti alebo poskytovateľa služieb.

# Úvodná obrazovka

Úvodná obrazovka je východiskom pri prístupe ku všetkým funkciám zariadenia. Zobrazujú sa na nej indikačné ikony, widgety, odkazy na aplikácie a ďalšie položky.

Úvodná obrazovka môže mať viacero panelov. Ďalšie panely zobrazíte prechodom doľava alebo doprava.

### Zmena usporiadania položiek

### Pridanie ikony aplikácie

Na úvodnej obrazovke ťuknite na položku **Aplikácie**, ťuknite na ikonu aplikácie, podržte ju a potom ju potiahnite na ukážku panela.

### Pridanie položky

Úvodnú obrazovku môžete prispôsobiť pridaním widgetov alebo priečinkov.

Ťuknite na prázdnu oblasť na úvodnej obrazovke, podržte ju a potom vyberte jednu z nasledujúcich kategórií:

- Aplikácie a miniaplikácie: Pridanie widgetov alebo aplikácií na úvodnú obrazovku.
- Priečinok: Vytvorenie nového priečinka.

Potom vyberte položku a pretiahnite ju na úvodnú obrazovku.

### Premiestnenie položky

Ťuknite na položku, podržte ju a potiahnite ju na nové miesto. Ak ju chcete premiestniť na iný panel, potiahnite ju na okraj obrazovky.

### Odstránenie položky

Ťuknite na položku, podržte ju a potom ju potiahnite do koša, ktorý sa zobrazí v hornej časti úvodnej obrazovky. Keď sa kôš zmení na červený, uvoľnite položku.

### Zmena usporiadania panelov

#### Pridanie nového panela

Stlačte tlačidlo Možnosti a potom postupne ťuknite na položky **Upraviť stránku**  $\rightarrow$   $\blacksquare$ .

### Premiestnenie panela

Stlačte tlačidlo Možnosti, ťuknite na položku **Upraviť stránku**, ťuknite na ukážku panela, podržte ju a presuňte ju na nové miesto.

#### Odstránenie panela

Stlačte tlačidlo Možnosti ťuknite na položku **Upraviť stránku**, ťuknite na ukážku panela, podržte ju a presuňte ju do koša v spodnej časti obrazovky.

### Nastavenie tapety

Obrázok alebo fotografiu uloženú v zariadení môžete nastaviť ako tapetu úvodnej obrazovky.

Na úvodnej obrazovke stlačte tlačidlo Možnosti, postupne ťuknite na položky **Nastaviť tapetu**  $\rightarrow$  **Úvodná obrazovka** a potom vyberte jednu z nasledujúcich možností:

- **Galéria**: Zobrazenie fotografií nasnímaných pomocou fotoaparátu zariadenia alebo obrázkov stiahnutých z internetu.
- Tapety: Zobrazenie obrázkov tapiet.
- Živé tapety: Zobrazenie animovaných obrázkov.

Vyberte obrázok a ťuknite na položku **Nastaviť tapetu**. Môžete tiež vybrať obrázok, zmeniť jeho veľkosť potiahnutím rámu a potom ťuknúť na položku **Hotovo**.

## Používanie aplikácií

V zariadení možno používať množstvo rôznych typov aplikácií – od multimediálnych až po internetové aplikácie.

### Otvorenie aplikácie

Na úvodnej obrazovke alebo na obrazovke aplikácií vyberte ikonu aplikácie, čím sa otvorí daná aplikácia.

### Otvorenie aplikácie zo zoznamu naposledy použitých aplikácií

Stlačením a podržaním tlačidla Domov otvorte zoznam naposledy použitých aplikácií. Vyberte ikonu aplikácie, ktorú chcete otvoriť.

### Ukončenie aplikácie

Nepoužívané aplikácie ukončujte, aby sa šetrila energia batérie a zachoval výkon zariadenia. Stlačte a podržte tlačidlo Domov, ťuknite na položku Sa ťuknutím na položku **Koniec** vedľa aplikácie ukončite požadovanú aplikáciu. Ak chcete ukončiť všetky spustené aplikácie, ťuknite na položku **Uk. vš.** Môžete tiež stlačiť a podržať tlačidlo Domov a potom ťuknúť na položku **III**.

# Obrazovka aplikácií

Na obrazovke Aplikácie sa zobrazujú ikony všetkých aplikácií vrátane nových nainštalovaných aplikácií.

Ak chcete otvoriť obrazovku aplikácií, na úvodnej obrazovke ťuknite na položku **Aplikácie**.

Ďalšie panely zobrazíte prechodom doľava alebo doprava.

### Zmena usporiadania aplikácií

Stlačte tlačidlo Možnosti, ťuknite na položku **Upraviť**, ťuknite na aplikáciu, podržte ju a presuňte ju na nové miesto. Ak ju chcete premiestniť na iný panel, potiahnite ju na okraj obrazovky.

### Usporiadanie pomocou priečinkov

Súvisiace aplikácie môžete umiestniť do jedného priečinka, aby ste k nim mali jednoduchý prístup. Stlačte tlačidlo Možnosti, ťuknite na položku **Upraviť**, ťuknite na aplikáciu, podržte ju a presuňte ju na položku **Vytvoriť priečinok**. Zadajte názov priečinka a ťuknite na tlačidlo **OK**. Potiahnutím umiestnite aplikácie do nového priečinka a ťuknutím na položku **Ulož** uložte usporiadanie.

### Zmena usporiadania panelov

Dotknite sa obrazovky dvomi roztiahnutými prstami, stiahnite ich k sebe, ťuknite na ukážku panela, podržte ho a potom panel potiahnite na nové miesto.

### Inštalácia aplikácií

Na preberanie a inštaláciu aplikácií použite obchody s aplikáciami, ako napríklad Samsung Apps.

### Odinštalovanie aplikácií

Stlačte tlačidlo Možnosti, ťuknite na položku **Odinštal.**, vyberte aplikáciu a odinštalujte ju.

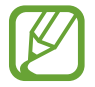

Predvolené aplikácie dodávané spolu so zariadením nemožno odinštalovať.

### Zdieľanie aplikácií

Stiahnuté aplikácie môžete zdieľať s ostatnými prostredníctvom e-mailu, funkcie Bluetooth alebo ďalších spôsobov.

Stlačte tlačidlo Možnosti, ťuknite na položku **Zdieľať aplikácie**, vyberte aplikácie, ťuknite na položku **Hotovo** a vyberte spôsob zdieľania. Ďalšie kroky sa líšia v závislosti od vybratého spôsobu.

### Pomocník

Získanie prístupu k informáciám pomocníka vám umožní zistiť, ako používať zariadenie a aplikácie alebo nakonfigurovať dôležité nastavenia.

Ťuknite na položku Pomocník na obrazovke aplikácií. Vybratím položky zobrazte tipy.

Ak ste skryli automaticky otvárané tipy pomocníka a chcete ich obnoviť, ťuknite na položku **Zobraziť automaticky otvárané tipy pomocníka** a potom začiarknutím vyberte položky.

### Zadávanie textu

Na zadávanie textu môžete používať klávesnicu Samsung alebo funkciu hlasového vstupu.

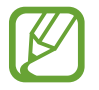

Niektoré jazyky nepodporujú zadávanie textu. Ak chcete zadávať text, musíte jazyk vstupu prepnúť na jeden z podporovaných jazykov.

### Zmena typu klávesnice

Ťuknite na ľubovoľné textové pole, otvorte panel oznámení, ťuknite na položku **Vybrať metódu vstupu** a potom vyberte typ klávesnice, ktorá sa má použiť.

### Používanie klávesnice Samsung

### Zmena rozloženia klávesnice

Postupne ťuknite na položky  $\textcircled{K} \rightarrow$  **Typy klávesníc na výšku** a potom ťuknite na položku **Klávesnica qwerty** alebo **Klávesnica 3x4**.

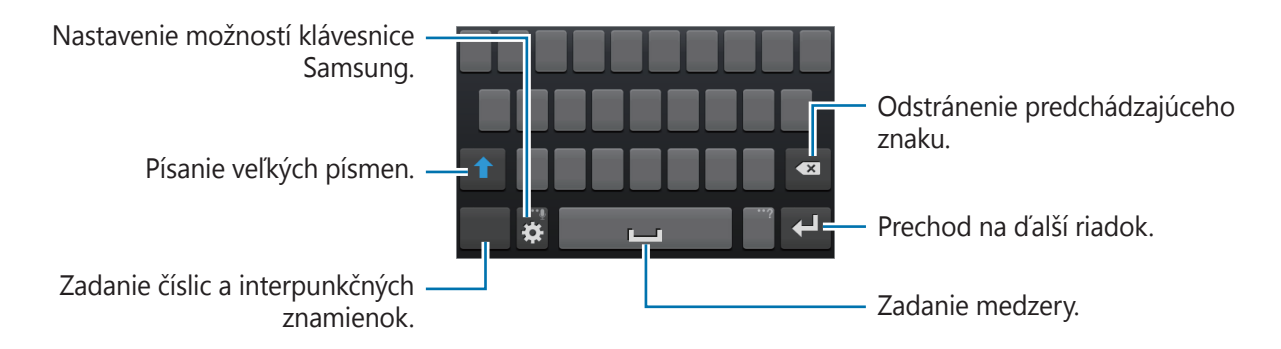

Základy

### Zadávanie veľkých písmen

Pred zadaním znaku ťuknite na tlačidlo **1**. Ak chcete písať všetky písmená veľké, ťuknite na tlačidlo dvakrát.

### Prepnutie medzi jazykovými klávesnicami

Ak chcete prepnúť medzi jednotlivými jazykovými klávesnicami, posuňte tlačidlo medzery doľava alebo doprava.

### Rukopis

Ťuknite na položku 🗱 a podržte ju, ťuknite na ĭ a potom prstom napíšte slovo. Pri zadávaní znakov sa zobrazujú navrhované slová. Vyberte navrhované slovo.

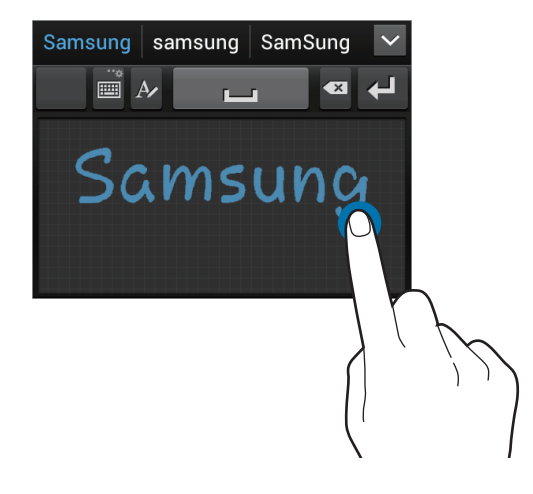

### Zadávanie textu hlasom

Aktivujte funkciu hlasového vstupu a začnite rozprávať do mikrofónu. V zariadení sa zobrazí text, ktorý ste povedali.

Ak zariadenie nesprávne rozpoznalo vaše slová, ťuknite na podčiarknuté slovo a z rozbaľovacieho zoznamu vyberte alternatívne slovo alebo slovné spojenie.

Ak zmeniť jazyk alebo pridať jazyky rozpoznávania hlasu, ťuknite na aktuálny jazyk.

### Kopírovanie a vkladanie

Ťuknite na text, podržte ho a potiahnutím ikony i alebo vyberte viac alebo menej textu. Ak chcete text skopírovať, ťuknite na položku , ak ho chcete vystrihnúť, ťuknite na položku . Vybratý text sa skopíruje do schránky.

Ak ho chcete prilepiť do poľa na zadanie textu, umiestnite kurzor na miesto, na ktoré ho chcete vložiť, a potom postupne ťuknite na položky  $\square \rightarrow$ **Vložiť**.

## Pripojenie k sieti Wi-Fi

Pripojenie zariadenia k sieti Wi-Fi vám umožní prehľadávať internet alebo zdieľať mediálne súbory s inými zariadeniami. (str. 90)

### Zapnutia a vypnutie funkcie Wi-Fi

Otvorte panel oznámení a ťuknutím na položku Wi-Fi zapnite alebo vypnite túto funkciu.

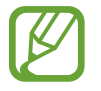

Keď funkciu Wi-Fi nepoužívate, vypnite ju, aby sa šetrila batéria.

### Pripojenie k sieťam Wi-Fi

Na obrazovke aplikácií postupne ťuknite na položky **Nastavenia**  $\rightarrow$  **Wi-Fi**, a potom potiahnite prepínač **Wi-Fi** smerom doprava.

V zozname zistených sietí Wi-Fi vyberte požadovanú sieť, v prípade potreby zadajte heslo a ťuknite na položku **Pripojiť**. Siete vyžadujúce heslo sa zobrazujú s ikonou zámku. Keď sa zariadenie pripojí k sieti Wi-Fi, bude sa k nej automaticky pripájať vždy, keď bude daná sieť dostupná.

### Pridanie sietí Wi-Fi

Ak sa požadovaná sieť nezobrazuje v zozname sietí, ťuknite v dolnej časti zoznamu sietí na položku **Pridať sieť Wi-Fi**. Zadajte názov siete do poľa **SSID siete**, vyberte typ zabezpečenia, zadajte heslo (ak nejde o otvorenú sieť) a potom ťuknite na položku **Uložiť**.

### Odstránenie uložených sietí Wi-Fi

Siete, ktoré ste už niekedy použili, vrátane aktuálnej siete, možno odstrániť zo zoznamu uložených sietí, aby sa k nim zariadenie nepripájalo automaticky. Vyberte sieť v zozname sietí a ťuknite na položku **Zabudnúť**.

### Nastavenie kont

Aplikácie Google, ako napríklad **Obchod Play**, vyžadujú konto Google a obchod **Samsung Apps** vyžaduje konto Samsung. Ak chcete svoje zariadenie využívať naplno, vytvorte si konto Google a konto Samsung.

### Pridanie kont

Ak chcete nastaviť konto Google, postupujte podľa pokynov zobrazených pri otvorení aplikácie Google bez toho, ste boli prihlásení.

Ak sa chcete prihlásiť pomocou konta Google alebo si ho chcete zaregistrovať, na obrazovke aplikácií postupne ťuknite na položky **Nastavenia** → **Pridať konto** → **Google**. Ak sa chcete zaregistrovať, ťuknite na položku **Nový**, alebo ťuknite na položku **Existujúci** a podľa pokynov na obrazovke dokončite proces nastavenia konta. V zariadení možno používať viaceré kontá Google.

Konto Samsung nastavte podľa rovnakého postupu.

### Odstránenie kont

Na obrazovke aplikácií ťuknite na položku **Nastavenia**, vyberte názov konta v časti **Kontá**, vyberte konto, ktoré chcete odstrániť, a potom ťuknite na položku **Odstrániť konto**.

### Prenos súborov

Zvukové súbory, videosúbory, obrázky a ďalšie typy súborov môžete prenášať zo zariadenia do počítača a naopak.

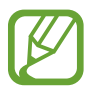

Niektoré aplikácie podporujú nasledujúce formáty súborov. V závislosti od verzie softvéru zariadenia nie sú niektoré formáty súborov podporované.

- Hudba: mp3, m4a, mp4, 3gp, 3ga, wma, ogg, oga, aac a flac
- Obrázky: bmp, gif, jpg a png
- · Video: 3gp, mp4, avi, wmv/asf, flv, webm a mkv
- Dokument: doc, docx, dot, dotx, xls, xlsx, xltx, csv, ppt, pptx, pps, ppsx, pot, potx, pdf, hwp, txt, asc, rtf a zip

### Prepojenie s aplikáciou Samsung Kies

Samsung Kies je počítačová aplikácia, ktorá umožňuje spravovať knižnice médií, kontakty a kalendáre a synchronizovať ich so zariadeniami Samsung. Najnovšiu verziu aplikácie Samsung Kies si môžete stiahnuť z webovej lokality spoločnosti Samsung.

1 Pripojte zariadenie k počítaču pomocou kábla USB.

V počítači sa automaticky spustí aplikácia Samsung Kies. Ak sa aplikácia Samsung Kies nespustí, dvakrát kliknite na ikonu Samsung Kies v počítači.

2 Preneste súbory medzi zariadením a počítačom.

Ďalšie informácie nájdete v pomocníkovi aplikácie Samsung Kies.

### Prepojenie s programom Windows Media Player

Uistite sa, že v počítači je nainštalovaný program Windows Media Player.

- 1 Pripojte zariadenie k počítaču pomocou kábla USB.
- 2 Otvorte program Windows Media Player a synchronizujte hudobné súbory.
### Pripojenie ako mediálneho zariadenia

- 1 Pripojte zariadenie k počítaču pomocou kábla USB.
- 2 Otvorte panel oznámení a postupne ťuknite na položky **Pripojené ako mediálne zariadenie**  $\rightarrow$  **Mediálne zariadenie (MTP)**.

Ak počítač nepodporuje protokol MTP (Media Transfer Protocol) alebo v ňom nie je nainštalovaný žiadny zodpovedajúci ovládač, ťuknite na položku **Fotoaparát (PTP)**.

**3** Preneste súbory medzi zariadením a počítačom.

# Zabezpečenie zariadenia

Pomocou funkcií zabezpečenia zabránite iným osobám v používaní alebo získaní prístup k vašim osobným dátam a informáciám uloženým v zariadení. Zariadenie vyžaduje kód odomknutia pri každom odomykaní.

### Nastavenie odomknutia tvárou

Na obrazovke aplikácií postupne ťuknite na položky **Nastavenia**  $\rightarrow$  **Uzamknúť obrazovku**  $\rightarrow$  **Uzamknutie obrazovky**  $\rightarrow$  **Odomknutie tvárou**.

Umiestnite tvár do rámu a nechajte ju nasnímať. Potom nastavte záložný kód PIN alebo vzor, ktorý sa použije na odomknutie obrazovky v prípade, že sa ju nepodarí odomknúť tvárou.

### Nastavenie odomknutia tvárou a hlasom

Na obrazovke aplikácií postupne ťuknite na položky Nastavenia  $\rightarrow$  Uzamknúť obrazovku  $\rightarrow$  Uzamknutie obrazovky  $\rightarrow$  Tvár a hlas.

Umiestnite tvár do rámu, nechajte ju nasnímať a potom nastavte hlasový príkaz. Potom nastavte záložný kód PIN alebo vzor, ktorý sa použije na odomknutie obrazovky v prípade, že sa ju nepodarí odomknúť tvárou ani hlasom.

### Nastavenie vzoru

Na obrazovke aplikácií postupne ťuknite na položky Nastavenia  $\rightarrow$  Uzamknúť obrazovku  $\rightarrow$  Uzamknutie obrazovky  $\rightarrow$  Vzor.

Nakreslite vzor spojením najmenej štyroch bodov a potom ho overte nakreslením rovnakého vzoru. Potom nastavte záložný kód PIN, ktorý sa použije na odomknutie obrazovky v prípade, že zabudnete vzor.

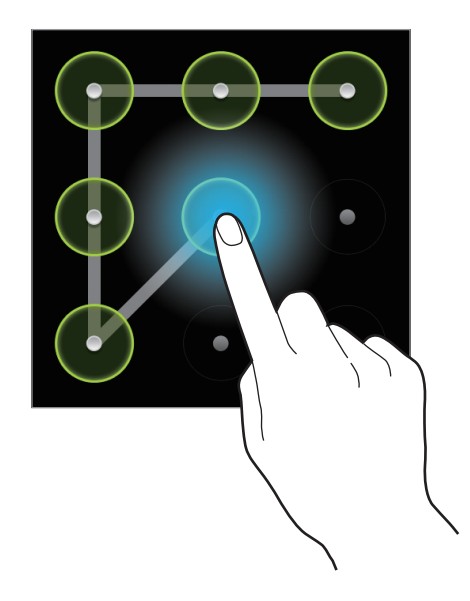

### Nastavenie kódu PIN

Na obrazovke aplikácií postupne ťuknite na položky Nastavenia  $\rightarrow$  Uzamknúť obrazovku  $\rightarrow$  Uzamknutie obrazovky  $\rightarrow$  PIN.

Zadajte najmenej štyri číslice a potom ich potvrďte opätovným zadaním.

### Nastavenie hesla

Na obrazovke aplikácií postupne ťuknite na položky Nastavenia  $\rightarrow$  Uzamknúť obrazovku  $\rightarrow$  Uzamknutie obrazovky  $\rightarrow$  Heslo.

Zadajte najmenej štyri znaky vrátane číslic a symbolov a potom heslo potvrďte jeho opätovným zadaním.

### Odomknutie zariadenia

Zapnite obrazovku stlačením vypínacieho tlačidla alebo tlačidla Domov a zadajte kód odomknutia.

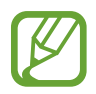

Ak zabudnete svoj kód odomknutia, odneste zariadenie so servisného strediska spoločnosti Samsung a nechajte kód resetovať.

# Aktualizácia zariadenia

Zariadenie možno aktualizovať na najnovšiu verziu softvéru.

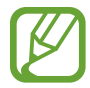

V závislosti od oblasti alebo poskytovateľa služieb nemusí byť táto funkcia dostupná.

# Aktualizácia pomocou aplikácie Samsung Kies

Spustite aplikáciu Samsung Kies a pripojte zariadenie k počítaču. Aplikácia Samsung Kies automaticky rozpozná zariadenie a zobrazí prípadné dostupné aktualizácie v dialógovom okne. Kliknutím na tlačidlo Aktualizovať v dialógovom okne spustite aktualizáciu. Podrobnosti o postupe pri aktualizácii nájdete v pomocníkovi aplikácie Samsung Kies.

- Počas aktualizácie zariadenia nevypínajte počítač a neodpájajte kábel USB.
- Počas aktualizácie zariadenia nepripájajte iné mediálne zariadenia k počítaču. V opačnom prípade to môže narušiť proces aktualizácie.

# Aktualizácia prostredníctvom služby FOTA (Firmware Over The Air)

Zariadenie možno priamo aktualizovať na najnovšiu verziu softvéru prostredníctvom služby FOTA (Firmware Over The Air).

Na obrazovke aplikácií postupne ťuknite na položky Nastavenia  $\rightarrow$  Informácie o zariadení  $\rightarrow$  Aktualizácia softvéru  $\rightarrow$  Aktualizovať.

# Komunikácia

# Telefón

Túto aplikáciu použite na uskutočňovanie alebo odpovedanie na hovory. Ťuknite na položku **Telefón** na obrazovke aplikácií.

# Uskutočňovanie hovorov

### Uskutočnenie hovoru

Použite jeden z nasledujúcich spôsobov:

- Klávesnica: Zadajte číslo pomocou klávesnice a ťuknite na tlačidlo
- Denníky: Hovor môžete uskutočniť z histórie prichádzajúcich a odchádzajúcich hovorov a správ.
- **Obľúbené**: Hovor môžete uskutočniť zo zoznamu obľúbených kontaktov.
- Kontakty: Hovor môžete uskutočniť zo zoznamu kontaktov.

### Čísla rýchlej voľby

Čísla rýchlej voľby použijete tak, že ťuknete a podržíte príslušné číslo.

### Návrhy čísel

Pri zadávaní čísel na klávesnici sa zobrazujú automatické návrhy. Vyberte jeden z návrhov a uskutočnite hovor.

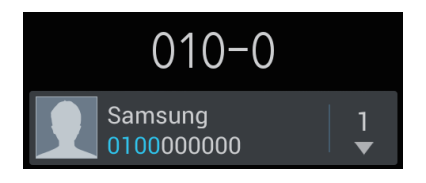

### Hľadanie kontaktov

Ak chcete vyhľadať kontakt v zozname kontaktov, zadajte meno, telefónne číslo alebo e-mailovú adresu. Pri zadávaní znakov sa zobrazujú návrhy kontaktov. Vyberte kontakt a uskutočnite hovor.

#### Uskutočnenie medzinárodného hovoru

Ťuknite na tlačidlo **0** a držte ho, kým sa nezobrazí znak +. Zadajte kód krajiny, smerové číslo a telefónne číslo a potom ťuknite na tlačidlo **(**.

#### Počas hovoru

K dispozícii sú nasledujúce akcie:

- III: Podržanie hovoru. Môžete tiež stlačiť a podržať tlačidlo na náhlavnej súprave. Ak chcete obnoviť podržaný hovor, ťuknite na tlačidlo alebo stlačte a podržte tlačidlo na náhlavnej súprave.
- **Pr.hovor**: Vytočenie druhého hovoru.
- Kláv.: Otvorenie klávesnice.
- **Reprod.**: Aktivácia hlasitého odposluchu. Ak používate reproduktor, zariadenie si nedávajte blízko uší.
- Stlmit': Vypnutie mikrofónu, aby vás druhá strana nepočula.
- Headset: Prepnutie na náhlavnú súpravu Bluetooth, ak je pripojená k zariadeniu.
- Prepnúť: Prepnutie medzi dvomi hovormi.
- **Zlúčiť**: Uskutočnenie konferenčného hovoru pri pripojení k dvom hovorom. Ak chcete pridať ďalších účastníkov, zopakujte tento postup. Táto funkcia je dostupná len v prípade, ak je aktívna služba konferenčného hovoru.
- Tlačidlo Možnosti → **Kontakty**: Otvorenie zoznamu kontaktov.
- Tlačidlo Možnosti → Poznámka: Vytvorenie poznámky.
- Tlačidlo Možnosti → Prenos: Prepojenie prvého účastníka s druhým účastníkom. Vykonanie tohto kroku vás odpojí z konverzácie.
- Tlačidlo Možnosti → Spravovať konferenčný hovor: Uskutočnenie súkromnej konverzácie s jedným účastníkom počas konferenčného hovoru alebo odpojenie jedného účastníka od konferenčného hovoru.
- Tlačidlo Možnosti → Správa: Odoslanie správy.
- Tlačidlo Možnosti → **My call sound**: Výber možnosti ekvalizéra na použitie počas hovoru.

### Pridávanie kontaktov

Ak chcete pomocou klávesnice pridať telefónne číslo do zoznamu kontaktov, zadajte číslo a ťuknite na položku **Pridať do kontaktov**.

### Zobrazenie denníkov hovorov

Ťuknutím na položku **Denníky** zobrazíte históriu prichádzajúcich a odchádzajúcich hovorov. Ak chcete filtrovať denník, stlačte tlačidlo Možnosti, ťuknite na položku **Zobraziť podľa** a potom vyberte požadovanú možnosť.

### Číslo pevnej voľby

Zariadenie možno nastaviť tak, aby obmedzovalo odchádzajúce hovory len na čísla so zadanými predvoľbami. Tieto predvoľby sú uložené na karte SIM alebo USIM.

Stlačte tlačidlo Možnosti, postupne ťuknite na položky **Nastavenie hovorov** → **Ďalšie** nastavenia → Čísla pevnej voľby → Povoliť pevnú voľbu a zadajte kód PIN2, ktorý ste dostali spolu s kartou SIM alebo USIM. Ťuknite na položku **Pevný telefónny zoznam** a pridajte čísla.

### Blokovanie hovorov

Zariadenie možno nastaviť tak, aby zabraňovalo v uskutočnení určitých hovorov. Môžete napríklad zablokovať medzinárodné hovory.

Stlačte tlačidlo Možnosti, postupne ťuknite na položky **Nastavenie hovorov**  $\rightarrow$  **Ďalšie nastavenia**  $\rightarrow$  **Blokovanie hovorov**, vyberte typ hovoru, vyberte možnosť blokovania hovorov a zadajte heslo.

# Prijímanie hovorov

### Prijatie hovoru

Keď prichádza hovor, potiahnite položku 📞 von z kruhu alebo stlačte tlačidlo na náhlavnej súprave.

Ak je aktívna služba čakajúceho hovoru, je možné prijať ďalší hovor. Po prijatí druhého hovoru sa prvý hovor podrží.

### Odmietnutie hovoru

Keď prichádza hovor, potiahnite položku **66** von z kruhu alebo stlačte a podržte tlačidlo na náhlavnej súprave.

Ak chcete pri odmietaní prichádzajúceho hovoru odoslať správu, ťuknite na položku **Odmietnuť** hovor so správou. Ak chcete vytvoriť správu odosielanú pri odmietnutí hovoru, stlačte tlačidlo Možnosti a potom postupne ťuknite na položky **Nastavenie hovorov** → **Nastav. správ** odmietnutia.

### Automatické odmietnutie hovorov z nežiaducich čísel

Stlačte tlačidlo Možnosti, postupne ťuknite na položky **Nastavenie hovorov** → **Odmietnutie hovoru**, potiahnite prepínač **Režim automatického odmietnutia** smerom doprava a potom ťuknite na položku **Zoznam automatického odmietnutia**. Ťuknite na položku **Vytvoriť**, zadajte číslo, priraďte kategóriu a potom ťuknite na položku **Uložiť**.

### Zmeškané hovory

Ak zmeškáte hovor, v stavovom riadku sa zobrazí ikona 🔀. Ak si chcete pozrieť zoznam zmeškaných hovorov, otvorte panel oznámení.

### Čakajúci hovor

Čakajúci hovor je služba, ktorú poskytuje poskytovateľ služieb. Používateľ môže pomocou tejto služby odstaviť aktuálny hovor a prepnúť na prichádzajúci hovor. Táto služba nie je dostupná v prípade videohovorov.

Ak chcete využívať túto službu, stlačte tlačidlo Možnosti a potom postupne ťuknite na položky Nastavenie hovorov  $\rightarrow$  Ďalšie nastavenia  $\rightarrow$  Čakajúci hovor.

#### Presmerovanie hovorov

Zariadenie možno nastaviť tak, aby odosielalo prichádzajúce hovory na zadané číslo.

Stlačte tlačidlo Možnosti, postupne ťuknite na položky **Nastavenie hovorov** → **Presmerovanie hovorov** a potom vyberte typ hovoru a podmienku. Zadajte číslo a ťuknite na položku **Povoliť**.

### Ukončenie hovoru

Ak chcete ukončiť hovor, ťuknite na položku **Uk.hov.** Môžete tiež stlačiť tlačidlo na náhlavnej súprave.

### Videohovory

#### Uskutočnenie videohovoru

Zadajte číslo alebo vyberte kontakt zo zoznamu kontaktov a ťuknutím na položku 💷 uskutočnite videohovor.

#### Počas videohovoru

K dispozícii sú nasledujúce akcie:

- **Prep. fotoap.**: Prepnutie medzi predným a zadným fotoaparátom.
- Stlmit': Vypnutie mikrofónu, aby vás druhá strana nepočula.
- Tlačidlo Možnosti  $\rightarrow$  **Skryt**': Skrytie vášho obrazu pred druhou stranou.
- Tlačidlo Možnosti → **Odchádzajúci obrázok**: Výber obrazu, ktorý sa zobrazí druhej strane.
- Tlačidlo Možnosti → **Klávesnica**: Otvorenie klávesnice.
- Tlačidlo Možnosti → Prepnúť na náhlavnú súpravu: Prepnutie na náhlavnú súpravu Bluetooth, ak je pripojená k zariadeniu.
- Tlačidlo Možnosti → **Reproduktor je vypnutý**: Deaktivácia funkcie hlasitého odposluchu.
- Tlačidlo Možnosti  $\rightarrow$  **Animované emócie**: Použitie emotikon na vašom obraze.
- Tlačidlo Možnosti  $\rightarrow$  **Zobrazenie motívu**: Použitie dekoratívnych ikon na vašom obraze.
- Tlačidlo Možnosti → Zap. kreslené zobr.: Zmena režimu zobrazenia na zobrazenie podobné kreslenému filmu.

Ak tuknete na obraz druhej strany a podržíte ho, získate prístup k nasledujúcim možnostiam:

- Zachytiť obrázok: Zachytenie obrazu druhej strany.
- Nahrať video: Zaznamenanie videa obrazu druhej strany.

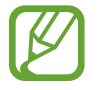

Nahrávanie hovoru bez predchádzajúceho upozornenia druhej strany je v mnohých krajinách protizákonné.

Ak ťuknete na svoj obraz a podržíte ho, získate prístup k nasledujúcim možnostiam:

- **Prep. fotoap.**: Prepnutie medzi predným a zadným fotoaparátom.
- Odchádzajúci obrázok: Umožňuje vybrať obrázok, ktorý sa zobrazí druhej strane.

#### Zámena obrazov

Ak chcete zameniť obrazy, potiahnite obraz jedného z účastníkov na obraz druhého účastníka.

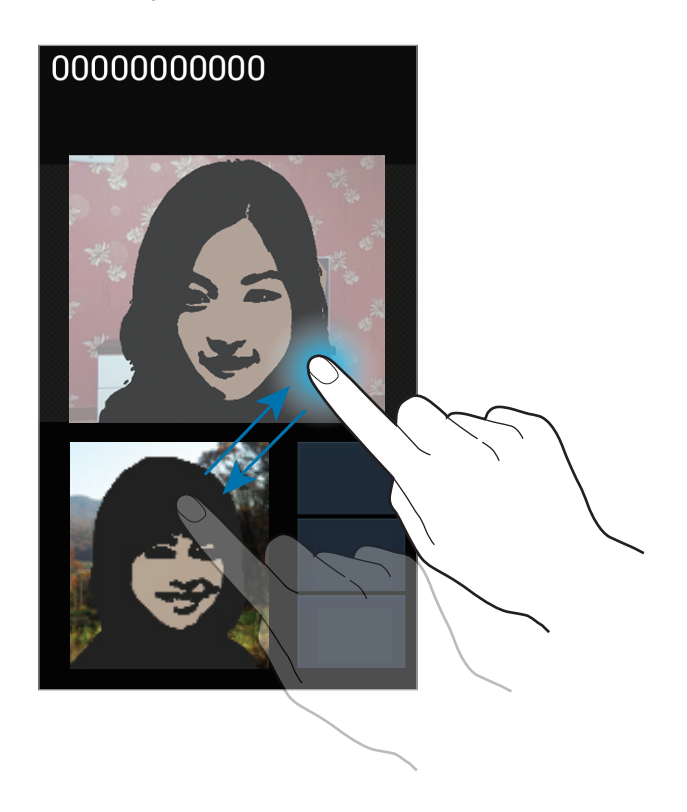

# Kontakty

Táto aplikácia umožňuje spravovať kontakty vrátane telefónnych čísel, e-mailových adries a ďalších informácií.

Ťuknite na položku **Kontakty** na obrazovke aplikácií.

# Správa kontaktov

### Vytvorenie kontaktu

Ťuknite na tlačidlo 🛨 a zadajte informácie kontaktu.

- <u> </u>: Pridanie obrázka.
- 🕒 / 🔁 : Pridanie alebo odstránenie poľa kontaktu.

### Úprava kontaktu

Vyberte kontakt, ktorý chcete upraviť, a potom ťuknite na položku 🜅.

### Odstránenie kontaktu

Stlačte tlačidlo Možnosti a potom ťuknite na položku Odstrániť.

### Nastavenie čísla rýchlej voľby

Stlačte tlačidlo Možnosti, postupne ťuknite na položky **Nastavenie rýchlej voľby**, vyberte číslo rýchlej voľby a potom preň vyberte kontakt. Ak chcete číslo rýchlej voľby odstrániť, ťuknite naň, podržte ho a potom ťuknite na položku **Odstrániť**.

# Vyhľadávanie kontaktov

Použite jeden z nasledujúcich spôsobov vyhľadávania:

- Prechádzajte nahor alebo nadol zoznamom kontaktov.
- Ak sa chcete zoznamom posúvať rýchlejšie, ťahajte prst pozdĺž indexu na pravej strane zoznamu kontaktov.
- Ťuknite na vyhľadávacie pole v hornej časti zoznamu kontaktov a zadajte kritériá vyhľadávania.

Po vybratí kontaktu vykonajte jeden z nasledujúcich krokov:

- Tridanie medzi obľúbené kontakty.
- 🕻 / 🚇 : Uskutočnenie hlasového hovoru alebo videohovoru.
- 🔀 : Vytvorenie správy.
- Mile : Vytvorenie e-mailu.

### Importovanie alebo exportovanie kontaktov

### Synchronizácia s kontaktmi Google

Stlačte tlačidlo Možnosti a potom ťuknite na položku Zlúčiť s kontom Google.

Kontakty synchronizované s kontaktmi Google sa v zozname kontaktov zobrazujú s ikonou 🔳.

Ak kontakt pridáte alebo odstránite v zariadení, pridá sa alebo sa odstráni aj v kontaktoch Google, a naopak.

### Synchronizácia s kontaktmi Samsung

Stlačte tlačidlo Možnosti a potom ťuknite na položku **Zlúčiť s kontom Samsung**.

Kontakty synchronizované s kontaktmi Samsung sa v zozname kontaktov zobrazujú s ikonou 🚳.

Ak kontakt pridáte alebo odstránite v zariadení, pridá sa alebo sa odstráni aj v kontaktoch Samsung, a naopak.

#### Importovanie kontaktov

Stlačte tlačidlo Možnosti a potom postupne ťuknite na položky **Import/export** → **Importovať z** karty SIM, **Importovať z karty SD** alebo **Importovať z ukl. priest. USB**.

#### **Exportovanie kontaktov**

Stlačte tlačidlo Možnosti a potom postupne ťuknite na položky **Import/export** → **Exportovať na kartu SIM**, **Exportovať na kartu SD** alebo **Exportovať do ukl. priest. USB**.

### Zdieľanie kontaktov

Stlačte tlačidlo Možnosti, postupne ťuknite na položky **Import/export** → **Zdieľať vizitku cez**, vyberte kontakty, ťuknite na položku **Hotovo** a vyberte spôsob zdieľania.

# Obľúbené kontakty

Stlačte tlačidlo Možnosti a vykonajte jeden z nasledujúcich krokov:

- Hľadať: Vyhľadávanie kontaktov.
- Pridať do obľúbených: Pridanie kontaktov medzi obľúbené kontakty.
- Odstrániť z obľúbených: Odstránenie kontaktov z obľúbených kontaktov.
- Zobrazenie mriežky / Zobrazenie zoznamu: Zobrazenie kontaktov vo forme mriežky alebo zoznamu.

# **Skupiny kontaktov**

### Pridanie kontaktov do skupiny

Vyberte skupinu a ťuknite na položku 🔜. Vyberte kontakty, ktoré chcete pridať, a potom ťuknite na položku **Hotovo**.

### Správa skupín

Stlačte tlačidlo Možnosti a vykonajte jeden z nasledujúcich krokov:

- Vytvorit': Vytvorenie novej skupiny.
- Hľadať: Vyhľadávanie kontaktov.
- Zmeniť poradie: Ťuknite na položku w vedľa názvu skupiny, podržte ju, potiahnite ju nahor alebo nadol na iné miesto a potom ťuknite na položku Hotovo.
- Vymazať skupiny: Vyberte skupiny pridané používateľom a ťuknite na položku Odstrániť.
   Predvolené skupiny nemožno odstrániť.

### Odoslanie správy alebo e-mailu členom skupiny

Vyberte skupinu, stlačte tlačidlo Možnosti, ťuknite na položku **Odoslať správu** alebo **Odoslať e-mail**, vyberte členov a potom ťuknite na položku **Hotovo**.

# Vizitka

Táto funkcia umožňuje vytvoriť vizitku a odoslať ju ostatným.

Ťuknite na položku **Nastaviť profil**, zadajte podrobnosti, ako je napríklad telefónne číslo, e-mailová adresa a poštová adresa, a potom ťuknite na položku **Uložiť**. Ak ste pri nastavovaní zariadenia uložili informácie o používateľovi, vyberte vizitku v časti **JA** a ťuknutím na položku upravte informácie.

Stlačte tlačidlo Možnosti, ťuknite na položku Zdieľať vizitku cez a vyberte spôsob zdieľania.

# Správy

Táto aplikácia umožňuje odosielanie textových správ (SMS) alebo multimediálnych správ (MMS). Ťuknite na položku **Správy** na obrazovke aplikácií.

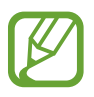

Ak sa nachádzate mimo domovskej oblasti služieb, poskytovateľ služieb vám môže účtovať ďalšie poplatky za odosielanie alebo prijímanie správ. Podrobnosti získate od svojho poskytovateľa služieb.

# Odosielanie správ

Ťuknite na položku 🗹, pridajte príjemcov, zadajte správu a potom ťuknite na položku 騷. Pri pridávaní príjemcov použite nasledujúce postupy:

- · Zadajte telefónne číslo.
- Ťuknite na položku **II**, vyberte kontakty a potom ťuknite na položku **Hotovo**.

Pri vytváraní multimediálnej správy použite nasledujúce postupy:

- Ťuknite na položku 🖉 a priložte obrázky, videá, kontakty, poznámky, udalosti a ďalšie položky.
- Ak chcete vložiť emotikony, stlačte tlačidlo Možnosti a potom ťuknite na položku Vložiť smajlika.
- Ak chcete vložiť predmet, stlačte tlačidlo Možnosti a potom ťuknite na položku Pridať predmet.

### Zobrazenie prijatých správ

Prijaté správy sú zoskupené do vlákien správ podľa kontaktu.

Vybratím kontaktu zobrazíte správu danej osoby.

### Počúvanie hlasových správ

Stlačte a podržte tlačidlo 1 na klávesnici a postupujte podľa pokynov poskytovateľa služieb.

# E-mail

Túto aplikáciu použite na odosielanie alebo zobrazovanie e-mailových správ. Ťuknite na položku **E-mail** na obrazovke aplikácií.

### Nastavenie e-mailových kont

Keď prvýkrát otvoríte položku E-mail, nastavte e-mailové konto.

Zadajte e-mailovú adresu a heslo. Ak pridávate súkromné e-mailové konto, ako je napríklad konto služby Google Mail, ťuknite na položku **Ďalší**. Ak pridávate firemné e-mailové konto, ťuknite na položku **Manuálne nastav.** Nastavenie dokončite podľa pokynov na obrazovke.

Ak chcete nastaviť ďalšie e-mailové konto, stlačte tlačidlo Možnosti a postupne ťuknite na položky **Nastavenia**  $\rightarrow$  **H**.

### Odosielanie správ

Ťuknite na e-mailové konto, ktoré chcete použiť, a potom ťuknite na položku 🗹 v hornej časti obrazovky. Zadajte príjemcov, predmet a správu a potom ťuknite na položku 🔀.

Ak chcete pridať príjemcu zo zoznamu kontaktov, ťuknite na položku 💶.

Ak chcete pridať ďalších príjemcov, stlačte tlačidlo Možnosti a potom ťuknite na položku **Pridať polia Kópia a Skrytá kópia**.

Ťuknutím na položku 🙋 priložte obrázky, videá, kontakty, poznámky, udalosti a ďalšie položky. Ak chcete do správy vložiť obrázky, udalosti, kontakty a informácie o polohe, ťuknite na položku ன.

# Čítanie správ

Vyberte e-mailové konto, ktoré chcete použiť, a načítajú sa nové správy. Ak chcete manuálne načítať nové správy, ťuknite na položku 🕰.

Ťuknutím zobrazte správu, ktorú si chcete prečítať.

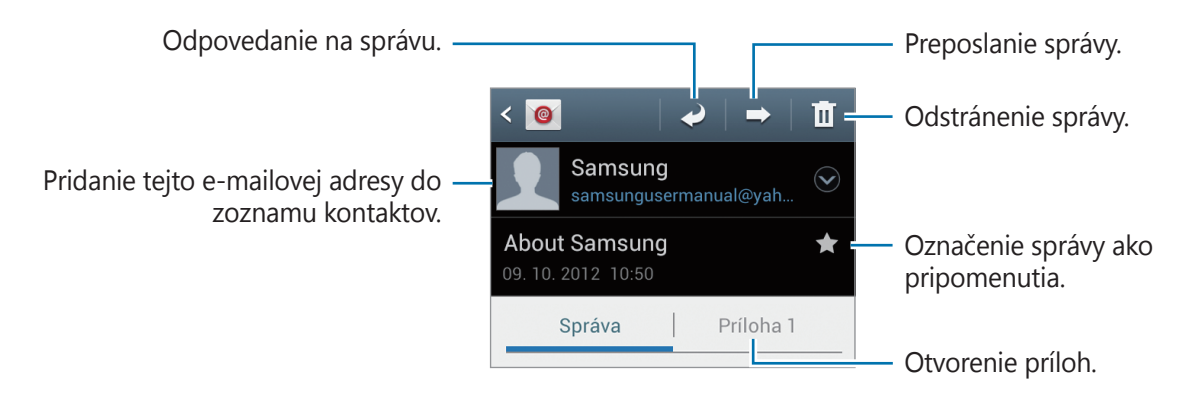

Ak chcete uložiť prílohy, ťuknutím na kartu príloh otvorte prílohy a potom ťuknite na položku 🗎 vedľa požadovanej prílohy.

# Google Mail

Táto aplikácia poskytuje rýchly a priamy prístup k službe Google Mail.

Ťuknite na položku **Google Mail** na obrazovke aplikácií.

- V závislosti od oblasti alebo poskytovateľa služieb nemusí byť táto aplikácia dostupná.
- V závislosti od oblasti alebo poskytovateľa služieb sa môže názov aplikácie líšiť.

### Odosielanie správ

V ľubovoľnej poštovej schránke ťuknite na položku 🛀, zadajte príjemcov, predmet a správu a potom ťuknite na položku ≽.

Ak chcete priložiť obrázky, stlačte tlačidlo Možnosti a potom ťuknite na položku **Priložiť obrázok**. Ak chcete priložiť videá, stlačte tlačidlo Možnosti a potom ťuknite na položku **Priložiť video**.

Ak chcete pridať ďalších príjemcov, stlačte tlačidlo Možnosti a potom ťuknite na položku **Pridať** kópiu alebo skrytú kópiu.

Ak chcete správu uložiť a odoslať ju neskôr, stlačte tlačidlo Možnosti a potom ťuknite na položku **Uložiť koncept**.

Ak chcete začať znova, stlačte tlačidlo Možnosti a potom ťuknite na položku Zahodiť.

# Čítanie správ

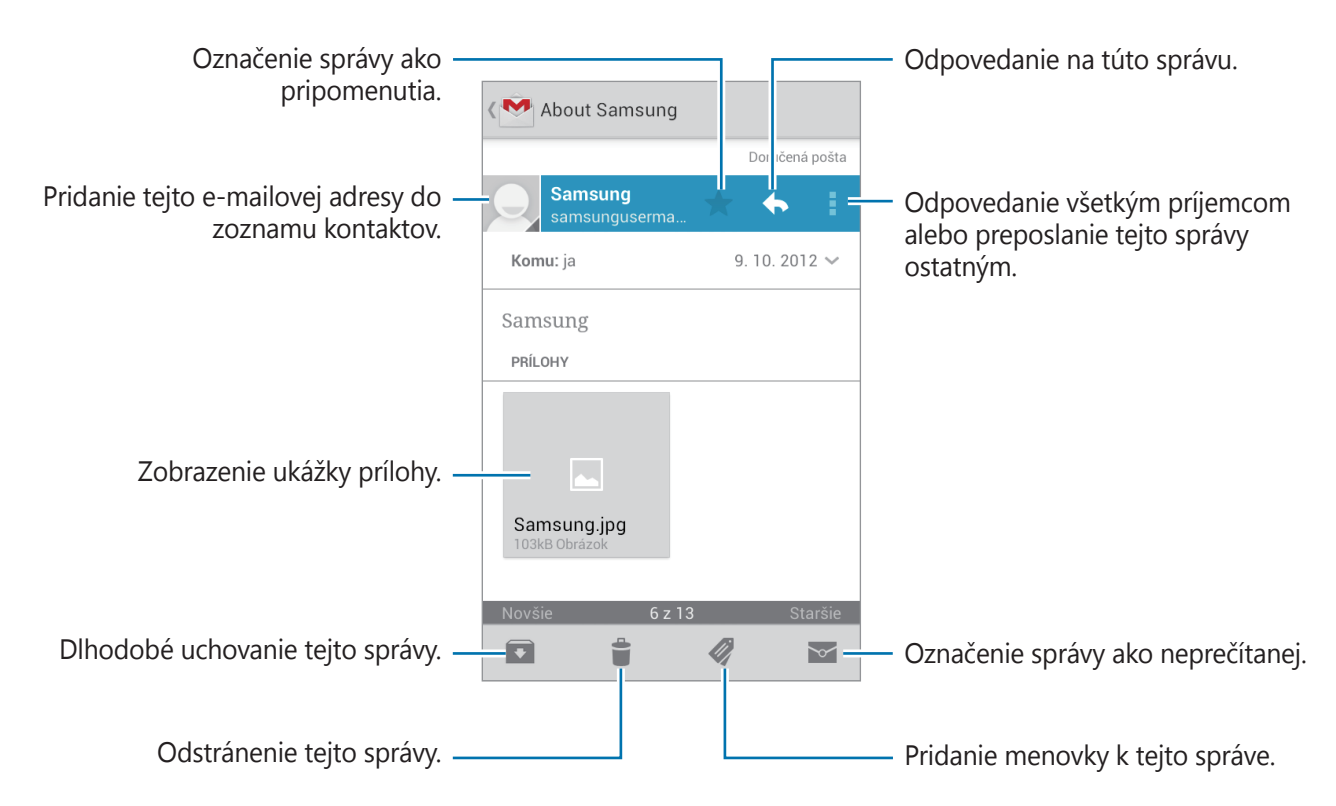

### Menovky

Aplikácia Google Mail používa namiesto priečinkov menovky. Po spustení aplikácie Google Mail sa zobrazia správy s označením Doručená pošta.

Ťuknutím na položku  *zobrazíte správy s inými menovkami*.

Ak chcete správu označiť menovkou, vyberte správu, ťuknite na položku 🜌 a vyberte menovku, ktorú chcete priradiť.

# Talk

Táto aplikácia umožňuje konverzovať s inými osobami prostredníctvom služby Google Talk. Ťuknite na položku **Talk** na obrazovke aplikácií.

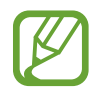

V závislosti od oblasti alebo poskytovateľa služieb nemusí byť táto aplikácia dostupná.

# Verejný profil

Ak chcete zmeniť stav dostupnosti, obrázok alebo správu o stave, ťuknite na ID konta v hornej časti zoznamu priateľov.

### Pridanie priateľov

Ťuknite na položku 🖳, zadajte e-mailovú adresu priateľa, ktorého chcete pridať, a potom ťuknite na položku **HOTOVO**.

# Konverzácia s priateľmi

Vyberte priateľa v zozname priateľov, zadajte správu do poľa v dolnej časti obrazovky a potom ťuknite na položku >.

Ak chcete do konverzácie pridať priateľa, stlačte tlačidlo Možnosti a potom ťuknite na položku **Pridať do rozhovoru**.

Ak chcete konverzáciu ukončiť, stlačte tlačidlo Možnosti a potom ťuknite na položku **Ukončiť rozhovor**.

### Prepínanie medzi konverzáciami

Posúvajte doľava alebo doprava.

### Odstránenie histórie konverzácie

Konverzácie sa automaticky ukladajú. Ak chcete vymazať históriu konverzácií, stlačte tlačidlo Možnosti a potom ťuknite na položku **Vymazať históriu rozhovorov**.

# Google+

Táto aplikácia vám umožní ostať v kontakte s osobami prostredníctvom služby sociálnej siete od spoločnosti Google.

Ťuknite na položku Google+ na obrazovke aplikácií.

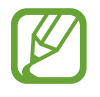

V závislosti od oblasti alebo poskytovateľa služieb nemusí byť táto aplikácia dostupná.

Ťuknutím na položku **Všetky kruhy** zmeňte kategóriu a potom posúvaním nahor alebo nadol zobrazujte príspevky z vašich kruhov.

Ak chcete použiť ďalšie funkcie sociálnej siete, ťuknite na položku 🔁.

# Messenger

Táto aplikácia umožňuje konverzovať s inými osobami prostredníctvom služby rýchleho zasielania správ Google+.

Ťuknite na položku Messenger na obrazovke aplikácií.

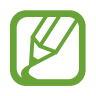

V závislosti od oblasti alebo poskytovateľa služieb nemusí byť táto aplikácia dostupná.

Vyberte priateľa v zozname priateľov, zadajte správu do poľa v dolnej časti obrazovky a potom ťuknite na položku >.

# **ChatON**

Táto aplikácia umožňuje komunikovať s ľubovoľným zariadením, ktoré má mobilné telefónne číslo. Ťuknite na položku **ChatON** na obrazovke aplikácií.

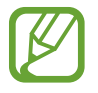

V závislosti od oblasti alebo poskytovateľa služieb nemusí byť táto aplikácia dostupná.

Zoznam priateľov si môžete vytvoriť zadaním telefónnych čísel alebo e-mailových adries používateľov konta Samsung alebo výberom priateľov zo zoznamu návrhov.

Vyberte priateľa a môžete sa začať rozprávať.

Ak chcete synchronizovať kontakty v zariadení s aplikáciou ChatON, postupne ťuknite na položky Nastavenia → Synchronizovať kontakty.

# Web a sieť

# Internet

Táto aplikácia umožňuje prehľadávať internet. Ťuknite na položku **Internet** na obrazovke aplikácií.

# Zobrazenie webových stránok

Ťuknite na pole adresy, zadajte webovú adresu a potom ťuknite na položku **OK**. Ak chcete zdieľať, uložiť alebo tlačiť aktuálne zobrazenú webovú stránku, stlačte tlačidlo Možnosti.

# Otvorenie novej stránky

Stlačte tlačidlo Možnosti a potom ťuknite na položku Nové okno.

Ak chcete prejsť na inú webovú stránku, ťuknite na položku 詞, posúvajte stránky doľava alebo doprava a ťuknutím vyberte požadovanú stránku.

### Vyhľadávanie na webe pomocou hlasu

Ťuknite na pole adresy, ťuknite na položku 🧕, povedzte kľúčové slovo a potom vyberte jeden zo zobrazených návrhov kľúčových slov.

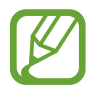

V závislosti od oblasti alebo poskytovateľa služieb nemusí byť táto funkcia dostupná.

# Záložky

Ak chcete aktuálnu webovú stránku pridať medzi záložky, postupne ťuknite na položky  $\blacksquare \rightarrow$  **Pridať záložku**.

Ak chcete otvoriť stránku uloženú medzi záložkami, ťuknite na položku 🔀 a vyberte požadovanú stránku.

### História

Ak chcete otvoriť webovú stránku zo zoznamu naposledy navštívených webových stránok, postupne ťuknite na položky 🔀 → **História**. Ak chcete vymazať históriu, stlačte tlačidlo Možnosti a potom ťuknite na položku **Vymazať históriu**.

Ak chcete otvoriť webovú stránku zo zoznamu najčastejšie navštevovaných webových stránok, postupne ťuknite na položky  $\blacksquare \rightarrow$  **História**  $\rightarrow$  **Najviac navštevov.** 

### Uložené stránky

Ak chcete zobraziť uložené webové stránky, postupne ťuknite na položky  $\boxed{X} \rightarrow Uložené stránky$ .

# Odkazy

Ak chcete prepojenie na webovú stránku otvoriť na novej stránke, uložiť, alebo skopírovať, ťuknite naň a podržte ho.

Ak zobraziť uložené prepojenia, stlačte tlačidlo Možnosti a potom ťuknite na položku **Stiahnuté položky**.

# Zdieľanie webových stránok

Ak chcete zdieľať adresu webovej stránky s ostatnými, stlačte tlačidlo Možnosti a potom ťuknite na položku **Zdieľať stránku**.

Ak chcete zdieľať časť webovej stránky, ťuknite na požadovaný text, podržte ho a potom postupne ťuknite na položky  $\blacksquare \rightarrow \mathbf{Zdieľať}$ .

# Chrome

Táto aplikácia umožňuje vyhľadávať informácie a prehľadávať webové stránky.

Ťuknite na položku Chrome na obrazovke aplikácií.

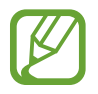

V závislosti od oblasti alebo poskytovateľa služieb nemusí byť táto aplikácia dostupná.

# Zobrazenie webových stránok

Ťuknite na pole adresy a zadajte webovú adresu alebo kritériá vyhľadávania.

### Otvorenie novej stránky

Postupne ťuknite na položky  $\boxed{1} \rightarrow \mathbf{Nová \ karta}$ .

Ak chcete prejsť na inú webovú stránku, ťuknite na položku  $\boxed{10} \rightarrow a$  vyberte webovú stránku.

### Vyhľadávanie na webe pomocou hlasu

Ťuknite na pole adresy, ťuknite na položku **I**, povedzte kľúčové slovo a potom vyberte jeden zo zobrazených návrhov kľúčových slov.

# Synchronizácia s inými zariadeniami

Otvorené karty a záložky môžete synchronizovať a používať v aplikácii Chrome v inom zariadení, v ktorom ste prihlásení pomocou toho istého konta Google.

Ak chcete zobraziť otvorené karty v iných zariadeniach, stlačte tlačidlo Možnosti a potom ťuknite na položku **Iné zariadenia**. Vyberte webovú stránku, ktorú chcete otvoriť.

Ak chcete zobraziť záložky, ťuknite na položku ★.

# Bluetooth

Funkcia Bluetooth vytvára priame bezdrôtové pripojenie medzi dvomi zariadeniami na krátku vzdialenosť. Pomocou funkcie Bluetooth môžete vymieňať dáta alebo mediálne súbory s inými zariadeniami.

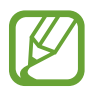

- Spoločnosť Samsung nezodpovedá za stratu, zachytenie ani nesprávne použitie dát odosielaných alebo prijímaných prostredníctvom funkcie Bluetooth.
- Vždy sa uistite, že zdieľate (prijímate) údaje so zariadeniami, ktoré sú dôveryhodné a správne zabezpečené. Ak sú medzi zariadeniami prekážky, prevádzkový dosah môže byť kratší.
- Niektoré zariadenia, najmä tie, ktoré nie sú testované alebo schválené spoločnosťou Bluetooth SIG, nemusia byť so zariadením kompatibilné.
- Funkciu Bluetooth nepoužívajte na nezákonné účely (napríklad na odosielanie pirátskych kópií súborov alebo nezákonné odosielanie komerčných informácií).
   Spoločnosť Samsung nezodpovedá za dôsledky nezákonného použitia funkcie Bluetooth.

Ak chcete aktivovať funkciu Bluetooth, na obrazovke aplikácií postupne ťuknite na položky **Nastavenia** → **Bluetooth** a potom potiahnite prepínač **Bluetooth** smerom doprava.

### Párovanie s inými zariadeniami Bluetooth

Na obrazovke aplikácií postupne ťuknite na položky **Nastavenia** → **Bluetooth** → **Vyhľadať**, čím sa zobrazí zoznam zistených zariadení. Vyberte zariadenie, s ktorým chcete spárovať svoje zariadenie, a potvrďte operáciu prijatím automaticky vygenerovaného prístupového kľúča v oboch zariadeniach.

### Odosielanie a prijímanie dát

Prenos dát prostredníctvom funkcie Bluetooth podporujú mnohé aplikácie. Príkladom je aplikácia **Galéria**. Otvorte aplikáciu **Galéria**, vyberte obrázok, postupne ťuknite na položky **≤** → **Bluetooth** a vyberte jedno zo spárovaných zariadení Bluetooth. Prijatím požiadavky na autorizáciu Bluetooth na druhom zariadení potom spustite prenos obrázka. Prenesený súbor sa uloží do priečinka **Bluetooth**. Ak ste prijali kontakt, automaticky sa pridá do zoznamu kontaktov.

# Médiá

# Prehrávač hudby

Táto aplikácia umožňuje prehrávať hudbu.

Ťuknite na položku **Prehrávač hudby** na obrazovke aplikácií.

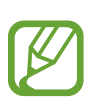

- V závislosti od verzie softvéru zariadenia nie sú niektoré formáty súborov podporované.
- · V závislosti od použitého kódovania sa niektoré súbory nemusia správne prehrávať.

### Prehrávanie hudby

Vyberte kategóriu hudby a potom vyberte skladbu, ktorú chcete prehrať.

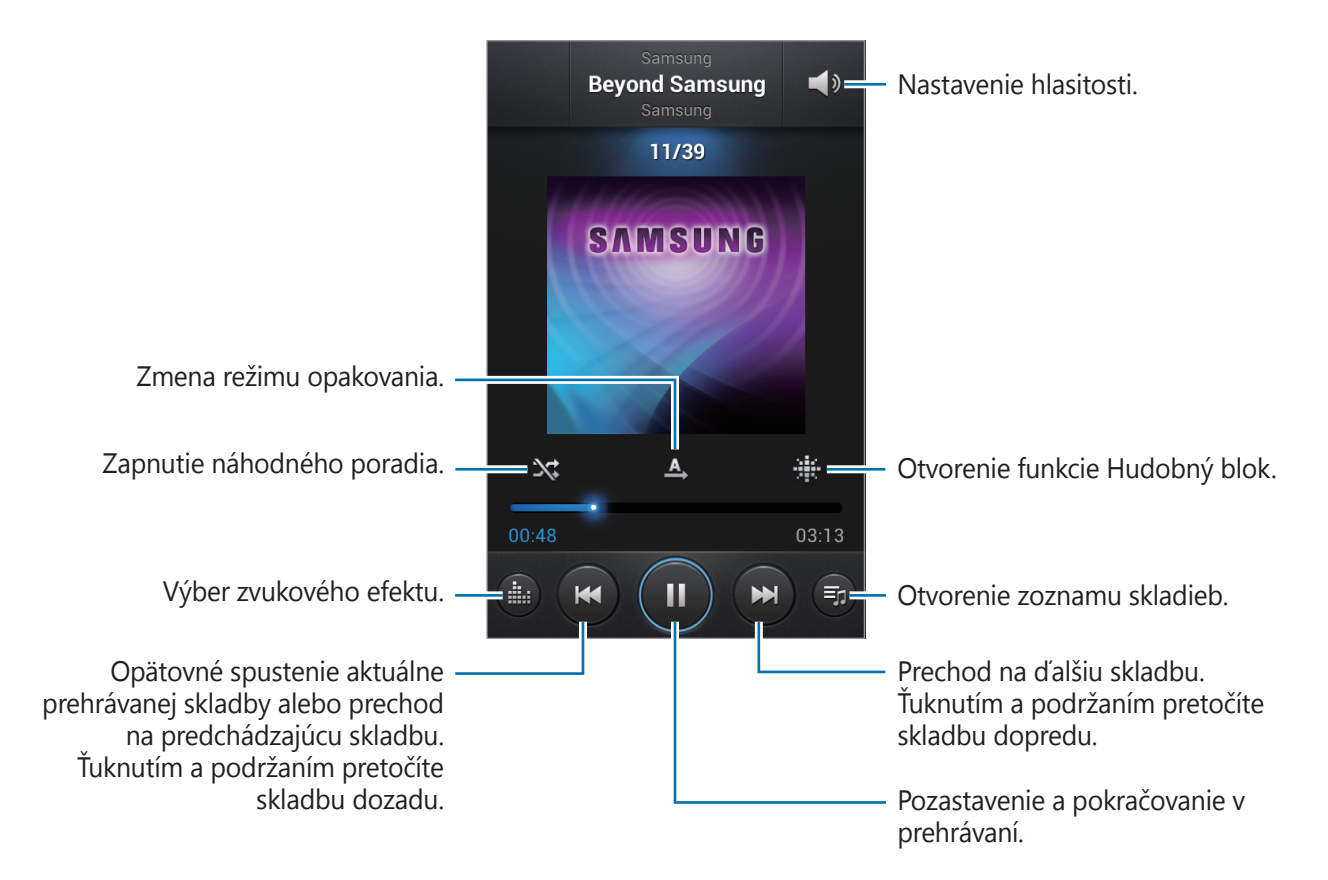

#### Nastavenie skladby ako zvonenia

Ak chcete aktuálne prehrávanú skladbu nastaviť ako zvonenie, stlačte tlačidlo Možnosti a potom postupne ťuknite na položky **Nastaviť ako** → **Zvonenie telefónu**.

### Vytváranie zoznamov skladieb

Táto funkcia vám umožňuje vytvoriť si vlastný výber skladieb.

Ťuknite na položku **Zoznamy skladieb**, stlačte tlačidlo Možnosti a potom ťuknite na položku **Vytvoriť zoznam skladieb**. Zadajte názov a ťuknite na položku **OK**. Ťuknite na položku **Pridať hudbu**, vyberte skladby, ktoré sa majú pridať, a potom ťuknite na položku **Hotovo**.

Ak chcete do zoznamu skladieb pridať aktuálne prehrávanú skladbu, stlačte tlačidlo Možnosti a potom ťuknite na položku **Pridať do zoz. sklad.** 

### Prehrávanie hudby podľa atmosféry

Hudbu môžete prehrávať tak, že bude zoskupená podľa atmosféry. Tento zoznam skladieb automaticky vytvára zariadenie. Po pridaní novej skladby ťuknite na položku **Hudobný blok**, stlačte tlačidlo Možnosti a potom ťuknite na položku **Aktualizácia knižnice**.

Ťuknite na položku **Hudobný blok** a vyberte bunku atmosféry. Prípadne vyberte viac buniek potiahnutím prstom.

# Fotoaparát

Táto aplikácia umožňuje zaznamenávať fotografie a videá.

Fotografie a videá nasnímané pomocou fotoaparátu zariadenia možno zobraziť pomocou funkcie **Galéria**. (str. 66)

Ťuknite na položku Fotoaparát na obrazovke aplikácií.

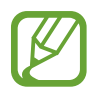

Keď sa fotoaparát nepoužíva, automaticky sa vypne.

#### Etiketa pri používaní fotoaparátu

- Nefotografujte ani nenahrávajte iných ľudí bez ich povolenia.
- · Nefotografujte ani nenahrávajte videá na miestach, na ktorých je to zakázané.
- Nefotografujte ani nenahrávajte videá na miestach, na ktorých môžete zasahovať do súkromia iných ľudí.

# Fotografovanie

### Vytvorenie fotografie

Na obrazovke ukážky ťuknite na miesto na obraze, na ktoré má fotoaparát zaostriť. Keď je objekt zaostrený, rám zaostrenia sa zmení na zelený. Nasnímajte fotografiu ťuknutím na položku alebo stlačením tlačidla fotoaparátu.

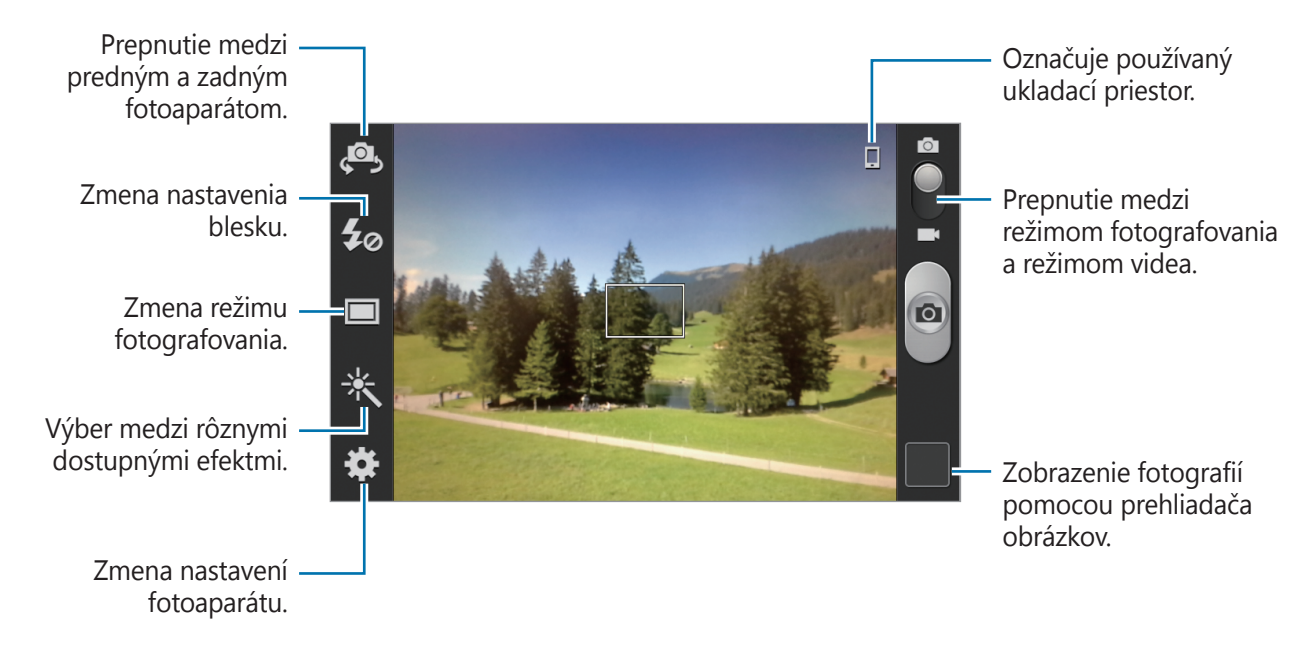

### Stlačenie tlačidla fotoaparátu do polovice

Stlačením tlačidla fotoaparátu do polovice upravte zaostrenie. Fotoaparát upraví zaostrenie automaticky a rámček zaostrenia sa potom zmení na zelený. Ak nie je zaostrené, rámček zaostrenia sa zmení na červený.

#### Režim scény

Vďaka preddefinovaným nastaveniam môžete jednoduchšie snímať momentky.

Postupne ťuknite na položky  $\bigotimes \rightarrow$  Scénický mód.

- Na výšku: Toto nastavenie použite na fotografovanie ľudí.
- Na šírku: Toto nastavenie použite na získanie širšieho zorného uhla.
- Šport: Toto nastavenie použite na fotografovanie rýchlo sa pohybujúcich objektov.
- Oslava/interiér: Toto nastavenie použite na fotografovanie v interiéri s dobrým osvetlením.
- Pláž/Sneh: Toto nastavenie použite na fotografovanie v exteriéri s dobrým osvetlením alebo jasným slnečným svetlom.
- Západ slnka: Toto nastavenie použite na dosiahnutie jasnejších farieb a ostrejšieho kontrastu.
- **Súmrak**: Toto nastavenie použite na dosiahnutie veľmi jemných farieb.

- **Jesenné farby**: Toto nastavenie použite na fotografovanie scén s pozadím sfarbeným dočervena.
- Text: Toto nastavenie použite na fotografovanie kníh alebo plagátov.
- Svetlo sviečky: Toto nastavenie použite na fotografovanie jasných zdrojov svetla na tmavom pozadí.
- Ohňostroj: Toto nastavenie použite pri scénach s vysokým kontrastom.
- **Podsviet.**: Toto nastavenie použite pri objektoch, za ktorými je jasné svetlo.
- Noc: Toto nastavenie použite pri snímkach fotografovaných v tmavších podmienkach.

### Režim snímania

K dispozícii je viacero efektov fotografií, ako napríklad kreslený obrázok.

Postupne ťuknite na položky  $\bigotimes \rightarrow$ Režim fotografovania.

- · Jedna snímka: Nasnímanie jednej fotografie.
- Voda: Tento režim použite pri snímaní fotografií pod vodou.
- Kontínuál.: Vytvorenie skupiny fotografií pohybujúcich sa objektov. Keď aktivujete funkciu Najlepšia fotografia, môžete vyberať a ukladať fotografie. Tento režim je k dispozícii len v rozlíšení 960 x 720.
- · Panoráma: Vytvorenie fotografie spojením viacerých fotografií.
- Zdieľanie fotografií priateľa: Nastavenie zariadenia tak, aby rozpoznalo tvár osoby označenej na fotografii a odoslalo fotografiu danej osobe. Rozpoznávanie tvárí môže zlyhať v závislosti od uhla a veľkosti tvárí, farby pokožky, výrazu tvárí, svetelných podmienok alebo oblečenia osôb.
- Detek. úsmevu: Vytvorenie fotografie tak, že fotoaparát čaká na to, kým sa fotografovaná osoba usmeje.
- Anim film: Zhotovenie fotografie, ktorá vyzerá ako kresba.

### Panoramatické fotografie

Panoramatická fotografia je širokouhlá fotografia krajiny pozostávajúci z viacerých záberov.

Postupne ťuknite na položky  $\mathbf{X} \rightarrow \mathbf{Režim}$  fotografovania  $\rightarrow$  Panoráma.

Ťuknite na položku a pohnite fotoaparátom ľubovoľným smerom. Keď sa modrý rám zarovná s hľadáčikom, fotoaparát automaticky nasníma ďalší záber panoramatickej sekvencie. Ak chcete prestať fotografovať, znova ťuknite na položku a.

### Nahrávanie videí

#### Nahratie videa

Prepnite ovládací prvok na prepnutie medzi fotografiou a videom na ikonu videa a ťuknutím na položku o alebo stlačením tlačidla fotoaparátu spustite nahrávanie videa. Ak chcete nahrávanie zastaviť, ťuknite na položku.

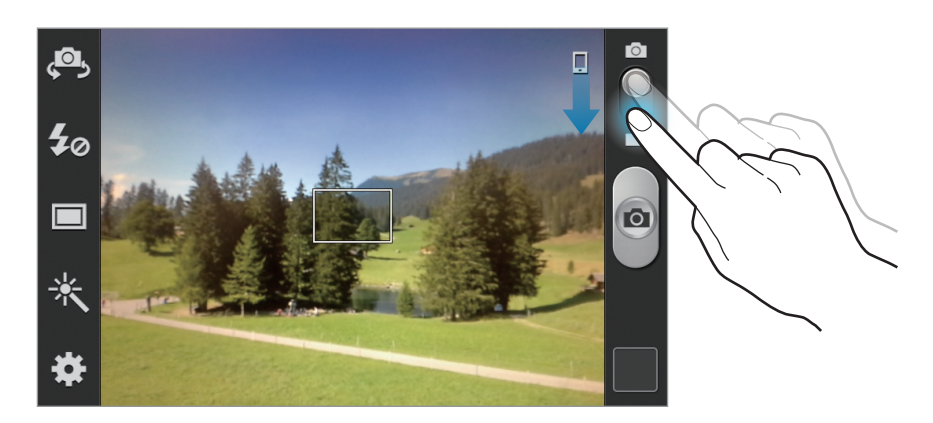

- V režime videa nie je k dispozícii manuálne zaostrovanie.
- Funkcia zoomovania nemusí byť dostupná pri nahrávaní s najvyšším rozlíšením.

#### Režim nahrávania

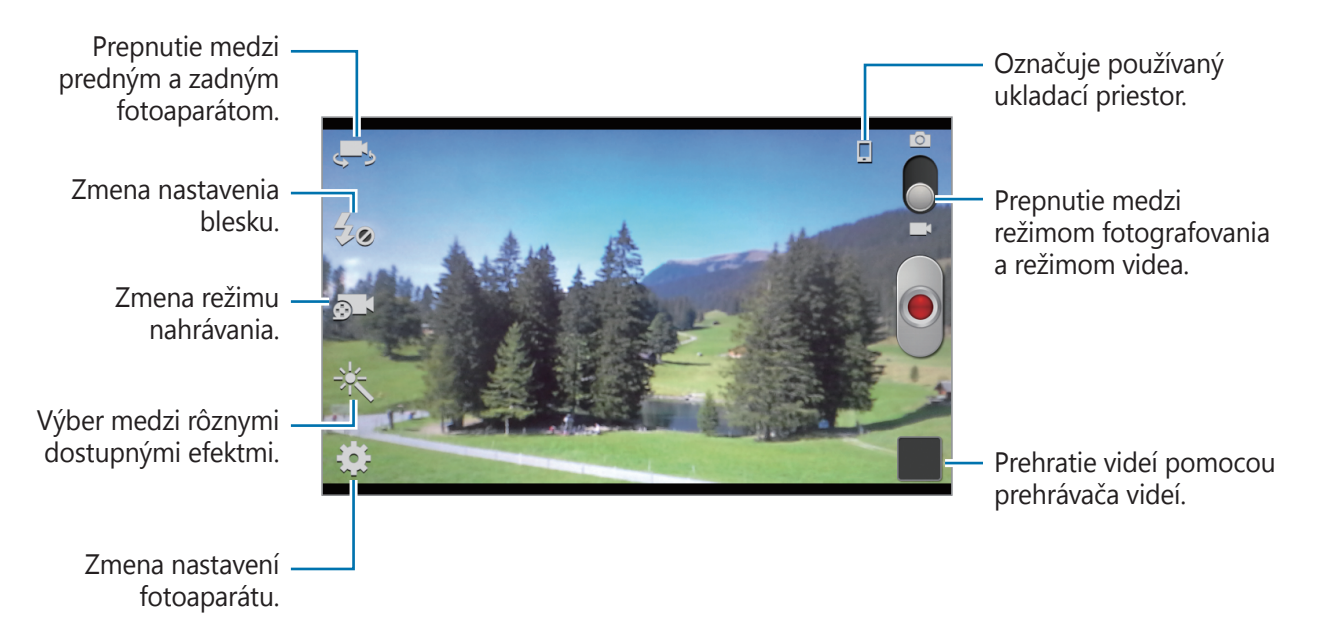

Ak chcete zmeniť režim nahrávania, ťuknite na položku 🚮.

- Normálny: Tento režim použite pre nahrávanie v normálnej kvalite.
- **MMS limit**: Tento režim použite pre nahrávanie v nižšej kvalite vhodnej na odoslanie videa prostredníctvom správy.

### Približovanie a vzďaľovanie

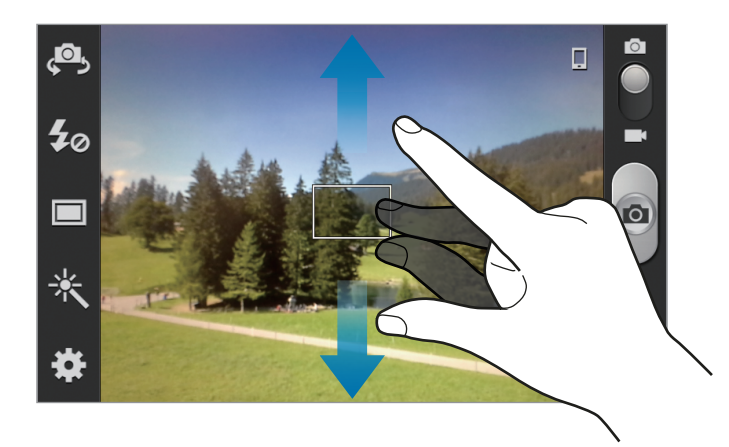

Použite jeden z nasledujúcich spôsobov:

- Pomocou tlačidla hlasitosti priblížite alebo vzdialite scénu.
- Ak chcete scénu priblížiť, roztiahnite na obrazovke dva prsty. Ak chcete scénu vzdialiť, prsty pritiahnite k sebe.

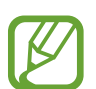

- Funkcia zoomovania nemusí byť dostupná pri nahrávaní s najvyšším rozlíšením.
- Efekt priblíženia a vzdialenia je dostupný pri používaní funkcie zoomovania počas nahrávania videa.

### Konfigurácia nastavení fotoaparátu

Ak chcete nakonfigurovať nastavenia fotoaparátu, ťuknite na položku 🗱. Niektoré z nasledujúcich možností nie sú dostupné v režime fotografovania aj nahrávania videa. Dostupné možnosti sa môžu líšiť v závislosti od používaného modelu.

- Upraviť odkazy: Zmena usporiadania odkazov tak, aby sa zobrazovali často používané možnosti.
- Značka GPS: Pripojenie značky GPS polohy k fotografii.

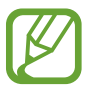

- Ak chcete zlepšiť príjem signálov GPS, nefotografujte na miestach, kde môže byť signál tienený, napríklad medzi budovami, v nízko položených oblastiach alebo za zlého počasia.
- Fotografie odovzdané na internet môžu obsahovať informácie o vašej polohe. Ak tomu chcete zabrániť, deaktivujte nastavenie značky GPS.
- Autoportrét: Vytvorenie fotografie samého seba.
- · Nahrávanie samého seba: Nahrávanie videa samého seba.
- **Blesk**: Aktivácia alebo deaktivácia blesku.
- Režim fotografovania: Zmena režimu snímania.
- · Režim nahrávania: Zmena režimu nahrávania.
- Efekty: Výber medzi rôznymi dostupnými fotografickými efektmi.
- Scénický mód: Zmena režimu scény.
- Hodnota expozície: Toto nastavenie určuje, koľko svetla zachytí snímač fotoaparátu. Na miestach s horším osvetlením použite vyššiu hodnotu expozície.
- Režim zaostrov.: Výber režimu zaostrovania. Aut. zaos. ovláda fotoaparát. Makro je určené pre objekty, ktoré sa nachádzajú veľmi blízko.
- Časovač: Toto nastavenie možno použiť na fotografovanie s oneskorením.
- Rozlíšenie: Výber rozlíšenia. Ak chcete dosiahnuť vyššiu kvalitu, vyberte vyššie rozlíšenie.
   Snímanie s vyšším rozlíšením však zaberá viac miesta v pamäti.
- **Vyváženie bielej**: Výber zodpovedajúceho vyváženia bielej, aby bol rozsah farieb na fotografiách realistický. Tieto nastavenia sú určené pre špecifické svetelné podmienky. Sú podobné rozsahu teplôt pre expozíciu vyváženia bielej v profesionálnych fotoaparátoch.
- **ISO**: Výber hodnoty citlivosti ISO. Toto nastavenie ovláda citlivosť fotoaparátu na svetlo. Meria sa v ekvivalentoch kinofilmu. Nízke hodnoty sú určené pre statické alebo jasne osvetlené objekty. Vyššie hodnoty sú určené pre rýchlo sa pohybujúce alebo slabo osvetlené objekty.
- Meranie: Výber režimu merania. Toto nastavenie určuje spôsob výpočtu hodnôt. S vyvážením na stred meria hodnotu svetla pozadia v strede scény. Bodové meria hodnotu svetla na konkrétnom mieste. Maticové meranie priemeru celej scény.

- Vodiace čiary: Zobrazenie vodiacich čiar hľadáčika, ktoré pomáhajú dosiahnuť správnu kompozíciu pri výbere objektov.
- Kvalita obrázka: Nastavenie úrovne kvality fotografií. Fotografie s vyššou kvalitou vyžadujú viac ukladacieho priestoru.
- Kvalita videa: Nastavenie úrovne kvality videí.
- Úložisko: Výber pamäte na ukladanie dát.
- Vynulovat': Vynulovanie nastavení fotoaparátu.

# Odkazy

Usporiadanie odkazov možno zmeniť tak, aby ste mali jednoduchý prístup k rôznym možnostiam fotoaparátu.

Stlačte tlačidlo Možnosti a potom ťuknite na položku Upraviť odkazy.

Ťuknite a podržte možnosť a presuňte ju do priestoru na ľavej strane obrazovky. Ostatné ikony v zozname posuniete tak, že na ne ťuknete a potiahnete ich.

# Galéria

Táto aplikácia umožňuje zobrazovať obrázky a videá.

Ťuknite na položku Galéria na obrazovke aplikácií.

- V závislosti od softvéru nainštalovaného v zariadení nie sú niektoré formáty súborov podporované.
- V závislosti od spôsobu kódovania sa niektoré súbory nemusia správne prehrávať.

### Zobrazenie obrázkov

Otvorením položky **Galéria** sa zobrazia dostupné priečinky. Keď iná aplikácia, napríklad aplikácia **E-mail**, uloží obrázok, automaticky sa vytvorí priečinok, do ktorého sa stiahne daný obrázok. Vytvorením snímky obrazovky sa zasa automaticky vytvorí priečinok **Screenshots**. Vyberte priečinok, ktorý chcete otvoriť.

Obrázky sa v priečinku zobrazujú podľa dátumu vytvorenia. Keď vyberiete obrázok, zobrazí sa na celej obrazovke.

Posúvaním doľava alebo doprava zobrazíte ďalší alebo predchádzajúci obrázok.

#### Médiá

#### Približovanie a vzďaľovanie

Na priblíženie obrázka použite jeden z nasledujúcich spôsobov:

- · Dvojitým ťuknutím na ľubovoľné miesto priblížite obrázok.
- Ak chcete obrázok priblížiť, roztiahnite dva prsty na ľubovoľnom mieste. Ak chcete obrázok vzdialiť, prsty pritiahnite k sebe. Dvojitým ťuknutím obnovíte predchádzajúce zobrazenie.

### Prehrávanie videí

Pri videosúboroch sa v ukážke zobrazuje ikona **O**. Vyberte video, ktoré chcete sledovať, a ťuknutím na položku **O** spustite **Prehrávač videí**.

# Úprava obrázkov

Pri zobrazení obrázka stlačte tlačidlo Možnosti a použite nasledujúce funkcie:

- Odstrániť: Odstránenie obrázka.
- Tvárová značka: Registrácia tvárí na obrázku ako tvárových značiek.
- · Kopírovať do schránky: Skopírovanie obrázka do schránky.
- Otočiť doľava: Otočenie proti smeru hodinových ručičiek.
- Otočiť doprava: Otočenie v smere hodinových ručičiek.
- Orezat': Orezanie a uloženie obrázka v oranžovom ráme zmenou jeho veľkosti.
- Upravit': Spustenie aplikácie Editor fotografií.
- · Nastaviť ako: Nastavenie obrázka ako tapety alebo obrázka kontaktu.
- Zdieľanie fotografií priateľa: Odoslanie fotografie osobe, ktorej tvár je na nej označená.
- Tlač: Tlač prostredníctvom pripojenia USB alebo Wi-Fi. Zariadenie je kompatibilné len s niektorými tlačiarňami Samsung.
- **Premenovať**: Premenovanie súboru.
- Hľadať blízke zariadenia: Vyhľadanie zariadení s aktivovaným zdieľaním médií.
- Podrobnosti: Zobrazenie podrobností o obrázku.

### Odstraňovanie obrázkov

Použite jeden z nasledujúcich spôsobov:

- Pri zobrazení obrázka stlačte tlačidlo Možnosti a potom ťuknite na položku Odstrániť.

### Zdieľanie obrázkov

Použite jeden z nasledujúcich spôsobov:

- V priečinku stlačte tlačidlo Možnosti, t'uknite na položku Vybrať položku, vyberte obrázky a
  potom t'uknutím na položku 
   ich odošlite ostatným.
- Ak chcete obrázok odoslať iným ľuďom alebo zdieľať prostredníctvom služieb sociálnych sietí, pri zobrazení obrázka ťuknite na položku

# Nastavenie tapety

Ak chcete obrázok nastaviť ako tapetu alebo priradiť ku kontaktu, pri zobrazení obrázka stlačte tlačidlo Možnosti a potom ťuknite na položku **Nastaviť ako**.

# Prehrávač videí

Táto aplikácia umožňuje prehrávať videosúbory.

Ťuknite na položku Prehrávač videí na obrazovke aplikácií.

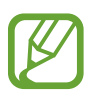

- V závislosti od verzie softvéru zariadenia nie sú niektoré formáty súborov podporované.
- · V závislosti od spôsobu kódovania sa niektoré súbory nemusia správne prehrávať.

### Prehrávanie videí

Vyberte video, ktoré chcete prehrať.

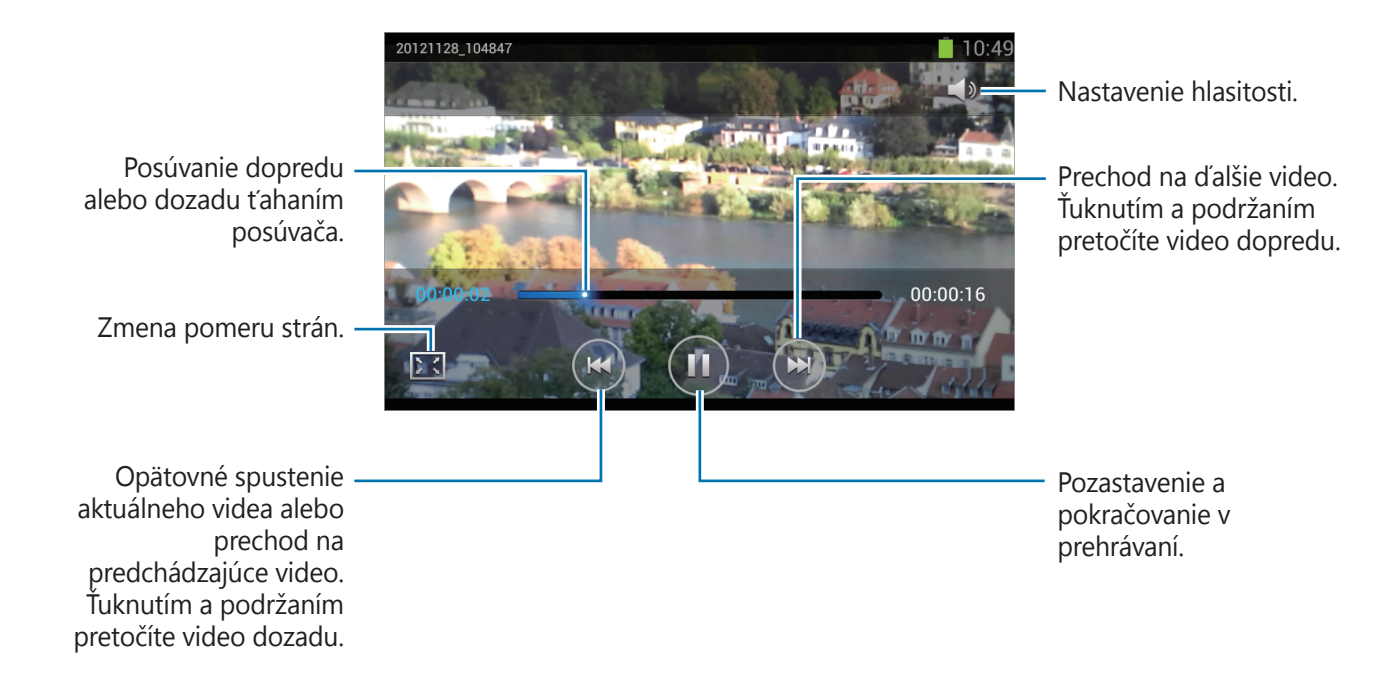

### Odstraňovanie videí

Stlačte tlačidlo Možnosti, ťuknite na položku **Odstrániť**, začiarknutím vyberte videá a potom ťuknite na položku **Odstrániť**.

### Zdieľanie videí

Stlačte tlačidlo Možnosti, ťuknite na položku **Zdieľať cez**, začiarknutím vyberte videá, ťuknite na položku **Hotovo** a potom vyberte spôsob zdieľania.

# YouTube

Táto aplikácia umožňuje sledovať videá z webovej lokality YouTube.

Ťuknite na položku YouTube na obrazovke aplikácií.

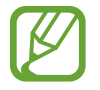

V závislosti od oblasti alebo poskytovateľa služieb nemusí byť táto aplikácia dostupná.

### Sledovanie videí

Ťuknite na položku 🔍 a zadajte kľúčové slovo. Vybratím jedného z vrátených výsledkov vyhľadávania spustite dané video.

Ak chcete video zobraziť na celej obrazovke, otočte zariadenie na šírku.

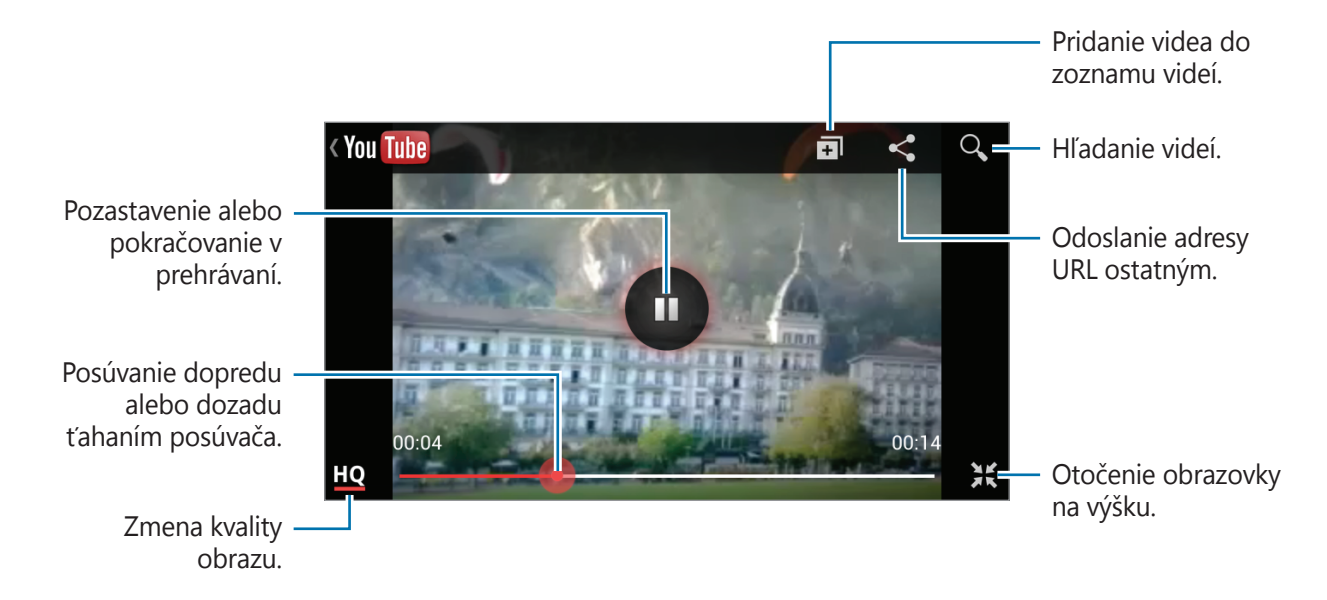

### Zdieľanie videí

Vyberte video, ktoré chcete zdieľať, ťuknite na položku < a vyberte spôsob zdieľania.

### Odovzdávanie videí

Vyberte konto, ťuknite na položku **1**, vyberte video, zadajte informácie o videu a potom ťuknite na položku **1**.

# FM rádio

FM rádio umožňuje počúvať hudbu a správy. Ak chcete počúvať FM rádio, musíte pripojiť náhlavnú súpravu, ktorá slúži ako anténa rádia.

Ťuknite na položku FM rádio na obrazovke aplikácií.

### Počúvanie FM rádia

Pred spustením FM rádia pripojte k zariadeniu náhlavnú súpravu.

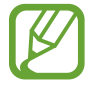

Keď FM rádio spustíte prvýkrát, automaticky vyhľadá a uloží dostupné stanice.

Ťuknutím na položku 🔮 zapnite FM rádio.

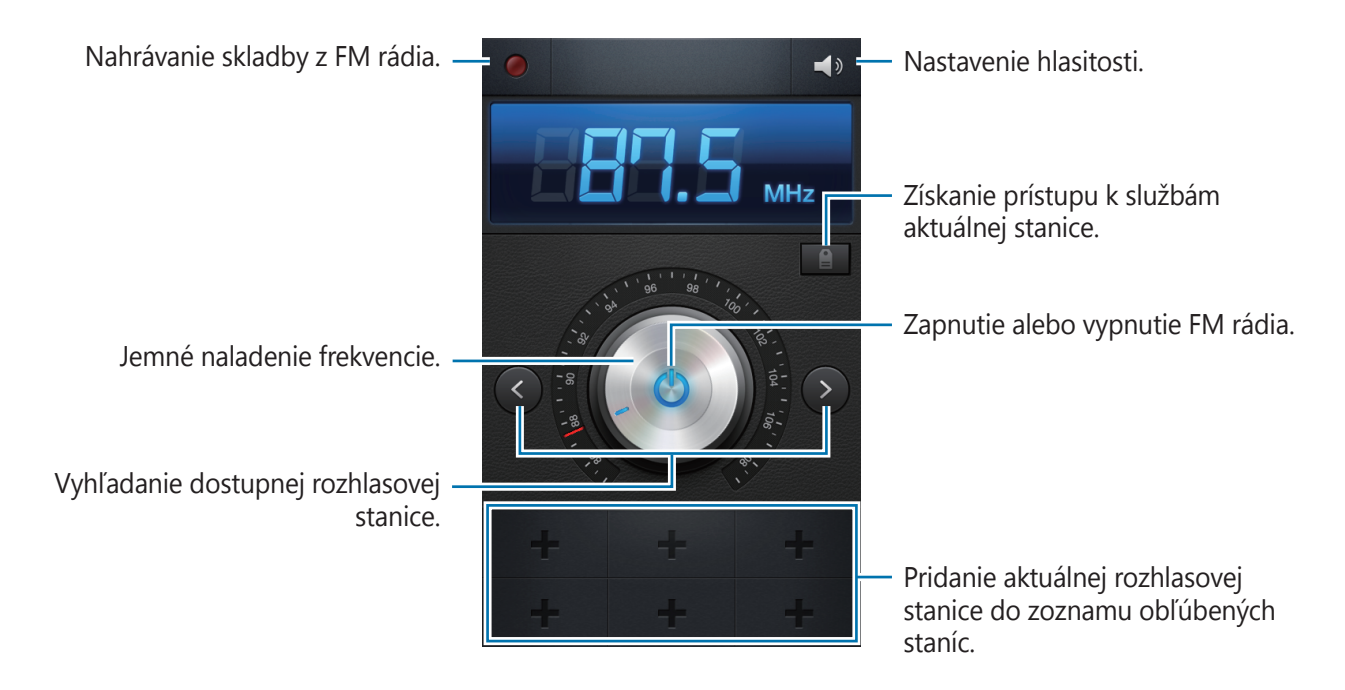

### Vyhľadávanie rozhlasových staníc

Stlačte tlačidlo Možnosti, ťuknite na položku **Vyhľadať** a vyberte možnosť vyhľadávania. FM rádio automaticky vyhľadá a uloží dostupné stanice.

Zo zoznamu staníc vyberte požadovanú rozhlasovú stanicu a stlačením tlačidla Späť sa vráťte na obrazovku FM rádia.

### Pridanie staníc do zoznamu obľúbených položiek

Prejdite na rozhlasovú stanicu a ťuknutím na položku 🖶 ju pridajte do zoznamu obľúbených položiek.
# Obchody s aplikáciami a médiami

# **Obchod Play**

Pomocou tejto aplikácie si môžete zakúpiť a prevziať aplikácie a hry, ktoré možno spustiť v zariadení.

Ťuknite na položku **Obchod Play** na obrazovke aplikácií.

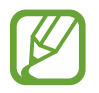

V závislosti od oblasti alebo poskytovateľa služieb nemusí byť táto aplikácia dostupná.

### Inštalácia aplikácií

Aplikácie môžete prehľadávať podľa kategórie alebo môžete ťuknúť na položku 🔍 a vyhľadávať zadaním kľúčového slova.

Vybratím aplikácie zobrazíte informácie. Ak chcete aplikáciu stiahnuť, ťuknite na položku **Inštalovať**. Ak je aplikácia spoplatnená, ťuknite na cenu a podľa pokynov na obrazovke dokončite proces nákupu.

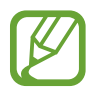

- Po sprístupnení novej verzie niektorej z nainštalovaných aplikácií sa v hornej časti obrazovky zobrazí ikona aktualizácie, ktorá vás upozorňuje na to, aby ste aktualizovali príslušnú aplikáciu. Ak chcete aplikáciu aktualizovať, otvorte panel oznámení a ťuknite na ikonu.
- Ak chcete nainštalovať aplikácie prevzaté z iných zdrojov, na obrazovke aplikácií postupne ťuknite na položky Nastavenia → Zabezpečenie → Neznáme zdroje.

### Odinštalovanie aplikácií

Odinštalujte aplikácie zakúpené z obchodu Obchod Play.

Stlačte tlačidlo Možnosti, ťuknite na položku **Moje aplikácie**, v zozname nainštalovaných aplikácií vyberte aplikáciu, ktorú chcete odstrániť, a potom ťuknite na položku **Odinštalovať**.

## Samsung Apps

Pomocou tejto aplikácie si môžete zakúpiť a prevziať originálne aplikácie od spoločnosti Samsung. Ďalšie informácie nájdete na lokalite *www.samsungapps.com*.

Ťuknite na položku Samsung Apps na obrazovke aplikácií.

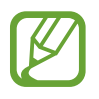

V závislosti od oblasti alebo poskytovateľa služieb nemusí byť táto aplikácia dostupná.

Ak ešte nemáte zaregistrované konto Samsung, vytvorte si ho pomocou pokynov na obrazovke. Proces registrácie dokončite tak, že si prečítate ustanovenia a podmienky a ťuknutím na položku **Prijať** s nimi vyjadríte svoj súhlas.

### Inštalácia aplikácií

Aplikácie môžete prehľadávať podľa kategórie. Ťuknutím na položku 🔳 vyberte kategóriu.

Ak chcete vyhľadať aplikáciu, ťuknite na položku **Q** v hornej časti obrazovky a zadajte kľúčové slovo do vyhľadávacieho poľa.

Vybratím aplikácie zobrazíte informácie. Ak chcete aplikáciu stiahnuť, ťuknite na položku Získať.

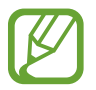

Po sprístupnení novej verzie niektorej z nainštalovaných aplikácií sa v hornej časti obrazovky zobrazí ikona aktualizácie, ktorá vás upozorňuje na to, aby ste aktualizovali príslušnú aplikáciu. Ak chcete aplikáciu aktualizovať, otvorte panel oznámení a ťuknite na ikonu.

# S Suggest

Táto aplikácia umožňuje vyhľadávať a preberať najnovšie aplikácie odporúčané spoločnosťou Samsung.

Ťuknite na položku S Suggest na obrazovke aplikácií.

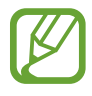

V závislosti od oblasti alebo poskytovateľa služieb nemusí byť táto aplikácia dostupná.

### Game Hub

Táto aplikácia poskytuje prístup k hrám.

Ťuknite na položku Game Hub na obrazovke aplikácií.

Posúvaním doľava alebo doprava vyberte hru, ktorú chcete stiahnuť zo služby Samsung Apps.

## **Music Hub**

Pomocou tejto aplikácie môžete počúvať skladby v zariadení alebo na webovom serveri, ktoré poskytuje služba Music Hub a skladby si zakúpiť.

Ak sa rozhodnete odoberať prémiovú službu Music Hub, budete môcť využívať služby s možnosťami prispôsobenia, ako napríklad odporúčané skladby alebo interpreti, neobmedzený prenos skladieb a osobné rozhlasové stanice. Ak chcete získať podrobnejšie informácie, stlačte tlačidlo Možnosti a potom ťuknite na položku **Help** alebo navštívte webovú lokalitu Music Hub.

Ťuknite na položku **Music Hub** na obrazovke aplikácií.

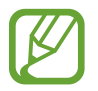

V závislosti od oblasti alebo poskytovateľa služieb nemusí byť táto aplikácia alebo niektoré jej funkcie k dispozícii.

# Synchronizácia skladieb s knižnicou aplikácie Hudobné centrum

Ťuknite na položku **MY MUSIC**, stlačte tlačidlo Možnosti a potom ťuknite na položku **Obnoviť**. Knižnica aplikácie Hudobné centrum sa aktualizuje a pridajú sa do nej skladby uložené v zariadení.

Ak sa skladba z vašej knižnice služby Music Hub nenachádza v databáze, služba Music Hub skladbu automaticky odovzdá do databázy.

### Prehrávanie hudby

Ťuknite na položku **MY MUSIC**, vyberte kategóriu hudby a potom vyberte skladbu, ktorú chcete prehrať. Ak chcete vyhľadať a počúvať podobné skladby, ťuknite na položku **S** vedľa skladby a potom ťuknite na položku **Find similar music**.

### Nákup skladieb

Ťuknite na položku **STORE** a potom vyberte žáner  $\rightarrow$  kategóriu. Ťuknite na položku  $\bigcirc$  vedľa skladby, ťuknite na možnosť pre nákup a potom dokončite nákup podľa zobrazených pokynov.

### Video centrum

Táto aplikácia vám poskytne prístup k videám a umožní ich zakúpenie.

Ťuknite na položku Video centrum na obrazovke aplikácií.

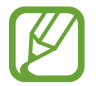

V závislosti od oblasti alebo poskytovateľa služieb nemusí byť táto aplikácia dostupná.

Vyberte kategóriu a potom vyberte video.

# Pomôcky

### Poznámka

Táto aplikácia umožňuje zaznamenať dôležité informácie, ktoré možno uložiť a neskôr zobraziť. Ťuknite na položku **Poznámka** na obrazovke aplikácií.

#### Vytváranie poznámok

Ťuknite na položku 🖽, zadajte poznámku a potom ťuknite na položku **Uložiť**.

Ak chcete zmeniť farbu pozadia, postupne ťuknite na položky  $\blacktriangleleft \rightarrow \mathfrak{B}$ .

### Prehľadávanie poznámok

Miniatúry poznámok môžete prehľadávať ich posúvaním nahor alebo nadol.

Ak chcete poznámku upraviť, ťuknite na položku 💋.

Ak chcete vyhľadať poznámku, stlačte tlačidlo Možnosti a potom ťuknite na položku **Vyhľadávanie**.

Ak chcete poznámky odstrániť, stlačte tlačidlo Možnosti a potom ťuknite na položku Odstrániť.

Ak chcete poznámky odoslať ostatným, stlačte tlačidlo Možnosti a potom ťuknite na položku **Odoslať**.

Ak chcete poznámky usporiadať podľa dátumu a farby, stlačte tlačidlo Možnosti a potom ťuknite na položku **Usporiadať podľa**.

Ak chcete poznámky synchronizovať s kontom Google, stlačte tlačidlo Možnosti a potom ťuknite na položku **Synchronizovať poznámky**.

Ak chcete nastaviť kód PIN na odomknutie alebo uzamknutie poznámky, stlačte tlačidlo Možnosti a potom ťuknite na položku **Zámok PIN**.

#### Zobrazenie poznámky

Ťuknutím otvorte miniatúru poznámky. Posunutím doľava alebo doprava zobrazíte ďalšie poznámky.

Ťuknite na položku < a použite nasledujúce možnosti:

- 🔳 : Odstránenie poznámky.
- 🐵 : Zmena farby pozadia.

- 🔒 : Uzamknutie poznámky, aby ju nik iný nemohol zobraziť.
- E : Tlač poznámky prostredníctvom pripojenia USB alebo Wi-Fi. Zariadenie je kompatibilné len s niektorými tlačiarňami Samsung.

### Plánovač S

Táto aplikácia umožňuje spravovať udalosti a úlohy. Ťuknite na položku **Plánovač S** na obrazovke aplikácií.

### Vytvorenie udalostí alebo úloh

Ťuknite na položku 🕂 a použite jeden z nasledujúcich spôsobov:

- Quick add: Vytvorenie udalosti alebo úlohy z poznámky. Táto funkcia je dostupná len pre Anglický a Kórejský jazyk.
- Pridať udalosť: Zadanie udalosti s voliteľným nastavením opakovania.
- Pridať úlohu: Zadanie úlohy s voliteľným nastavením priority.

Ak chcete udalosť alebo úlohu pridať rýchlejšie, ťuknutím vyberte dátum a potom naň znova ťuknite.

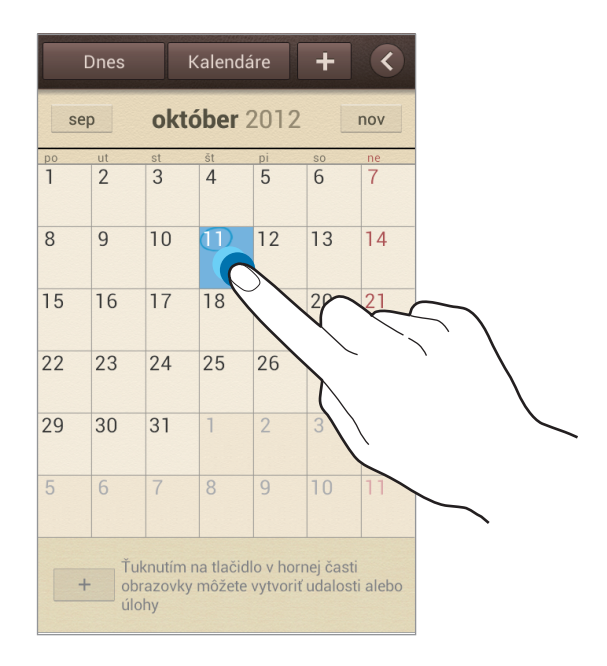

Zadajte názov a určite, ktorý sa kalendár sa má použiť alebo s ktorým kalendárom sa má položka synchronizovať. Potom ťuknite na položku **Upraviť detaily udalosti** alebo **Upraviť detaily úlohy** a pridajte ďalšie detaily, napríklad ako často sa udalosť opakuje, kedy sa má zobraziť upozornenie alebo kde sa uskutoční.

Priložte mapu zobrazujúcu miesto konania udalosti. Zadajte miesto do poľa **Miesto**, ťuknite na položku **R** vedľa poľa a vyberte presné miesto na mape tak, že ťuknete na zobrazenú mapu a podržíte ju.

Priložte obrázok. Ťuknite na položku **Obrázky** a nasnímajte fotografiu alebo vyberte jeden z existujúcich obrázkov.

### Synchronizácia so službou Kalendár Google

Na obrazovke aplikácií postupne ťuknite na položky **Nastavenia** → **Google** v časti **Kontá**, vyberte konto Google a potom začiarknite políčko **Synchronizovať Kalendár**. Ak chcete kalendár synchronizovať manuálne za účelom aktualizácie, na obrazovke aplikácií ťuknite na položku **Plánovač S**, stlačte tlačidlo Možnosti a ťuknite na položku **Synchronizácia**.

Ak chcete zobraziť synchronizované udalosti alebo úlohy, stlačte tlačidlo Možnosti, postupne ťuknite na položky **Nastavenia** → **Kalendáre**, vyberte konto Google a potom ťuknite na položku **Hotovo**.

#### Zmena typu kalendára

Ťuknite na položku **K** a vyberte jeden z viacerých rôznych typov kalendárov vrátane ročných, mesačných, týždenných a ďalších kalendárov. Na zmenu typu kalendára môžete použiť gesto roztiahnutia alebo pritiahnutia prstov. Ak napríklad chcete zmeniť kalendár z mesačného na ročný, pritiahnite prsty k sebe, ak chcete ročný kalendár zmeniť späť na mesačný, roztiahnite prsty od seba.

### Vyhľadávanie udalostí

Stlačte tlačidlo Možnosti, ťuknite na položku **Vyhľadávanie** a potom zadajte hľadané kľúčové slovo.

Ak chcete zobraziť dnešné udalosti, ťuknite na položku Dnes v hornej časti obrazovky.

Pomôcky

#### Odstraňovanie udalostí

Vyberte dátum alebo udalosť, stlačte tlačidlo Možnosti a potom ťuknite na položku Odstrániť.

#### Zdieľanie udalostí

Vyberte udalosť, stlačte tlačidlo Možnosti, ťuknite na položku **Zdieľať cez** a potom vyberte spôsob zdieľania.

# Hodiny

Táto aplikácia umožňuje nastaviť budík, overiť čas v ktorejkoľvek časti sveta, zmerať trvanie určitej udalosti alebo ju možno použiť ako stolové hodiny.

Ťuknite na položku Hodiny na obrazovke aplikácií.

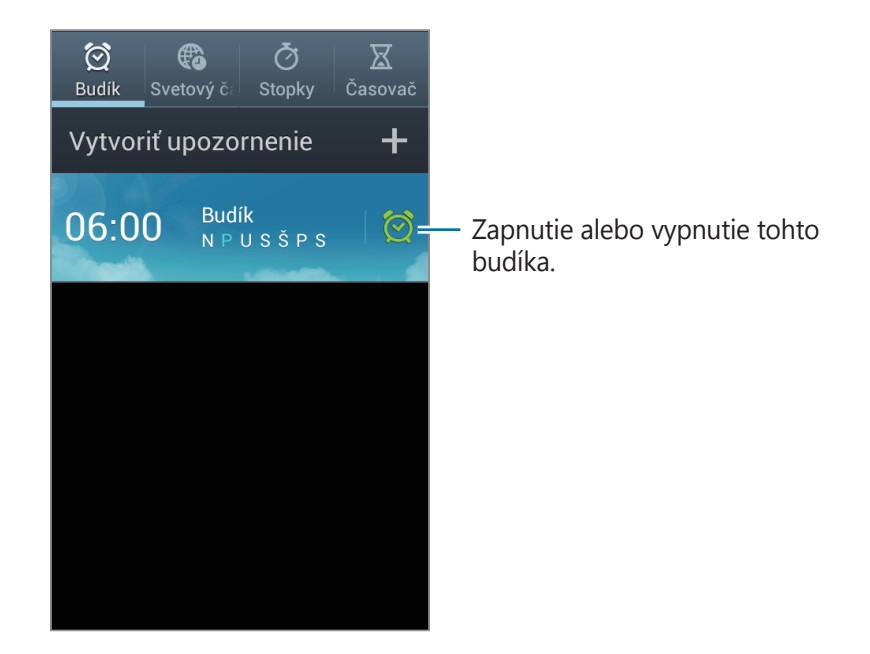

### Budík

#### Nastavenie budíkov

Ťuknite na položku **Vytvoriť upozornenie**, nastavte čas zapnutia budíka, vyberte dni, v ktoré sa má budík opakovať, a potom ťuknite na položku **Uložiť**.

- **Posunúť budík**: Nastavte interval a počet opakovaní budíka po nastavenom čase.
- Inteligentný budík: Nastavte čas zapnutia budíka pred nastaveným časom.

#### Vypnutie budíkov

Ak chcete vypnúť budík, potiahnite položku 🔀 von z veľkého kruhu. Ak chcete, aby sa budík znova spustil po uplynutí zadanej doby, potiahnite položku **ZZ** von z veľkého kruhu.

#### Odstránenie budíkov

Ťuknite na budík, podržte ho a potom ťuknite na položku Odstrániť.

### Svetový čas

#### Vytváranie hodín

Ťuknite na položku **Pridať mesto**, a zadajte názov mesta alebo ho vyberte zo zoznamu miest.

Ak chcete použiť letný čas, ťuknite na hodiny, podržte ich a potom ťuknite na položku **Nastavenia** letného času.

#### Odstránenie hodín

Stlačte tlačidlo Možnosti, ťuknite na položku **Odstrániť**, vyberte hodiny a potom ťuknite na položku **Odstrániť**.

### Stopky

Ak chcete zistiť trvanie udalosti, ťuknite na položku **Spustiť**. Ak chcete zaznamenať časy okruhov, ťuknite na položku **Okruh**.

Ak chcete vymazať záznamy časov okruhov, ťuknite na položku Vynulovať.

### Časovač

Nastavte trvanie a potom ťuknite na položku **Spustiť**. Po spustení časovača potiahnite položku **X** von z veľkého kruhu.

### Stolné hodiny

Ťuknutím na položku 🛃 sa hodiny zobrazia na celú obrazovku.

### Kalkulačka

Pomocou tejto aplikácie môžete vykonávať jednoduché alebo zložité výpočty.

Ťuknite na položku Kalkulačka na obrazovke aplikácií.

Ak chcete zobraziť vedeckú kalkulačku, otočte zariadenie na šírku. Ak je funkcia **Otočenie obraz.** vypnutá, stlačte tlačidlo Možnosti a potom ťuknite na položku **Vedecká kalkulačka**.

Ak chcete zobraziť históriu výpočtov, ťuknutím na položku 🔽 skryte klávesnicu.

Ak chcete vymazať históriu, stlačte tlačidlo Možnosti a potom ťuknite na položku **Vymazať** históriu.

Ak chcete zmeniť veľkosť znakov v histórii, stlačte tlačidlo Možnosti a potom ťuknite na tlačidlo Veľkosť textu.

# Hlasový záznamník

Táto aplikácia umožňuje zaznamenávanie alebo prehrávanie hlasových poznámok.

Ťuknite na položku Hlasový záznamník na obrazovke aplikácií.

#### Nahrávanie hlasových poznámok

Ťuknutím na položku **o** spustite nahrávanie. Hovorte do mikrofónu v dolnej časti zariadenia. Ak chcete nahrávanie pozastaviť, ťuknite na položku **u**. Ak chcete nahrávanie ukončiť, ťuknite na položku **n**.

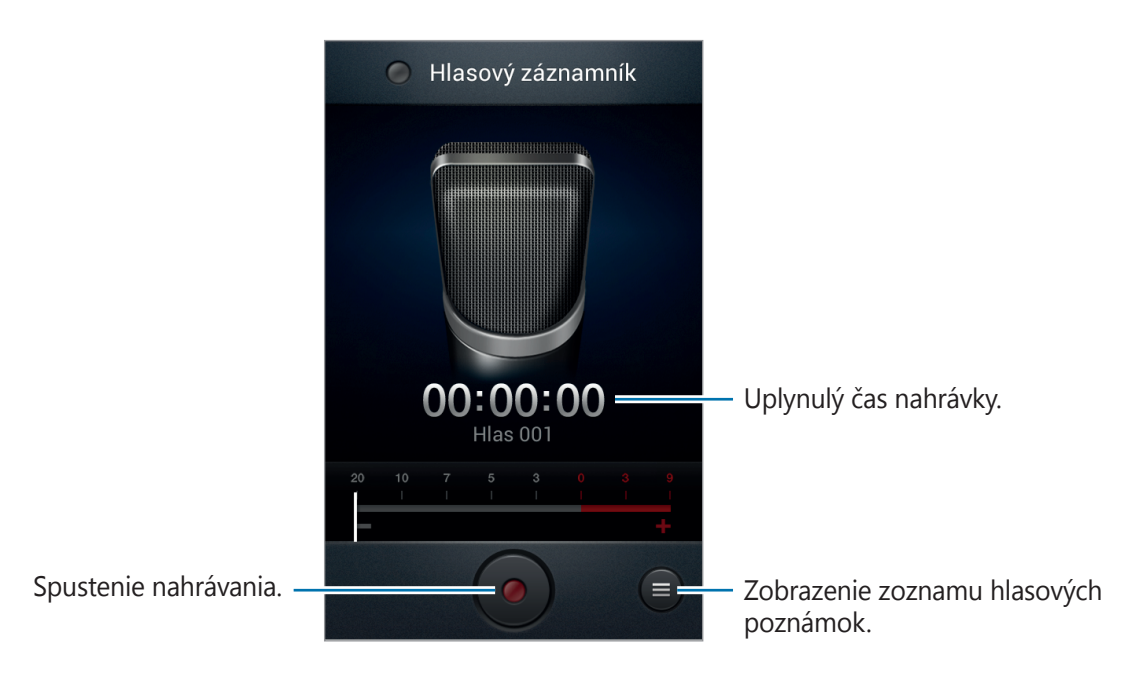

### Prehrávanie hlasových poznámok

Vyberte hlasovú poznámku, ktorú chcete prehrať.

- x1.0 : Nastavenie rýchlosti prehrávania.
- 😹 : Orezanie hlasovej poznámky.
- 💽 : Úprava hlasitosti potiahnutím jazdca hlasitosti nahor alebo nadol.
- 🔲 : Zastavenie prehrávania.
- 🔟 : Pozastavenie prehrávania.

Ak chcete hlasovú poznámku odoslať ostatným, stlačte tlačidlo Možnosti ťuknite na položku **Zdieľať cez**, vyberte hlasovú poznámku, ťuknite na položku **Hotovo** a potom vyberte spôsob zdieľania.

### Správa hlasových poznámok

V zozname hlasových poznámok stlačte tlačidlo Možnosti a vyberte jednu z nasledujúcich možností:

- Zdieľať cez: Výber hlasových poznámok, ktoré sa majú odoslať a následný výber metódy zdieľania.
- · Odstrániť: Vyberte hlasové poznámky na odstránenie.
- Nastavenia: Zmena nastavení hlasového záznamníka.
- · Koniec: Ukončenie hlasového záznamníka.

# S Voice

Táto aplikácia slúži na ovládanie zariadenia hlasom tak, aby vytočilo číslo, odoslalo správu, napísalo poznámku prípadne vykonalo iné činnosti.

Ťuknite na položku S Voice na obrazovke aplikácií.

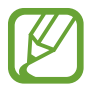

V závislosti od oblasti alebo poskytovateľa služieb nemusí byť táto aplikácia dostupná.

Tu je niekoľko príkladov hlasových príkazov:

- Open music
- Launch calculator
- Call Lulu mobile
- Dial Lulu work
- Check schedule

Tipy pre lepšie rozpoznávanie hlasu

- Rozprávajte zrozumiteľne.
- · Rozprávajte na tichých miestach.
- · Nepoužívajte hrubé ani hovorové slová.
- · Snažte sa nerozprávať s prízvukom.

### Google

Táto aplikácia slúži nielen na prehľadávanie internetu, ale aj aplikácií a ich obsah v zariadení. Ťuknite na položku **Google** na obrazovke aplikácií.

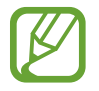

V závislosti od oblasti alebo poskytovateľa služieb nemusí byť táto aplikácia dostupná.

#### Vyhľadávanie v zariadení

Ťuknite na vyhľadávacie pole a zadajte kľúčové slovo. Môžete tiež ťuknúť na položku . povedať kľúčové slovo a vybrať jeden zo zobrazených návrhov kľúčových slov.

Ak sa z aplikácií nevrátia žiadne výsledky, otvorí sa webový prehľadávač, v ktorom sa zobrazia výsledky vyhľadávania.

#### Rozsah vyhľadávania

Ak chcete vybrať aplikácie, ktoré sa majú prehľadávať, stlačte tlačidlo Možnosti, postupne ťuknite na položky **Nastavenia** → **Vyhľadávanie v telefóne** a potom začiarknite položky, ktoré sa majú prehľadávať.

#### **Google Now**

Spustením vyhľadávania Google zobrazíte karty služby Google Now, ktoré obsahujú informácie o aktuálnom počasí, verejnej doprave, vašom nasledujúcom stretnutí a ďalšie informácie, ktoré pre vás môžu byť v danej chvíli užitočné.

Keď vyhľadávanie Google otvoríte prvýkrát, pridajte službu Google Now. Ak chcete zmeniť nastavenia služby Google Now, stlačte tlačidlo Možnosti a potom postupne ťuknite na položky **Nastavenia** → **Google Now**.

### Hlasové vyhľadávanie

Táto aplikácia umožňuje vyhľadávať webové stránky pomocou hlasu.

Ťuknite na položku Hlasové vyhľadávanie na obrazovke aplikácií.

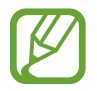

V závislosti od oblasti alebo poskytovateľa služieb nemusí byť táto aplikácia dostupná.

Keď sa na obrazovke zobrazí text **Hovorte**, povedzte kľúčové slovo alebo slovné spojenie. Vyberte jedno zo zobrazených kľúčových slov.

# Moje súbory

Táto aplikácia poskytuje prístup k rôznym súborom uloženým v zariadení vrátane obrázkov, videí, skladieb a zvukových klipov.

Ťuknite na položku Moje súbory na obrazovke aplikácií.

Vyberte kategóriu a potom výberom otvorte priečinok. Ak sa chcete vrátiť do nadradeného priečinka, ťuknite na položku 🔄. Ak sa chcete vrátiť do hlavného adresára, ťuknite na položku 🚮.

V priečinku stlačte tlačidlo Možnosti a použite jednu z nasledujúcich možnosti:

- Vybrať všetko: Výber všetkých súborov, aby sa použila rovnaká možnosť na všetky súčasne.
- Vytvoriť priečinok: Vytvorenie priečinka.
- Vyhľadávanie: Vyhľadávanie súborov.
- Zobraziť podľa: Zmena režimu zobrazenia.
- Usporiadať podľa: Zoradenie súborov alebo priečinkov.
- Nastavenia: Zmena nastavení správcu súborov.

## **Sťahovania**

Pomocou tejto aplikácie môžete zobraziť, ktoré súbory sa preberajú prostredníctvom aplikácií.

Ťuknite na položku **Sťahovania** na obrazovke aplikácií.

Ak chcete zobraziť súbory stiahnuté z internetu, ťuknite na položku **Sťahov. z internetu**. Ak chcete zobraziť súbory stiahnuté z iných aplikácií, ako je napríklad aplikácia **E-mail**, ťuknite na položku **Iné sťahovania**.

Vybratím otvorte súbor v požadovanej aplikácii.

# Cestovanie a informácie o umiestnení

## Мару

Táto aplikácia umožňuje vyhľadať polohu zariadenia, vyhľadávať miesta alebo získať smerové pokyny.

Ťuknite na položku **Mapy** na obrazovke aplikácií.

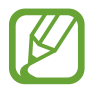

V závislosti od oblasti alebo poskytovateľa služieb nemusí byť táto aplikácia dostupná.

### Vyhľadávanie umiestnení

Ťuknite na položku , zadajte adresu a potom ťuknite na položku . Vybratím umiestenia zobrazte podrobné informácie o danom umiestnení. Ak chcete vyhľadať miesta v blízkosti, ťuknite na položku .

Po vyhľadaní umiestnenia stlačte tlačidlo Možnosti a použite jednu z nasledujúcich funkcií:

- Vyčistiť mapu: Vyčistenie mapy.
- Sprístupniť offline: Uloženie mapy vybratej oblasti na jej zobrazenie v režime offline.
- Trasy: Získanie pokynov na navigáciu na nájdené miesto.
- Vrstvy: Prekrytie viacerých vrstiev vrátane satelitných snímok, dopravných informácií a ďalších dát.
- Nastavenia: Zmena nastavení mapy.
- Pomocník: Zobrazenie informácií o používaní mapy.

Ak chcete zobraziť aktuálne umiestnenie, ťuknite na položku 👁.

### Získanie trasy do cieľového miesta

- 1 Ťuknite na položku 📀.
- 2 Ťuknite na položku 🔽 a vyberte spôsob zadania počiatočného a koncového umiestnenia:
  - Moje aktuálna poloha: Použitie aktuálneho umiestnenia ako počiatočného umiestnenia.
  - Kontakty: Výber zo zoznamu kontaktov.
  - Bod na mape: Výber umiestnenia ťuknutím na mapu.
  - Moje miesta: Výber zo zoznamu obľúbených miest.
- **3** Vyberte spôsob cestovania, ako je napríklad jazda autom, hromadná doprava alebo chôdza, a potom ťuknite na položku **VYHĽADAŤ TRASU**.
- 4 Vyberte jednu zo zobrazených trás a ťuknutím na položku **ZOBRAZENIE MAPY** zobrazte podrobnosti.

### Miesta

Táto aplikácia umožňuje vyhľadávať reštaurácie, banky autobusové zastávky a ďalšie miesta v blízkosti.

Ťuknite na položku **Miesta** na obrazovke aplikácií.

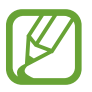

V závislosti od oblasti alebo poskytovateľa služieb nemusí byť táto aplikácia dostupná.

Vyberte kategóriu miesta a potom vyberte miesto zo zoznamu výsledkov vyhľadávania.

- Mapa: Zobrazenie miesta na mape.
- Trasy: Vyhľadanie trasy na dané miesto.
- Hovor: Vytočenie telefónneho čísla daného miesta.

Ak chcete pridať kategóriu miest, v zozname kategórií stlačte tlačidlo Možnosti, ťuknite na položku **Pridať vyhľadávanie** a zadajte hľadané kľúčové slovo do textového poľa.

## Navigácia

Táto aplikácia vám umožní vyhľadať trasu do cieľa.

Ťuknite na položku Navigácia na obrazovke aplikácií.

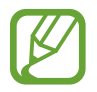

- Navigačné mapy, vaša aktuálna poloha a ostatné navigačné dáta sa môžu líšiť od informácií o aktuálnej polohe. Vždy by ste mali venovať pozornosť situácii na ceste, doprave a ďalším faktorom, ktoré môžu ovplyvňovať vašu jazdu. Počas jazdy dodržiavajte všetky bezpečnostné upozornenia a predpisy.
- V závislosti od oblasti alebo poskytovateľa služieb nemusí byť táto aplikácia dostupná.

Zadajte cieľ pomocou jedného z nasledujúcich spôsobov:

- Povedzte cieľovú adresu.
- Zadajte cieľovú adresu.
- · Vyberte cieľovú adresu zo zoznamu kontaktov.
- Vyberte cieľ zo zoznamu miest označených hviezdičkou.

Po vyhľadaní trasy postupujte pri navigácii do cieľa podľa pokynov na obrazovke.

# Nastavenia

### Informácie o nastaveniach

Táto aplikácia umožňuje konfigurovať zariadenie, nastaviť možnosti aplikácií a pridať kontá. Ťuknite na položku **Nastavenia** na obrazovke aplikácií.

### Wi-Fi

Aktivácia funkcie Wi-Fi vám umožní pripojiť sa k sieti Wi-Fi a získať prístup na internet alebo k iným sieťovým zariadeniam.

Ak chcete použiť možnosti, stlačte tlačidlo Možnosti.

- Pokročilé: Prispôsobenie nastavení Wi-Fi.
- Tlačidlo WPS: Pripojenie k zabezpečenej sieti Wi-Fi pomocou tlačidla WPS.
- Zadanie kódu WPS PIN: Pripojenie k zabezpečenej sieti Wi-Fi pomocou kódu WPS PIN.

#### Nastavenie politiky spánku funkcie Wi-Fi

Na obrazovke nastavení ťuknite na položku **Wi-Fi**, stlačte tlačidlo Možnosti a potom postupne ťuknite na položky **Pokročilé** — **Ponechať Wi-Fi zapnuté počas spánku**.

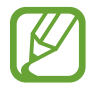

Pri prechode do režimu šetrenia energie zariadenie automaticky vypne pripojenia Wi-Fi. Ak je zariadenie nastavené na používanie dátových sietí, automaticky sa k nim pripojí. Môže to znamenať dodatočné poplatky. Ak chcete zabrániť vysokým účtom za využitie dát, nastavte túto možnosť na hodnotu **Vždy**.

#### Nastavenie oznamovania sietí

Zariadenie môže zisťovať otvorené siete Wi-Fi a v prípade ich dostupnosti zobraziť oznámenie v stavovom riadku.

Na obrazovke nastavení ťuknite na položku **Wi-Fi**, stlačte tlačidlo Možnosti, ťuknite na položku **Pokročilé** a potom aktivujte túto funkciu začiarknutím položky **Sieťové oznámenie**.

### Bluetooth

Aktivácia funkcie Bluetooth vám umožní vymieňať informácie na krátke vzdialenosti.

# Využitie dát

Sledovanie využitia dát a prispôsobenie nastavení obmedzenia.

- Mobilné dáta: Nastavenie používania dátových pripojení v ľubovoľnej mobilnej sieti.
- Nast. dát. limit mobil. spojenia: Nastavenie obmedzenia využitia dát mobilného pripojenia.
- Cyklus používania dát: Zadanie mesačného dátumu vynulovania na monitorovanie využitia dát.

Ak chcete použiť viac možností, stlačte tlačidlo Možnosti.

- Dátový roaming: Nastavenie používania dátových pripojení počas roamingu.
- Obmedziť dáta na pozadí: Nastavenie vypnutia synchronizácie na pozadí pri používaní mobilnej siete.
- **Automatická synchronizácia údajov**: Nastavenie zariadenia na automatickú synchronizáciu údajov kontaktov, kalendára, e-mailov, záložiek a obrázkov zo sociálnych sietí.
- Zobraziť používanie siete Wi-Fi: Nastavenie zobrazenia využitia dát prostredníctvom pripojenia Wi-Fi.
- Mobilné prístupové body: Vyhľadanie a použitie mobilnej siete iného zariadenia.

# Ďalšie nastavenia

Prispôsobenie nastavení na ovládanie pripojení s inými zariadeniami alebo sieťami.

### Letový režim

Toto nastavenie umožňuje vypnúť všetky bezdrôtové funkcie zariadenia. Budete tak môcť využívať iba služby nesúvisiace so sieťou.

#### Mobilné siete

- Mobilné dáta: Povolenie dátových sietí s prepínaním paketov pre sieťové služby.
- Dátový roaming: Pripojenie zariadenia k inej sieti, keď ste v zahraničí alebo keď nie je dostupná vaša domovská sieť.
- Názvy prístupových bodov: Nastavenie názvov prístupových bodov (APN).
- Režim siete: Výber typu siete.
- Operátori sietí: Vyhľadanie dostupných sietí a výber siete pre roaming.

### Zdieľ. prip. a pren. prís. bod

- Prenosný prístupový bod Wi-Fi: Použitie prenosného prístupového bodu Wi-Fi na zdieľanie pripojenia zariadenia k mobilnej dátovej sieti s počítačmi alebo inými zariadeniami prostredníctvom siete Wi-Fi.
- Zdieľanie pripojenia USB: Nastavenie zdieľania pripojenia USB na zdieľanie pripojenia zariadenia k mobilnej sieti s počítačom prostredníctvom pripojenia USB. Po pripojení k počítaču sa bude zariadenie používať ako bezdrôtový modem pre počítač.
- **Zdieľanie pripojenia Bluetooth**: Nastavenie zdieľania pripojenia Bluetooth na zdieľanie pripojenia zariadenia k mobilnej sieti s počítačmi prostredníctvom pripojenia Bluetooth.
- **Pomocník**: Informácie o zdieľaní pripojenia USB, Wi-Fi a Bluetooth.

#### Sieť VPN

Nastavenie a pripojenie k virtuálnym súkromným sieťam (VPN).

#### Blízke zariadenia

- **Zdieľanie súborov**: Aktivácia zdieľania médií, čo umožňuje iným zariadeniam s funkciou DLNA získať prístup k mediálnym súborom vo vašom zariadení.
- Zdieľaný obsah: Nastavenie zdieľania obsahu s inými zariadeniami.
- Meno zariadenia: Zadanie názvu mediálneho servera v zariadení.
- Zoznam povolených zariadení: Zobrazenie zoznamu zariadení, ktoré môžu získať prístup k tomuto zariadeniu.
- **Zoznam nepovolených zariadení**: Zobrazenie zoznamu zariadení, ktoré majú zablokovaný prístup k tomuto zariadeniu.

- Stiahnuť do: Výber umiestnenia v pamäti na ukladanie mediálnych súborov.
- **Odoslať z iných zariadení**: Nastavenie prijímania odosielaných súborov z iných zariadení.

#### Kies cez Wi-Fi

Pripojenie zariadenie k aplikácii Samsung Kies prostredníctvom siete Wi-Fi.

### Režim domovskej obrazovky

Vyberte režim úvodnej obrazovky (základný alebo jednoduchý).

# Režim blokovania

Vyberte oznámenia, ktoré budú blokované alebo nastavené, ak chcete v režime blokovania povoliť oznámenia pre hovory od zadaných kontaktov.

### Zvuk

Zmena nastavení rôznych zvukov zariadenia.

- **Hlasitosť**: Nastavenie úrovne hlasitosti pre zvonenia hovoru, hudbu a videá, systémové zvuky a oznámenia.
- Vyzváňací tón zariadenia: Výber zvonenia na upozorňovanie na prichádzajúce hovory.
- · Vibrovanie zariadenia: Pridanie alebo výber vzoru vibrovania.
- **Predvolené oznámenia**: Výber zvonenia pre udalosti, ako sú napríklad prichádzajúce správy, zmeškané hovory a budíky.
- **Vibrovať pri zvonení**: Nastavenie zariadenia na vibrovanie a prehrávanie zvonenia pri prichádzajúcich hovoroch.
- Tón klávesn. voľby čísla: Nastavenie zariadenia na vydávanie zvuku pri ťukaní na tlačidlá na klávesnici.

- **Zvuky dotykov**: Nastavenie zariadenia na vydávanie zvuku pri výbere aplikácie alebo možnosti na dotykovom displeji.
- Zvuk zamknutia obrazovky: Nastavenie zariadenia na vydávanie zvuku pri uzamykaní alebo odomykaní dotykového displeja.

### Zobrazenie

Zmena nastavení displeja.

- Pozadie:
  - Úvodná obrazovka: Výber obrázka pozadia pre úvodnú obrazovku.
  - **Uzamknúť obrazovku**: Výber obrázka pozadia pre uzamknutú obrazovku.
  - Domovská obrazovka a zamknutá obrazovka: Výber obrázka pozadia pre úvodnú obrazovku a uzamknutú obrazovku.
- Kontextová stránka: Nastavenie zariadenia tak, aby otváralo kontextové stránky na základe vašich činnosti.
- Jas: Nastavenie jasu displeja.
- Automaticky otáčať obrazovku: Nastavenie obsahu na automatické otáčanie pri otočení zariadenia.
- Časový limit obrazovky: Nastavenie doby, ktorá má uplynúť, než zariadenie vypne podsvietenie displeja.
- Smart stay: Nastavenie zariadenia tak, aby zabraňovalo vo vypnutí podsvietenia displeja, keď sa naň pozeráte.
- Štýl písma: Zmena typu písma textu na displeji.
- Veľkosť písma: Zmena veľkosti písma.
- Zobraziť % nabitie batérie: Nastavenie zobrazenia zostávajúceho nabitia batérie.

### **Ukladací priestor**

Zobrazenie informácií o pamäti zariadenia a pamäťovej karty alebo formátovanie pamäťovej karty.

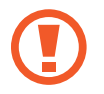

Formátovaním pamäťovej karty sa z karty natrvalo odstránia všetky dáta.

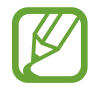

Skutočná dostupná kapacita internej pamäte je nižšia než udávaná kapacita, pretože časť pamäte zaberá operačný systém a predvolené aplikácie.

# Režim šetrenia energie

Aktivácia režimu šetrenia energie a zmena jeho nastavení.

- Šetrenie energie procesora: Nastavenie zariadenia na obmedzenie používania niektorých systémových prostriedkov.
- · Šetrenie energie obrazovky: Nastavenie zariadenia na zníženie jasu displeja.
- Ďalšie informácie o režime šetrenia energie: Informácie o spôsoboch zníženia spotreby energie batérie.

### Batéria

Zobrazenie množstva energie batérie spotrebovaného zariadením.

# Správca aplikácií

Zobrazenie a správa aplikácií v zariadení.

# Lokalizačné služby

Zmena nastavení funkcie GPS.

- Použiť bezdrôtové siete: Nastavenie používania sietí Wi-Fi a mobilných sietí na určenie aktuálnej polohy.
- Použiť satelity GPS: Nastavenie používania satelitov GPS na určenie aktuálnej polohy.
- Poloha a hľadanie Google: Nastavenie používania aktuálnej polohy vo vyhľadávaní Google a v ďalších službách Google.

### Uzamknúť obrazovku

Zmena nastavení zabezpečenia zariadenia.

- · Uzamknutie obrazovky: Aktivácia funkcie uzamknutia obrazovky.
- Možnosti zamknutia obrazovky: Zmena nastavení uzamknutej obrazovky. Tieto nastavenia sa používajú, len ak je nastavená možnosť uzamknutia potiahnutím.
  - Odkazy: Nastavenie zobrazenia a úpravy odkazov aplikácií na uzamknutej obrazovke.

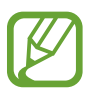

V závislosti od oblasti alebo poskytovateľa služieb nemusí byť táto funkcia dostupná.

 Rolujúce informácie: Nastavenie zobrazenia správ alebo burzových informácií na uzamknutej obrazovke.

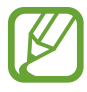

V závislosti od oblasti alebo poskytovateľa služieb nemusí byť táto funkcia dostupná.

- Hodiny: Nastavenia zobrazenia hodín na uzamknutej obrazovke.
- **Duálne hodiny**: Nastavenie zobrazenia duálnych hodín na uzamknutej obrazovke.
- **Počasie**: Nastavenie zobrazovania informácií o počasí na uzamknutej obrazovke.
- Text pomocníka: Nastavenie zobrazenia textu pomocníka na uzamknutej obrazovke.

- **Prebudiť na zamknutej obrazovke**: Nastavenie zariadenia na rozpoznávanie príkazu prebudenia, keď je obrazovka uzamknutá.
- **Nastaviť budiaci príkaz**: Nastavenie budiaceho príkazu na spustenie aplikácie **S Voice** alebo vykonanie zadanej funkcie.
- Informácie o vlastníkovi: Zadanie informácie zobrazovaných na uzamknutej obrazovke.

### Zabezpečenie

Zmena nastavení zabezpečenia karty SIM alebo USIM.

• **Šifrovať zariadenie**: Nastavenie hesla na šifrovanie dát uložených v zariadení. Toto heslo je potrebné zadať pri každom zapnutí zariadenia.

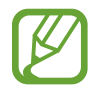

Pred povolením tohto nastavenia nabite batériu, pretože zašifrovanie dát môže trvať viac než hodinu.

- Šifrovať externú kartu SD:
  - Zašifrovať: Nastavenie zašifrovania súborov pri ich uložení na pamäťovú kartu.
  - Úplné šifrovanie: Nastavenie zašifrovania všetkých súborov na pamäťovej karte.
  - Vylúčiť multimediálne súbory: Nastavenie zašifrovania všetkých súborov na pamäťovej karte okrem mediálnych súborov.

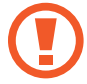

Ak je toto nastavenie povolené a v zariadení obnovíte nastavenia výrobcu, zariadenie nebude môcť prečítať zašifrované súbory. Pred vynulovaním zariadenia vypnite toto nastavenie.

- Diaľkové ovládače: Nastavenie povolenia ovládania strateného alebo odcudzeného zariadenia na diaľku prostredníctvom internetu. Ak chcete používať túto funkciu, musíte sa prihlásiť do konta Samsung.
  - Registrácia konta: Pridanie alebo zobrazenie konta Samsung.
  - Použiť bezdrôtové siete: Nastavenie povolenia zhromažďovania dát o umiestnení a určenia polohy strateného alebo odcudzeného zariadenia prostredníctvom sietí Wi-Fi a mobilných sietí.
- Upoz. na zmenu karty SIM: Aktivácia funkcie Vyhľadať môj mob. telefón, pomocou ktorej môžete vyhľadať svoje stratené alebo ukradnuté zariadenie.

- Web. str. Hl'ad. môj mobil: Prístup na webovú lokalitu SamsungDive (www.samsungdive.com). Pomocou webovej lokality SamsungDive môžete sledovať a ovládať svoje stratené alebo odcudzené zariadenie.
- Nastaviť uzamknutie karty SIM:
  - Uzamknúť kartu SIM: Aktivácia alebo deaktivácia funkcie uzamknutia kódom PIN, ktorá pred použitím zariadenia vyžaduje kód PIN.
  - Zmeniť SIM PIN: Zmena kódu PIN používaného na prístup k dátam na karte SIM alebo USIM.
- Nastaviť heslá ako viditeľné: Z bezpečnostných dôvodov sú heslá v zariadení predvolene skryté. Zariadenie môžete nastaviť tak, aby sa heslá pri zadávaní zobrazovali.
- **Správcovia zariadenia**: Zobrazenie nainštalovaných správcov zariadenia. Správcom zariadenia môžete povoliť použiť v zariadení nové politiky.
- Neznáme zdroje: Výber inštalácie aplikácií z ľubovoľného zdroja. Ak táto možnosť nie je povolená, aplikácie možno sťahovať len z obchodu Obchod Play.
- Dôveryhodné poverenia: Používanie certifikátov a poverení na zaistenie bezpečného používania rôznych aplikácií.
- **Inštal. z ukl. priest. zariad.**: Inštalácia zašifrovaných certifikátov uložených v ukladacom priestore USB.
- **Vymazať poverenia**: Vymazanie obsahu poverení zo zariadenia a vynulovanie hesla.

### Jazyk a vstup

Zmena nastavení zadávania textu. V závislosti od vybraného jazyka nemusia byť niektoré možnosti k dispozícii.

#### Jazyk

Výber jazyka zobrazenia pre všetky ponuky a aplikácie.

### Predvolený

Výber predvoleného typu klávesnice na zadávanie textu.

#### Hlasové zadávanie textu Google

Ak chcete zmeniť nastavenia hlasového zadávania, ťuknite na položku 🗱.

- Zvoľte vstupné jazyky: Výber jazyka pre rozpoznávanie hlasu.
- **Blokovať urážlivé slová**: Nastavenie zariadenia tak, aby zabraňovalo v rozpoznávaní urážlivých slov v hlasových vstupoch.
- Prevziať rozpoz. reči offl.: Prevzatie a inštalácia jazykových dát pre hlasový vstup offline.

### Klávesnica Samsung

Ak chcete zmeniť nastavenia klávesnice Samsung, ťuknite na položku 🗱

- Typy klávesníc na výšku: Zmena rozloženia klávesnice.
- Jazyky vstupu: Výber jazykov pre textový vstup.
- **Prediktívny text**: Aktivácia režimu prediktívneho textu na predikciu slov na základe vášho vstupu a zobrazovanie návrhov slov. Nastavenia predvídania slov môžete prispôsobiť.
- Súvislý vstup: Nastavenie zadávania textu ťahaním prsta na klávesnici.
- Posúvanie po klávesnici: Aktivácia alebo deaktivácia funkcie posúvania po klávesnici pre režim zadávania textu. Prepínanie medzi režimami vstupu posúvaním doľava alebo doprava po klávesnici.
- **Rukopis**: Prispôsobenie nastavení režimu rukopisu, napríklad čas rozpoznania, hrúbka pera alebo farba pera.
- Pokročilé:
  - Automatická kapitalizácia: Nastavenie zariadenia na automatické písanie veľkých prvých písmen nasledujúcich po koncovom interpunkčnom znamienku, napríklad po bodke, čiarke, otázniku alebo výkričníku.
  - **Automatické medzery**: Nastavenie zariadenia tak, aby automaticky vkladalo medzery medzi slová.
  - Automatická interpunkcia: Nastavenie zariadenia tak, aby po dvojitom ťuknutí na medzerník vložilo bodku.

- **Ukážka znakov**: Nastavenie zariadenia na zobrazenie veľkého obrázka jednotlivých znakov, na ktoré ste ťukli.
- Zvuk pri ťuknutí na tlač.: Nastavenie zariadenia tak, aby po stlačení tlačidla vydalo zvuk.
- Prehliadka: Informácie o zadávaní textu pomocou klávesnice Samsung.
- · Vynulovať nastavenia: Vynulovanie nastavení klávesnice Samsung.

#### Rozpoznávanie hlasu

Výber nástroja na rozpoznávanie hlasu.

#### Hlasové hľadanie

V prípade rozpoznávania hlasu Samsung použite tieto možnosti:

- · Language: Výber jazyka rozpoznávania hlasu.
- Open via the home key: Nastavenie spustenia funkcie S Voice dvojitým stlačením tlačidla Domov.
- Use location data: Nastavenie používania informácií o umiestnení vo výsledkoch hlasového vyhľadávania.
- Hide offensive words: Skrytie urážlivých slov vo výsledkoch hlasového vyhľadávania.
- Help: Získanie prístupu k informáciám pomocníka pre funkciu S Voice.
- About: Zobrazenie informácií o verzii.
- Auto-start speaker: Nastavenie automatického zapnutia reproduktora pri uskutočňovaní hovoru pomocou funkcie S Voice.
- Show body of message: Nastavenie zobrazenia textu novej správy prijatej počas jazdného režimu.
- Wake up command: Nastavenie spustenia rozpoznávania hlasu vyslovením budiaceho príkazu pri používaní funkcie **S Voice**.
- Wake up in lock screen: Nastavenie zariadenia na rozpoznávanie príkazov na ovládanie zariadenia, keď je obrazovka uzamknutá.

- Set wake-up command: Nastavenie budiaceho príkazu na spustenie aplikácie S Voice alebo vykonanie zadanej funkcie.
- **Check missed events**: Nastavenie kontroly zmeškaných hovorov, správ alebo udalostí po spustení funkcie **S Voice** stlačením tlačidla na náhlavnej súprave.
- **Home address**: Zadanie domovskej adresy na používanie informácií o umiestnení s funkciou hlasových príkazov.
- Log in to Facebook: Zadanie informácií o konte služby Facebook hlasom.
- Log in to Twitter: Zadanie informácií o konte služby Twitter hlasom.

V prípade rozpoznávania hlasu Google použite tieto možnosti:

- Jazyk: Výber jazyka rozpoznávania hlasu.
- Hlasový výstup: Nastavenie zariadenia na poskytovanie hlasovej odozvy upozorňujúcej na aktuálnu akciu.
- Blokovať urážlivé slová: Skrytie urážlivých slov vo výsledkoch hlasového vyhľadávania.
- Preziať rozpoz. reči offl.: Prevzatie a inštalácia jazykových dát pre hlasový vstup offline.

### Výstup prevodu textu na reč

- Preferovaný nástroj TTS: Výber nástroja syntézy reči. Ak chcete zmeniť nastavenia nástrojov syntézy reči, ťuknite na položku .
- · Rýchlosť reči: Výber rýchlosti funkcie prevodu textu na reč.
- Vypočuť príklad: Prehratie ukážky hovoreného textu.
- Jazdný režim: Aktivácia jazdného režimu a nastavenie zariadenia tak, aby čítalo obsah nahlas, a určenie aplikácií, ktoré sa majú používať v jazdnom režime.

### Rýchlosť ukazovateľa

Nastavenie rýchlosti ukazovateľa pre myš alebo navigačné tlačidlo pripojené k zariadeniu.

### Zálohovanie a resetovanie

Zmena nastavení pre správu nastavení a údajov.

- Zálohovať moje údaje: Nastavenie zálohovania nastavení a dát aplikácií na serveri Google.
- Zálohovať konto: Nastavenie alebo úprava záložného konta Google.
- Automatické obnovenie: Nastavenie obnovenia nastavení a dát aplikácií po preinštalovaní aplikácií v zariadení.
- Obnoviť údaje od výrobcu: Obnovenie nastavení na predvolené hodnoty výrobcu a odstránenie všetkých dát.

# Pridať konto

Pridanie e-mailových kont alebo kont sociálnych sietí.

# Pohyb

Aktivácia funkcie rozpoznania pohybu a zmena nastavení, ktoré ovládajú rozpoznávanie pohybu v zariadení.

- **Inteligentné upozornenie**: Nastavenie zariadenia tak, aby vás upozornilo na zmeškané hovory alebo nové správy, keď ho vezmete do ruky.
- **Aktualizovať zatrasením**: Nastavenie zariadenia na vyhľadávanie zariadení Bluetooth jeho zatrasením.
- **Stlmiť/pozastaviť prevrátením**: Nastavenie stlmenia prichádzajúcich hovorov, budíkov, hudby a FM rádia otočením zariadenia obrazovkou nadol.
- Informácie o pohyboch: Zobrazenie kurzu o pohyboch ovládania.

### Baterkové svetlo

Zmena nastavení baterky.

- Baterkové svetlo: Zapnutie svetla, ktoré sa použije ako baterka.
- Čas. limit svetla baterky: Nastavenie doby, ktorá má uplynúť, než sa vypne baterka.

### Dátum a čas

Prístup a zmena nasledujúcich nastavení na ovládanie spôsobu, akým zariadenie zobrazuje čas a dátum.

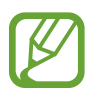

Ak sa batéria úplne vybije alebo ju vyberiete zo zariadenia, dátum a čas sa vynuluje.

- Automatický dátum a čas: Automatická aktualizácia dátumu a času pri prechode medzi časovými pásmami.
- Nastaviť dátum: Manuálne nastavenie aktuálneho dátumu.
- Nastaviť čas: Manuálne nastavenie aktuálneho času.
- Aut. nast. časového pásma: Nastavenie prijímania informácií o časovom pásme zo siete pri prechode medzi časovými pásmami.
- Vybrať časové pásmo: Nastavenie domovského časového pásma.
- Použiť 24-hodinový formát: Zobrazenie času v 24-hodinovom formáte.
- Vybrať formát dátumu: Výber formátu dátumu.

### Zjednodušenie ovládania

Služby zjednodušenia ovládania predstavujú špeciálne funkcie pre ľudí s určitým fyzickým postihnutím. Nasledujúce nastavenia zjednodušujú prístup k zariadeniu a jeho ovládanie.

- Automaticky otáčať obrazovku: Nastavenie rozhrania na automatické otáčanie pri otočení zariadenia.
- Časový limit obrazovky: Nastavenie doby, ktorá má uplynúť, než zariadenie vypne podsvietenie displeja.
- Hovoriť heslá: Nastavenie zariadenia na čítanie zadávaných hesiel pomocou funkcie Talkback.
- Prijímanie/ukončovanie hovorov:
  - Prijímať hovory domovským tlačidlom: Nastavenie zariadenia na prijatie prichádzajúceho hovoru stlačením tlačidla Domov.
  - Tl. nap. ukončuje hovory: Nastavenie zariadenia na ukončenie hovoru stlačením vypínacieho tlačidla.
- Odkaz na zjedn. ovládania: Pridanie skratky na Zjednodušenie ovládania do rýchlej ponuky, ktorá sa zobrazí po stlačení a podržaní vypínacieho tlačidla.
- TalkBack: Aktivácia funkcie Talkback, ktorá poskytuje hlasovú odozvu.
- Veľkosť písma: Zmena veľkosti písma.
- Výstup prevodu textu na reč:
  - Preferovaný nástroj TTS: Výber nástroja syntézy reči. Ak chcete zmeniť nastavenia nástrojov syntézy reči, ťuknite na položku 🗱.
  - Rýchlosť reči: Výber rýchlosti funkcie prevodu textu na reč.
  - Vypočuť príklad: Prehratie ukážky hovoreného textu.
  - **Jazdný režim**: Aktivácia jazdného režimu a nastavenie zariadenia tak, aby čítalo obsah nahlas, a určenie aplikácií, ktoré sa majú používať v jazdnom režime.
- **Zlepšiť webovú dostupnosť**: Nastavenie aplikácií na inštaláciu webových skriptov, ktoré zlepšujú dostupnosť webového obsahu.
- Mono zvuk: Zapnutie monofónneho zvuku pri počúvaní zvuku cez jedno slúchadlo.
- Vypnúť všetky zvuky: Stlmenie všetkých zvukov zariadenia.
- Oneskorenie ťuknutia a podržania: Nastavenie doby rozpoznania ťuknutia a podržania obrazovky.

# Vývojárske možnosti

Zmena nastavení pre vývoj aplikácií.

- Heslo zálohy počítača: Nastavenie hesla na zabezpečenie zálohovaných dát.
- Zostať v prebudenom stave: Nastavenie obrazovky tak, aby pri nabíjaní batérie zostala zapnutá.
- Chrániť kartu SD: Nastavenie požadovania potvrdenia pri čítaní dát z pamäťovej karty.
- Ladenie zariadenia USB: Aktivácia režimu ladenia zariadenia USB na pripojenie zariadenia k počítaču pomocou kábla USB.
- Povoliť falošné umiestnenia: Povolenie odosielania informácií o falošných umiestneniach a službách do služby Location Manager na testovanie.
- Vyberte aplikáciu, ktorú chcete ladiť: Výber aplikácií na ladenie a zabránenie chybám pri pozastavení ladenia.
- **Počkajte na ladiaci program**: Nastavenie zabránenia načítaniu vybratej aplikácie, kým nebude pripravené ladenie.
- Zobraziť dotyky: Nastavenie zobrazenia ukazovateľa pri dotyku obrazovky.
- Zobr. umiestnenie ukazov.: Nastavenie zobrazenia súradníc a stôp ukazovateľa pri dotyku obrazovky.
- Zobrazit' hranice rozloženia: Nastavenie zobrazenia ohraničenia.
- Zobraziť aktualizácie zobrazenia cez GPU: Nastavenie zvýraznenia oblastí obrazovky pri ich aktualizácii grafickým procesorom.
- Zobraziť aktualizácie obrazovky: Nastavenie zvýraznenia oblastí obrazovky pri ich aktualizácii.
- Škála animácií okna: Výber rýchlosti otvárania a zatvárania vyskakovacích okien.
- Škála animácií prechodu: Výber rýchlosti prepínania medzi obrazovkami.
- Mierka trvania animátora: Výber doby zobrazovania vyskakovacích okien.
- Zakázať hardvérové prekrývania: Skrytie hardvérového prekrývania.
- Vynútiť vykr. graf. proc.: Nastavenie používania hardvérového urýchľovania 2D na zvýšenie grafického výkonu.

- Striktný režim: Nastavenie zariadenia na blikanie obrazovky, keď aplikácie vykonávajú dlhé operácie.
- Zobr. využitie procesora: Nastavenie zobrazenia zoznamu všetkých aktívnych procesov.
- Profil vykresľovania cez GPU: Nastavenie kontroly doby vykresľovania grafického procesora.
- Povoliť sledovania: Nastavenie zaznamenávania výkonu aplikácií a systému.
- Neukladať aktivity: Nastavenie ukončenia spustenej aplikácie po spustení novej aplikácie.
- Obmedziť procesy na pozadí: Nastavenie obmedzenia počtu procesov, ktoré môžu byť spustené na pozadí.
- Zobraziť všetky ANR: Nastavenie zariadenia na upozorňovanie na aplikácie, ktoré sú spustené na pozadí a neodpovedajú.

### Informácie o zariadení

Prístup k informáciám o zariadení a aktualizácia softvéru zariadenia.

# Riešenie problémov

# Pri zapnutí alebo používaní zariadenia sa zobrazí výzva na zadanie jedného z nasledujúcich kódov:

- Heslo: Keď je aktívna funkcia uzamknutia zariadenia, musíte zadať heslo, ktoré ste nastavili pre zariadenie.
- PIN: Pri prvom použití zariadenia alebo keď je povolené vyžadovanie kódu PIN musíte zadať kód PIN dodaný s kartou SIM alebo USIM. Túto funkciu možno vypnúť pomocou ponuky Uzamknúť kartu SIM.
- PUK: Karta SIM alebo USIM je zablokovaná, zvyčajne v dôsledku viacnásobného zadania nesprávneho kódu PIN. Musíte zadať kód PUK, ktorý ste dostali od svojho poskytovateľa služieb.
- PIN2: Keď prejdete do ponuky, ktorá vyžaduje zadanie kódu PIN2, musíte zadať kód PIN2 dodaný s kartou SIM alebo USIM. Podrobnosti získate od svojho poskytovateľa služieb.

#### Zariadenie zobrazuje chybové správy týkajúce sa siete alebo služby

- Ak sa nachádzate v oblasti so slabým signálom alebo zlým príjmom, môžete stratiť signál.
  Prejdite na iné miesto a skúste to znova.
- Bez objednania služieb nie je možné používať niektoré možnosti. Podrobnosti získate od svojho poskytovateľa služieb.

#### Dotykový displej reaguje pomaly alebo nesprávne

Ak je zariadenie vybavené dotykovým displejom a ten nereaguje správne, vyskúšajte nasledujúce kroky:

- Odstráňte ochranné kryty z dotykového displeja. Ochranné kryty môžu brániť zariadeniu v správnom rozpoznaní vašich vstupov a pre zariadenia s dotykovým displejom sa neodporúčajú.
- Dbajte na to, aby boli vaše ruky pri používaní dotykového displeja čisté a suché.
- · Reštartuje zariadenie, aby sa odstránili dočasné softvérové chyby.
- Uistite sa, že softvér zariadenia je inovovaný na najnovšiu verziu.
- Ak je dotykový displej poškriabaný alebo poškodený, odneste zariadenie do miestneho servisného strediska spoločnosti Samsung.

#### Zariadenie nereaguje alebo sa v ňom zobrazujú závažné chyby

Ak zariadenie prestane reagovať alebo sa zablokuje, na obnovenie jeho činnosti môže byť nutné ukončiť všetky programy alebo zariadenie resetovať. Ak zariadenie zamrzlo a nereaguje, stlačte a podržte vypínacie tlačidlo 8 až 10 sekúnd. Zariadenie sa automaticky reštartuje.

Ak sa tým nedarí problém vyriešiť, vykonajte obnovu údajov od výrobcu. Na obrazovke aplikácií postupne ťuknite na položky **Nastavenia**  $\rightarrow$  **Zálohovanie a resetovanie**  $\rightarrow$  **Obnoviť údaje od výrobcu**  $\rightarrow$  **Resetovať zariadenie**  $\rightarrow$  **Vymazať všetko**.

#### Hovory sa prerušujú

Ak sa nachádzate v oblasti so slabým signálom alebo zlým príjmom, môžete stratiť pripojenie k sieti. Prejdite na iné miesto a skúste to znova.

#### Odchádzajúce hovory sa nespájajú

- Uistite sa, že ste stlačili tlačidlo volania.
- Uistite sa, že ste pripojení k správnej mobilnej sieti.
- · Uistite sa, že ste pre volané telefónne číslo nenastavili blokovanie hovorov.

#### Prichádzajúce hovory sa nespájajú

- Skontrolujte, či je zariadenie zapnuté.
- Uistite sa, že ste pripojení k správnej mobilnej sieti.
- Uistite sa, že ste pre telefónne číslo, z ktorého prichádza hovor, nenastavili blokovanie hovorov.

#### Druhá strana vás počas hovoru nepočuje

- · Uistite sa, že nezakrývate zabudovaný mikrofón.
- Uistite sa, že je mikrofón blízko vašich úst.
- Ak používate náhlavnú súpravu, skontrolujte, či je správne pripojená.
### Kvalita zvuku je nízka

- · Uistite sa, že nezakrývate vnútornú anténu zariadenia.
- Ak sa nachádzate v oblasti so slabým signálom alebo zlým príjmom, môžete stratiť signál.
  Prejdite na iné miesto a skúste to znova.

## Pri vytáčaní čísla z kontaktov sa hovor nespojí

- Skontrolujte, či je v zozname kontaktov uložené správne číslo.
- V prípade potreby číslo zadajte a uložte znova.
- Uistite sa, že ste pre telefónne číslo daného kontaktu nenastavili blokovanie hovorov.

# Zariadenie vydáva zvukový signál a ikona batérie je prázdna

Nabitie batérie je nízke. Ak chcete zariadenie ďalej používať, nabite alebo vymeňte batériu.

#### Batéria sa správne nenabíja alebo sa zariadenie vypína

- Kontakty batérie môžu byť znečistené. Utrite oba zlaté kontakty čistou a mäkkou handričkou a skúste batériu nabiť znova.
- Ak sa už batéria nenabíja úplne, riadne starú batériu zlikvidujte a vymeňte ju za novú (pozrite si miestne predpisy ohľadom postupu správnej likvidácie).

# Zariadenie je horúce na dotyk

Ak v zariadení používate aplikácie, ktoré sú náročné na spotrebu energie, alebo aplikácie používate príliš dlho, zariadenie môže byť na dotyk horúce. Je to normálne a nemalo by to mať žiadny vplyv na životnosť ani výkon zariadenia.

## Pri spúšťaní fotoaparátu sa zobrazujú chybové správy

Vaše zariadenie Samsung musí mať na prevádzku aplikácie fotoaparátu dostatok dostupnej pamäte a dostatočne nabitú batériu. Ak sa pri spustení fotoaparátu zobrazujú chybové správy, vyskúšajte nasledujúce kroky:

- · Nabite batériu alebo ju vymeňte za úplne nabitú.
- Uvoľnite pamäť presunutím súborov do počítača alebo odstránením súborov zo zariadenia.
- Reštartujte zariadenie. Ak máte s aplikáciou fotoaparátu problémy aj po vykonaní týchto krokov, obráťte sa na servisné stredisko spoločnosti Samsung.

## Pri spúšťaní FM rádia sa zobrazujú chybové správy

Aplikácia FM rádia vo vašom zariadení Samsung používa kábel náhlavnej súpravy ako anténu. Bez pripojenej náhlavnej súpravy nemôže FM rádio prijímať rozhlasové stanice. Ak chcete používať FM rádio, najskôr skontrolujte, či je náhlavná súprava správne pripojená. Potom vyhľadajte a uložte dostupné rozhlasové stanice.

Ak FM rádio nefunguje ani po vykonaní týchto krokov, skúste naladiť požadovanú stanicu iným rozhlasovým prijímačom. Ak je rozhlasovú stanicu na inom prijímači počuť, môže byť nutná oprava vášho zariadenia. Obráťte sa na servisné stredisko spoločnosti Samsung.

#### Pri otváraní hudobných súborov sa zobrazujú chybové správy

Niektoré hudobné súbory nemusí byť z rôznych príčin možné prehrať vo vašom zariadení Samsung. Ak sa pri otváraní hudobných súborov v zariadení zobrazujú chybové správy, vyskúšajte nasledujúce kroky:

- Uvoľnite pamäť presunutím súborov do počítača alebo odstránením súborov zo zariadenia.
- Skontrolujte, či nie je hudobný súbor chránený systémom Digital Rights Management (DRM). Ak je súbor chránený systémom DRM, uistite sa, že máte príslušnú licenciu alebo kľúč na prehratie súboru.
- Uistite sa, že vaše zariadenie podporuje daný typ súboru.

### Nie je možné nájsť iné zariadenie Bluetooth

- Skontrolujte, či je vo vašom zariadení aktivovaná bezdrôtová funkcia Bluetooth.
- V prípade potreby skontrolujte, či je bezdrôtová funkcia Bluetooth aktivovaná v zariadení, ku ktorému sa chcete pripojiť.
- Uistite sa, že sa vaše zariadenie a druhé zariadenie Bluetooth nachádzajú v maximálnom dosahu funkcie Bluetooth (10 m).

Ak pomocou týchto informácií problém nevyriešite, obráťte sa na servisné stredisko spoločnosti Samsung.

## Po prepojení zariadenia s počítačom sa pripojenie nevytvorí

- Uistite sa, že USB kábel, ktorý používate, je kompatibilný s vaším zariadením.
- Skontrolujte, či sú v počítači nainštalované správne a aktuálne ovládače.
- Ak používate systém Windows XP, uistite sa, že máte v počítači nainštalovaný balík Windows XP Service Pack 3 alebo novší.
- Uistite sa, že máte v počítači nainštalovanú aplikáciu Samsung Kies 2.0 alebo Windows Media Player 10.

#### Okolo vonkajšej časti zariadenia je malá medzera

- Táto medzera je nevyhnutý výrobný prvok a môžu sa vyskytnúť menšie otrasy a vibrácie častí.
- · Časom môže trenie častí spôsobiť, že sa táto medzera jemne zväčší.

Obsah vášho zariadenia sa môže líšiť v závislosti od oblasti alebo poskytovateľa služieb.

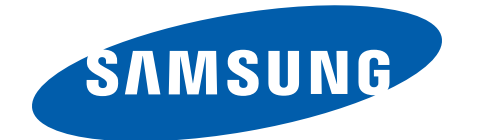

Slovak. 03/2013. Rev. 1.0